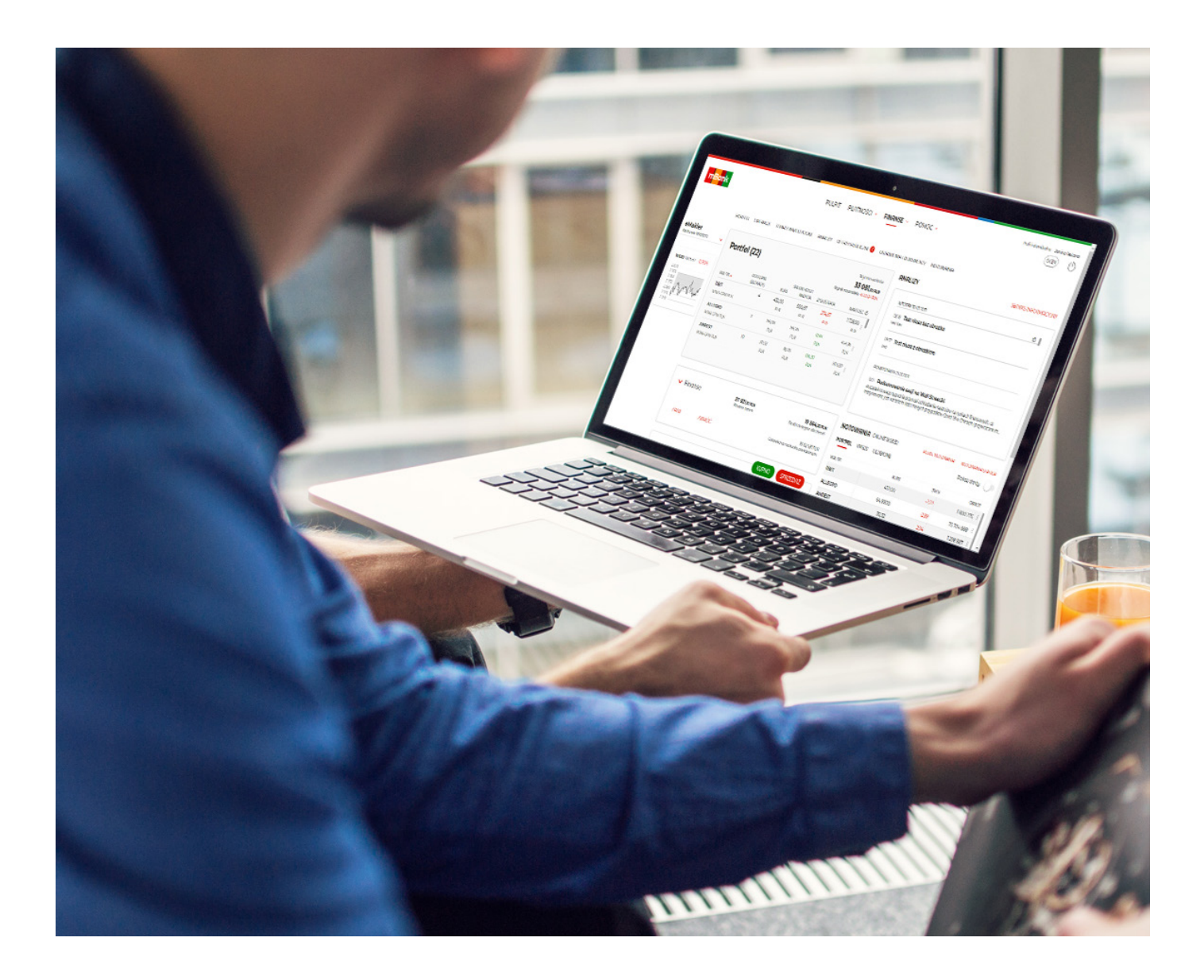

# Przewodnik - eMakler

Nowa platforma giełdowa

mBank.pl | +48 42 6 300 800

# Drodzy Inwestorzy,

Z przyjemnością oddajemy Wam **przewodnik po wersji 3.0 platformy eMakler**. Pokaże on Wam, jak poruszać się po eMaklerze 3.0 i czego od niego oczekiwać. Mamy nadzieję, że dzięki eMaklerowi będziecie czerpać wiele korzyści z rynku kapitałowego w Polsce i zagranicą.

# Spis treści

| Jeśli chcesz przejść bezpośrednio do wybranego rozdziału, kliknij wybrany tytuł.                                                                             |    |                                                                                                    |     |
|----------------------------------------------------------------------------------------------------|----|----------------------------------------------------------------------------------------------------|-----|
| <b>Ekran "Pulpit Maklera"</b><br>czyli szybki rzut oka na rachunek i sytuacje na rynku                                                                       | 4  | <b>Ekran "Oferty publiczne"</b><br>czyli jak zapisać się na ofertę publiczną IPO i na emisję z prawem poboru                               | 26  |
| Sekcja "Portfel"                                                                                                    | 4  | Jak zapisać się na ofertę publiczną IPO?                                                                                                   | 26  |
| Sekcja "Finanse"                                                                                                    | 5  | Zasilenie rachunku powiązanego z eMaklerem w trakcie zapisu na IPO                                                                         | 29  |
| Zasilanie rachunku powiązanego z eMaklerem                                                                                                    | 5  | Jak zapisać się na emisję z prawem poboru?                                                                                                 | 29  |
| Sekcja "Operacje"                                                                                                    | 6  | Zasilenie rachunku powiązanego z eMaklerem w trakcie zapisu na emisję                                                                      |     |
| Sekcja "Serwis informacyjny"                                                                                                    | 7  | z prawem poboru                                                                                                    | 33  |
| Sekcja "Notowania"                                                                                                    | 7  |                                                                                                    |     |
| <b>Ekran "Portfel"</b><br>czyli co mam na rachunku                                                                                                    | 9  | <b>Ekran "Ustawienia i dokumenty"</b><br>czyli jak ustawić eMaklera, żeby był dla mnie wygodny i gdzie znajdę PIT-8C<br>i raporty okresowe | 34  |
| Wykres waloru w portfelu                                                                                                    | 10 | Ekran "Notowania"                                                                                                    | 37  |
| Prezentacja zysku/straty                                                                                                    | 11 | czyli co się uzieje na gleiuzie                                                                                                    |     |
| Wyceny historyczne portfela                                                                                                    | 11 | Co to znaczy ] oferta i 5 ofert?                                                                                                    | .37 |
|                                                                                                    |    | Tabela wyświetlana w zakładce "Notowania" z wykresem w szczegółach każdego waloru                                                          | 42  |
| Ekran "Operacje"                                                                                                    | 12 | Tabela wyświetlana w osobnym oknie                                                                                                    | 47  |
| czyli jakie złozyłem zlecenia, jakie zawarłem transakcje, jakie złozyłem zapisy<br>z prawem poboru, co się działo na moim rachunku pieniężnym, ile zarobiłem |    | Kafle z notowaniami i wykresem                                                                                                    | 48  |
| lub straciłem na kontraktach terminowych                                                                                                    |    | Zaawansowana aplikacja Statica                                                                                                    | 49  |
|                                                                                                    | 17 | Notowania mobilne dostępne na większości urządzeń mobilnych                                                                                | 49  |
| Ziecenia                                                                                                    | 13 |                                                                                                    |     |
| Iransakcje                                                                                                    | 17 | Formatka zleceń                                                                                                    | 50  |
| Zapisy                                                                                                    | 20 | czyli jak kupić/sprzedać walory na giełdzie                                                                                                |     |
| Historia finansowa                                                                                                    | 23 |                                                                                                    |     |
| Wyniki w kontraktch                                                                                                    | 24 | Jak złożyć zlecenie?                                                                                                    | 50  |
|                                                                                                    |    | Zlecenie kupna                                                                                                    | 51  |
|                                                                                                    |    | Zlecenia sprzedaży                                                                                                    | 52  |
|                                                                                                    |    | MIFID                                                                                                    | 56  |
|                                                                                                    |    | Zasilenie rachunku powiązanego z eMaklerem w trakcie zlecenia                                                                              | 57  |
|                                                                                                    |    | Co to jest Rachunek transakcyjny?                                                                                                    | 60  |
|                                                                                                    |    | Nota prawna                                                                                                    | 62  |

# Ekran "Pulpit eMaklera"

czyli szybki rzut oka na rachunek i sytuację na rynku

Pulpit eMaklera to pierwszy ekran po wybraniu zakładki "Giełda" w serwisie mBanku.

Prezentujemy na nim wszystkie informacje potrzebne inwestorowi "na pierwszy rzut oka": stan rachunku, stan finansów, stany zleceń bieżących, bieżące transakcje, stan rynku - notowania giełdowe oraz wykres dnia i rekomendacje. Szczegóły informacji z Pulpitu znajdziesz na ekranach poświęconych poszczególnym sekcjom eMaklera.

Na Pulpit eMaklera możesz wrócić z dowolnego ekranu eMaklera wybierając w lewym górnym rogu link "Pulpit eMaklera".

W lewym panelu, w osobnych kaflach, będziemy prezentować ważne informacje np. o ofertach publicznych, zapisach w ramach prawa poboru, udostępnieniu PIT-8C itp.

| m <mark>Bank</mark>           |                              |            |                                | PULPIT     |                   |                                          |                                               |                                                                                                | Profil indy                                               | OCEN ()                                    |
|-------------------------------|------------------------------|------------|--------------------------------|------------|-------------------|------------------------------------------|-----------------------------------------------|------------------------------------------------------------------------------------------------|-----------------------------------------------------------|--------------------------------------------|
| eMakler<br>Rachunek: 91900020 | Portfel (22                  | 2)         |                                | UNDET OPER | TI POBLICENE      | Wyceno walorów<br>33 081,68 PLN          | ANALIZY                                       |                                                                                                | SE                                                        | RWIS INFORMACYJNY                          |
|                               |                              |            |                                |            | Wynik no          | a portfelu -6 127,24 PLN                 | WTOREK 30.03.2021                             |                                                                                                |                                                           | 0                                          |
| 2 870                         | WALOR A                      | (BLOKADY)  | KURS                           | NABYCIA    | ZYSK/STRATA       | WARTOŚĆ 🖒                                | 09:18 Test niusa b<br>test bez.               | ez obrazka                                                                                     |                                                           |                                            |
| 2 365<br>2 360                | 11BIT                        | 4          | 432,00<br>PLN                  | 500,67     | -274,67<br>DLN    | 1728,00 EIN                              | 0917 Test piuso z                             | obrazkiem                                                                                      |                                                           |                                            |
| 2 355<br>2 350 N N N N N      | ALLECDO                      | 7          | 64.00                          | 64.76      | 0.94              | 45436                                    | test.                                         | obiditacini                                                                                    |                                                           |                                            |
| 2 340                         | WWA-GPW PLN                  | ,          | PLN                            | PLN        | PLN               | PLN E                                    |                                               |                                                                                                |                                                           |                                            |
|                               | AMREST                       | 10         | 30,32                          | 16,70      | 136,20            | 303,20                                   | PONIEDZIAŁEK 11.01.2                          | 021                                                                                            |                                                           |                                            |
|                               | WWA-GPW PLN                  |            | PLN                            | PLN        | PLN               | PLN                                      | Początek nowego tyg<br>jest wzrostem ilości n | nie sesji na Wall Street24<br>odnia przynosi ochłodzenie nast<br>owych przypadków Covid-19 w C | rojów na rynkach finansowy<br>hinach i przywracaniem rest | ch, co motywowane<br>rykcji. Uwzględniają_ |
|                               | ✓ Finanse                    |            | <b>37 821,12</b><br>Finanse ra | PLN<br>zem | Śroc              | 19 564,55 PLN<br>Iki dostępne dla zleceń | NOTOWANIA ONLI<br>PORTFEL WIG20 U             | INE 18:05:52                                                                                   | PEŁNE NOTOWANIA                                           | NOTOWANIA STATICA<br>Pokaż oferty          |
|                               | 7051                         | ZWRÓĆ      |                                |            | Gotówka na r      | 18 624,81 PLN<br>achunku powiązanym      | WALOR                                         | KURS                                                                                           | ZM %                                                      | OBRÓT                                      |
|                               |                              |            |                                |            |                   |                                          | IIBIT                                         | 432,00                                                                                         | -2,22                                                     | 1800 275 :                                 |
|                               |                              |            |                                |            |                   |                                          | ALLEGRO                                       | 64,8800                                                                                        | -2,99                                                     | 73 704 888 :                               |
|                               |                              |            |                                |            |                   |                                          | AMREST                                        | 30,32                                                                                          | -2,94                                                     | 1298 587 :                                 |
|                               | <ul> <li>Operacje</li> </ul> |            |                                |            | ZLECENIA (2)      | TRANSAKCJE (I)                           | ASSECOPOL                                     | 84,90                                                                                          | 1,86                                                      | 4 291 136                                  |
|                               |                              |            |                                |            | aktywne<br>maatin | 1 zawarte                                | ccc                                           | 115,50                                                                                         | -0,90                                                     | 13 755 482                                 |
|                               |                              |            |                                |            | 0 odrzucone       |                                          | CDPROJEKT                                     | 180,68                                                                                         | 1,22                                                      | 58 266 897 1                               |
|                               |                              |            |                                |            | 0 anulowane       |                                          | CYFRPLSAT                                     | 34,92                                                                                          | -0,40                                                     | 9 871 784 1                                |
|                               | ZLECENIA                     | TRANSAKCJE |                                |            |                   |                                          | ENEA                                          | 9,6200                                                                                         | 0,42                                                      | 2 133 375 1                                |
|                               |                              |            |                                |            |                   |                                          | JSW                                           | 51,9800                                                                                        | 5,22                                                      | 78 934 578 1                               |
|                               |                              |            |                                |            | KURNO             | SPD7ED07                                 | KGHM                                          | 175,95                                                                                         | 1,56                                                      | 62104090                                   |
|                               |                              |            |                                |            | KOPHO             | SANGEDNE                                 | LOTOS                                         | 50.70                                                                                          | 117                                                       | 2 020 005 1                                |
|                               |                              |            |                                |            |                   |                                          |                                               |                                                                                                |                                                           |                                            |

Sekcja "Portfel" po wejściu na Pulpit eMaklera wyświetla się zawsze rozwinięta i zawiera:

- nazwę waloru, alfabetycznie bez podziału na typy walorów
- oznaczenie giełdy, na której notowany jest walor,
- liczbę dostępnych do sprzedaży walorów,
- liczbę zablokowanych walorów (obok kłódeczki),
- kurs walorów:
  - dla walorów notowanych na polskiej giełdzie kurs bieżący, jeśli trwa sesja lub kurs zamknięcia z ostatniej sesji, na której był wyznaczony kurs danego waloru
  - dla walorów notowanych na giełdach zagranicznych ostatniznany kurs zamknięcia
  - wartość poszczególnych walorów (liczba (dostępne + zablokowane) x kurs),
  - wartość portfela. Wartość portfela nie uwzględnia kontraktów terminowych.

Pod ikoną trzech kropek na końcu wiersza znajdziesz funkcje: kup, sprzedaj, profil spółki.

Każdą kolumnę możesz sortować rosnąco, malejąco, domyślnie. Domyślnie tabelę posortowaliśmy alfabetycznie wg nazw walorów.

Przycisk PORTFEL przenosi do pełnego ekranu "Portfel"

| Portfel    | (22)                  |        |                        | Wynik na por      | Wycena walorów<br><b>33 081,68 pln</b><br>ifelu -6127,24 plN |
|------------|-----------------------|--------|------------------------|-------------------|--------------------------------------------------------------|
| WALOR ^    | DOSTĘPNE<br>(BLOKADY) | KURS   | ŚREDNI KOSZ<br>NABYCIA | ZT<br>ZYSK/STRATA | WARTOŚĆ 🖒                                                    |
| 11BIT      | 4                     | 432,00 | 500,67                 | -274,67           | 1 728,00                                                     |
| WWA-GPW PL | N                     | PLN    | PLN                    | PLN               | PLN                                                          |
| ALLEGRO    | 7                     | 64,88  | 64,76                  | 0,84              | 454,16                                                       |
| WWA-GPW PL | N                     | PLN    | PLN                    | PLN               | PLN                                                          |
| AMREST     | 10                    | 30,32  | 16,70                  | 136,20            | 303,20                                                       |
| WWA-GPW PL | N                     | PLN    | PLN                    | PLN               | PLN                                                          |

#### Sekcja "Finanse" zawiera:

- środki dostępne dla zleceń
- należności wolne (niewykorzystane na zlecenia kupna),
- należności ogółem,
- data rozliczeń należności,
- stan gotówki na rachunku powiązanym z eMaklerem,
- wartość depozytu zabezpieczającego dla klientów z aktywną usługą Instrumentów pochodnych
- wartość depozytu do uzupełnienia jeśli wymaga uzupełnienia, dla klientów z aktywną usługą Instrumentów pochodnych
- sumę finansów w pozycji "Finanse razem" Środki dostępne dla zleceń (gotówka i należności) + środki zablokowane pod zlecenia + Depozyty (zabezpieczający i do uzupełnienia)

#### Zasilenie rachunku powiązanego z eMaklerem

Przycisk ZASIL kieruje do formatki zasilenia rachunku powiązanego z eMaklerem. Możesz wybrać rachunek, z którego chcesz zrobić zasilenie.

Wyjątkiem jest zasilenie Rachunku transakcyjnego, który jest rachunkiem powiązanym z eMakleremu klientów, którzy mają aktywną usługę Instrumenty pochodne, i który możesz zasilić tylko z jego rachunku nadrzędnego (podpowiadamy go na formatce zasilenia).

(suma gotówki na rachunku powiązanym z eMaklerem i należności wolnych),

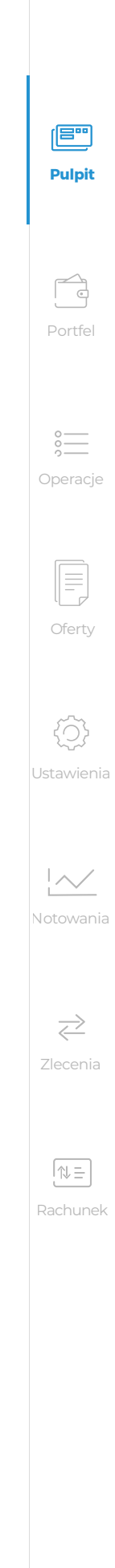

Przycisk **ZWRÓĆ** kieruje do formatki przelewu z rachunku powiązanego z eMaklerem. Możesz wybrać rachunek, na który chcesz przelać środki.

Wyjątkiem jest przelew z Rachunku transakcyjnego, który jest rachunkiem powiązanym z eMaklerem u klientów, którzy mają aktywną usługę Instrumenty pochodne, i z którego możesz przelać tylko na jego rachunek nadrzędny (podpowiadamy go na formatce zasilenia).

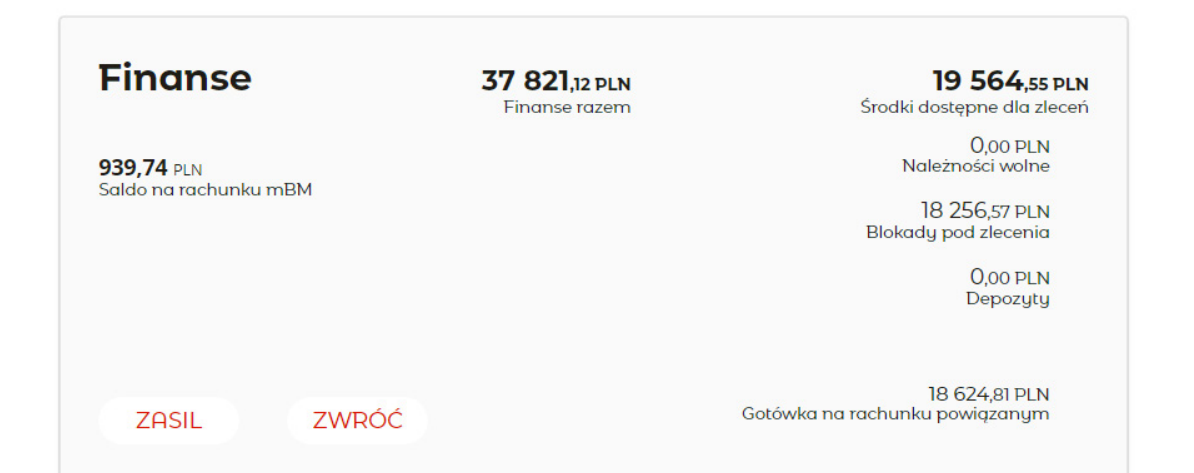

Sekcja "Operacje" kiedy jest zwinięta, czyli w swojej domyślnej formie, prezentuje liczbę zawartych transakcji bieżących oraz liczby zleceń bieżących w poszczególnych stanach: aktywne, zrealizowane, odrzucone i anulowane.

Po rozwinięciu sekcji prezentujemy 2 zakładki: "Zlecenia bieżące" i "Transakcje bieżące", w których pokazujemy listę zleceń i transakcji bieżących z ich najważniejszymi parametrami. W nawiasie przy zakładce "Zlecenia bieżące" jest liczba wszystkich zleceń bieżących.

W tabeli zleceń bieżących po kolei znajdują się:

- strona zlecenia (kupno/sprzedaż)-stan zlecenia
- nazwa waloru i oznaczenie giełdy np. MBANK i WWA-GPW PLN
- liczba walorów
- limit zlecenia

a w tabeli transakcji bieżących:

- strona transakcji (kupno/sprzedaż)
- nazwa waloru i oznaczenie giełdy
- liczba walorów w transakcji
- kurs transakcji
- wartość transakcji

Aby zobaczyć szczegóły tych operacji przejdź do pełnej listy wybierając link ZLECENIA lub TRANSAKCJE.

Aby przejść do pełnej listy zapisów, historii finansowej lub wyników na kontraktach wybierz ikonę trzech kropek obok nazwy sekcji "Operacje".

Pod ikoną trzech kropekna liście zleceń znajdziesz funkcje: powtórz, modyfikuj, anuluj, a na liście transakcji - szczegóły.

Każdą kolumnę możesz sortować rosnąco, malejąco, domyślnie. Domyślnie tabelę posortowaliśmy alfabetycznie wg nazw walorów.

Czerwonym dzióbkiem obok nazwy sekcji "Operacje" możesz zwinąć sekcję.

| operacje     |                      |     |                    |               |   |
|--------------|----------------------|-----|--------------------|---------------|---|
| STAN         | WALOR                | K/S | LICZBA PO REDUKCJI | LIMIT CENY    | Ċ |
| Zrealizowane | CCC<br>WWA-GPW PLN   | K   | 1                  | PKC           |   |
| Przyjęte     | 11BIT<br>WWA-GPW PLN | К   | 1                  | 700,00<br>PLN | : |
| ZLECENIA     | TRANSAKCJE           |     |                    |               |   |

Sekcja "Notowania" prezentuje notowania giełdowe. Jeśli masz aktywny abonamentna notowania online, wyświetlamy notowania w czasie rzeczywistym. Jeśli nie masz aktywnego abonamentu, notowania mają 15-minutowe opóźnienie. Abonament możesz aktywować w każdej chwili wybierając link AKTYWUJ NOTOWANIA ONLINE.

Możesz wybrać 1 ofertę (bezpłatna) – wtedy widoczna jest tylko jedna najlepsza oferta kupna (zlecenia z najwyższym limitem kupna) i najlepsza oferta sprzedaży (zlecenia z najniższym limitem sprzedaży) dla każdego waloru, jaki wybierzesz do koszyka. Opłata za jedną najlepszą ofertę wynosi 0,00 zł.

Możesz też wybrać 5 ofert, czyli prezentację 5 najlepszych ofert kupna i sprzedaży dla każdego waloru w koszyku. Opłata za dostęp do 5 najlepszych ofert pobierana jest z góry za pełny miesiąc kalendarzowy funkcjonowania usługi.

Od dnia aktywowania usługi do końca miesiąca, w którym została ona aktywowana opłata nie jest pobierana. Podstawą do obliczenia wysokości ceny za dostęp do 5 najlepszych ofert jest skumulowany obrót z trzech miesięcy liczonych od dnia aktywowania usługi wstecz (zwyłączeniem tego dnia). Wartość obrotu nie uwzględnia transakcji na kontraktach terminowych.

W sekcji "Notowania" zawsze prezentujemy koszyk "PORTFEL", w którego skład wchodzą walory, jakie masz na rachunku.

Ponadto prezentujemy 2 koszyki: "WIG20", zawierający akcje wchodzące w skład indeksu WIG20 i "ULUBIONE", zawierający walory, które sam ustawisz.

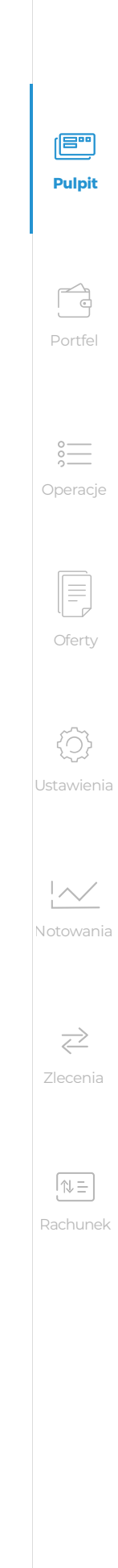

W tabeli notowań na "Pulpicie eMaklera" zawsze prezentujemy kolumny z nazwą waloru, oznaczeniem giełdy (pod nazwą waloru), kursem, walutą notowania (pod kursem), zmiana procentową w stosunku do kursu odniesienia i wartością obrotów w PLN.

Przełącznik **POKAŻ OFERTY/UKRYJ OFERTY** odpowiednio wstawi lub usuwa kolumny z najlepszymi ofertami kupna i sprzedaży dla walorów z koszyka.

Pod ikoną trzech kropek znajdziesz funkcje: Kup, Sprzedaj, Profil spółki. Każdą kolumnę możesz sortować rosnąco, malejąco, domyślnie. Domyślnie tabelę posortowaliśmy alfabetycznie wg nazw walorów.

Aby zobaczyć pełna tabelę notowań, notowania w formie kafli z wykresami lub notowania w osobnym oknie, kliknij w link PEŁNE NOTOWANIA.

| NOTOWANIA ONLINE 18:05:52 |          |       | PEŁNE NOTOW | VANIA NOT | OWANIA STATIO | CA. |
|---------------------------|----------|-------|-------------|-----------|---------------|-----|
| PORTFEL WIG20             | ULUBIONE |       |             | Pol       | każ oferty 🧧  |     |
| WALOR                     | KURS     | ZM %  | LIMIT K     | LIMIT S   | OBRÓT         |     |
| пвіт                      | 432,00   | -2,22 | 432,00      | 436,00    | 1800275       | :   |
| ALLEGRO                   | 64,8800  | -2,99 | 64,8800     | 65,0900   | 73 704 888    | :   |
| AMREST                    | 30,32    | -2,94 | 30,32       | 30,50     | 1 298 587     | :   |
| ASSECOPOL                 | 84,90    | 1,86  | 84,70       | 84,90     | 4 291 136     | :   |
| ссс                       | 115,50   | -0,90 | 115,50      | 115,90    | 13 755 482    | :   |
| CDPROJEKT                 | 180,68   | 1,22  | 180,68      | 180,70    | 58 266 897    | :   |
| CYFRPLSAT                 | 34,92    | -0,40 | 34,88       | 34,92     | 9 871 784     | :   |
| ENEA                      | 9,6200   | 0,42  | 9,6050      | 9,6200    | 2 133 375     | :   |
| JSW                       | 51,9800  | 5,22  | 51,9800     | 52,0000   | 78 934 578    | :   |

# **Ekran** "Portfel"

### czyli co mam na rachunku

Ekran "Portfel" prezentuje pełne informacje o stanie rachur rachunku powiązanego z eMaklerem, a w prawym górnym walorach, które masz aktualnie w portfelu (bez kontraktów

Niżej, w formie graficznej prezentujemy skład portfela (proc typów walorów). Ze względu na specyfikę kontraktów termi W tabeli prezentujemy:

- nazwę waloru i oznaczenie giełdy
- liczbę dostępnych (niezablokowanych) do sprzedaży walorów,
- liczbę zablokowanych walorów (obok kłódeczki),
- kurs walorów:
  - dla walorów notowanych na polskiej giełdzie kurs bieżący, jeśli trwa sesja lub kurs zamknięcia z ostatniej sesji, na której był wyznaczony kurs danego waloru
  - dla walorów notowanych na giełdach zagranicznych ostatni znany kurs zamknięcia
- średni koszt nabycia uwzględniający prowizję
- zysk/stratę w PLN i % na posiadanych walorach
- wartość poszczególnych walorów
- wartość portfela. Wartość portfela nie uwzględnia kontraktów terminowych.
- praw poboru, prezentujemy ikonkę, która ma przypominać o zapisach

| nBan <mark>k</mark> |     |
|---------------------|-----|
| akler               |     |
| shunek: 91900020    | ~   |
| ANSE                | ~   |
| 1,12 PLN            | c   |
| na rachunku mBM     |     |
| N                   |     |
| e dia ziecen        |     |
| PLN                 |     |
| ia rach, powiązany  | yrn |
| N                   |     |
|                     |     |
| ~                   |     |
|                     |     |
| ecenia              |     |
| PLN                 |     |
|                     |     |
|                     |     |
|                     |     |
|                     |     |
|                     |     |
|                     |     |
|                     |     |
|                     |     |
|                     |     |
|                     |     |
|                     |     |
|                     |     |

| nku. Pod nazwą ekranu jest nazwa i stan                                            |
|------------------------------------------------------------------------------------|
| rogu wycena walorów i zysk/strata na                                               |
| terminowych).                                                                      |
| centowy udział w portfelu poszczególnych<br>inowych, ta grafikaich nie uwzględnia. |

przy prawach poboru, w trakcie trwania zapisów na akcje nowej emisji w ramach wykonania tych

| FINANSE V POM             | IOC ¥                     |                | Profil induwidu                 | ialnu - Janina<br>OCEŃ | Testowa<br>(†) |
|---------------------------|---------------------------|----------------|---------------------------------|------------------------|----------------|
|                           |                           | 33             | Wycena walorów<br>3 081 ce ni N |                        |                |
| 11 6251 (18 624,81PLN)    |                           | Wynik na       | a portfelu -6 127,24 PLN        |                        |                |
| OFERTY UBLICZNE           | USTRWIENIA I<br>DOKUMENTY | NOTOWANIA      | Zysk/Strata 🛑                   |                        |                |
| KCJE ZAGRANICZNE<br>187 % |                           | CERTY<br>0.5 % | FIKATY ZAGRANICZNE              |                        |                |
| ŚREDNI KOSZT<br>NABVCIA   | ZYSK/STRATA%              | ZYSK/STRATA    | wartość C                       |                        |                |
|                           |                           |                | 1                               |                        |                |
|                           |                           |                | I                               |                        |                |
|                           |                           | -4 787,29 pln  | 27 003,22 PLN                   |                        |                |
| 500,67<br>PLN             | -13,71 %                  | -274,67<br>PLN | 1728,00 E                       |                        |                |
| 64,76<br>PLN              | 0,19 %                    | 0,84<br>PLN    | 454,16<br>PLN                   |                        |                |
| SPRZEDAŻ                  | 81,56 %                   | 136,20<br>PLN  | <b>303</b> ,20                  |                        |                |

| Portfel<br>Portfel<br>Operacje<br>Oferty<br>Ustawienia<br>L<br>L<br>L<br>Lotowania<br>L<br>L<br>L<br>Lecenia  | Pulpit             |
|----------------------------------------------------------------------------------------------------|--------------------|
| Operacje   Operacje   Oferty   Oferty   Ustawienia   I   I   Notowania   I   Zlecenia   I   I   Rachunek      | Portfel            |
| Cferty<br>Oferty<br>Ustawienia<br>↓<br>↓<br>Notowania<br>↓<br>↓<br>Zlecenia<br>Rachunek                       | o<br>o<br>Operacje |
| Ustawienia<br>Ustawienia<br>Notowania<br>$\overrightarrow{c}$<br>Zlecenia<br>$\overrightarrow{k}$<br>Rachunek | Oferty             |
| I<br>Notowania<br>↓<br>Zlecenia<br>Rachunek                                                                   | ري)<br>Ustawienia  |
| Zlecenia<br>Rachunek                                                                                          | l<br>Notowania     |
| ¶t =<br>Rachunek                                                                                              | Zlecenia           |
|                                                                                                    | Rachunek           |
|                                                                                                    |                    |

Możesz wyłączyć prezentację zysku/straty przełącznikiem ZYSK/STRATA 🧲

Jeśli trwają zapisy na **akcje nowej emisji** w ramach wykonania prawa poboru, które masz na rachunku, przy nazwie tego prawa poboru pojawi się ikonka (PP), żeby nie umknął Ci termin zapisów.

O zapisach na akcje z prawem poboru informujemy także na kaflach w lewym panelu eMaklera.

Listę walorów poszczególnych typów możesz dowolnie zwijać i rozwijać za pomocą czerwonego dzióbka przy nazwie każdego typu waloru.

Każdą kolumnę możesz sortować rosnąco, malejąco, domyślnie. Domyślnie tabelę posortowaliśmy alfabetycznie wg nazw walorów.

Klikając w wiersz lub pod ikoną trzech kropek w SZCZEGÓŁY rozwijasz szczegóły waloru, gdzie prezentujemy kod ISIN waloru, aktualne oferty kupna i sprzedaży z karnetu giełdowego oraz wykres waloru (pod ikonką 📈 🗸 ).

#### Wykres waloru w portfelu

Pod ikonką

w szczegółach waloru prezentujemy wykres waloru.

Możesz wybrać różny zakres czasowy wykresu:

- I dzień (gdzie jest wykres z interwałem 5-minutowym, co oznacza, że na wykresie prezentujemy wartości kursu z zakończenia każdego 5-minutowego okresu, a w słupach pod wykresem, wolumen w tych okresach)
- 1 miesiąc (interwał 1-dniowy)
- 3 miesiące (interwał 1-dniowy)
- 6 miesięcy
- 1 rok (interwał 1-tygodniowy)
- 3 lata (interwał 1 miesiąc)

Na wykresie prezentujemy transakcje, które zawarłeś na walorze. Zielone kółka z plusem oznaczają okresy z przewagą liczby kupionych walorów, czerwone kółka z minusem oznaczają okresy z przewagą liczby sprzedanych walorów, szare kółka ze znakiem równości oznaczają okresy z taką samą liczbą kupionych i sprzedanych walorów.

Kółko pojedyncze oznacza jedną transakcję, kółko wielokrotne oznacza więcej niż jedną transakcję. Klikając w kółko wywołasz kafelek prezentujący transakcje kryjące się pod tym kółkiem. Możesz usunąć kółka z wykresu przełącznikiem TRANSAKCJE

Przesuwając kursorem po wykresie wywołujesz kafelki z datą, kursem i wolumenem w danym punkcie.

Po lewej stronie wykresu jest kafelek z wartością średniego kosztu nabycia i zmiany % wraz z przerywaną linią na poziomie średniego kosztu nabycia waloru.

Z prawej strony wykresu jest kafelek z aktualnym **kursem waloru** i zmianą % od kursu odniesienia. W przypadku kiedy zmiana % na kafelkach jest dodatnia, kafelki są zielone, jeśli jest ujemna, są czerwone, a w przypadku braku zmiany %, szare. Jeżeli na danym walorze masz zlecenia bieżące i / lub transakcje bieżące, ich listę pokażemy w szczegółach waloru.

Pod ikoną trzech kropek na końcu wiersza znajdziesz funkcje: Szczegóły, Kup, Sprzedaj, Profil spółki.

Portfel możesz pobrać w pliku CSV lub PDF wybierając przycisk "pobierz listę", który jest nad składem portfela, po lewej stronie.

### Prezentacja zysku/straty

Przełącznik ZYSK/STRATA (), który jest nad składem portfela, po prawej stronie umożliwia ukrycie lub wyświetlenie danych na temat zysku/straty na posiadanych walorach i na całym portfelu. Ostatnia pozycja przełącznika zostanie zapamiętana w pamięci komputera, na którym się zalogowałeś.

Wyliczenia są dokonywane na bieżąco na podstawie transakcji giełdowych zawartych za pośrednictwem usługi eMakler i są aktualizowane po odświeżeniu zakładki "Portfel". Dodatkowo, w wyliczeniach są uwzględniane koszty nabycia papierów wartościowych zaksięgowanych na rachunku w inny sposób niż w wyniku transakcji giełdowych (np. zakup akcji w ramach wykonania praw poboru, transfer z innego biura maklerskiego, zdeponowanie papierów, niektóre oferty publiczne, scalenia akcji).

Uwzględnienie kosztów nabycia papierów wartościowych zaksięgowanych na rachunku w inny sposób niż w wyniku transakcji giełdowych może następować z opóźnieniem. Zysk/strata na całym portfelu nie uwzględnia zysku/straty na kontraktach terminowych.

### Wyceny historyczne portfela

Pod tabelą ze składem portfela znajdziesz link **WYCENY HISTORYCZNE**, który przeniesie Cię do strony z listą historycznych stanów rachunku.

Kliknięcie w wiersz powoduje wyświetlenie stanu rachunku na koniec wybranego przez Ciebie dnia. Na historycznym stanie rachunku nie prezentujemy szczegółów walorów.

Zarówno listę z wybranego przez Ciebie okresu, jaki i poszczególne, historyczne stany rachunku możesz pobrać w pliku CSV lub PDF wybierając przycisk "pobierz listę".

|  | 2 |  |  |
|--|---|--|--|
|  |   |  |  |

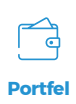

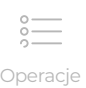

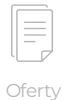

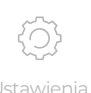

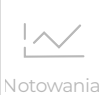

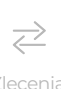

# Ekran "Operacje"

czyli jakie złożyłem zlecenia, jakie zawarłem transakcje, jakie złożyłem zapisy z prawem poboru, co się działo na moim rachunku pieniężnym, ile zarobiłem lub straciłem na kontraktach terminowych

Ekran "Operacje" prezentuje listy:

- zleceń (bieżące i historyczne)
- transakcji (bieżące i historyczne)
- zapisów na emisje z prawem poboru (bieżące i historyczne)
- operacji finansowych, jako "historia finansowa" (brak bieżącej, prezentujemy tylko historyczne)
- wyniki na kontraktach (tylko historyczne i tylko dla klientów z aktywną usługą Instrumentów pochodnych)

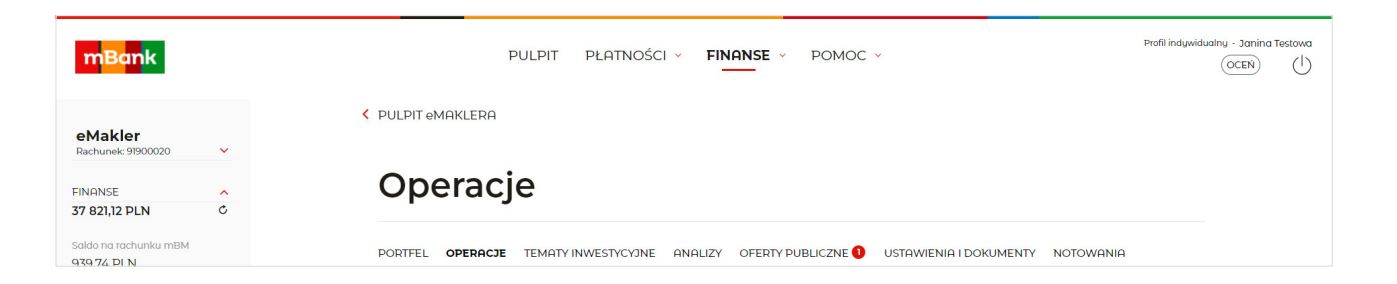

### Zlecenia

Po wejściu w ekran "Operacje" domyślnie wyświetlamy zakładkę "Zlecenia", a w niej Twoje zlecenia bieżące, czyli te złożone w bieżącym dniu lub wcześniej, ale nadal aktywne.

Pod listą zleceń bieżących jest domyślnie zwinięta lista zleceń historycznych, czyli złożonych do końca poprzedniego dnia, którą można rozwinąć i zwinąć czerwonym dzióbkiem.

W nawiasach przy nazwach list "Zlecenia bieżące" i "Zlecenia historyczne" są odpowiednio: liczba wszystkich zleceń bieżących i liczba zleceń historycznych w ustawionym okresie wyszukiwania (dla historycznych domyślnie ustawiony jest 1 rok).

Na obu listach zleceń (bieżących i historycznych) prezentujemy te same dane z wyjątkiem ostatniej kolumny:

stan zlecenia

EIN 37

- nazwa waloru i oznaczenie giełdy
- strona zlecenia (kupno lub sprzedaż)
- liczba po redukcji .
- limit ceny i walutę, w której został określony
- limit aktywacji i walutę, w której został określony
- ważność zlecenia (na liście zleceń bieżących)
- data zlecenia (data złożenia zlecenia, na liście zleceń historycznych)
- ikonę trzech kropek, a pod nią funkcje zależne od stanu zlecenia

| m <mark>Ban</mark> k                         |   |                                  |  |
|----------------------------------------------|---|----------------------------------|--|
|                                              |   | Rodzaj wyświetlanych operacji    |  |
| eMakler<br>Rachunek: 91900020                | ~ | wybieramy w lewym panelu z listy |  |
| INANSE                                       | ~ | TTP OPERACJI.                    |  |
| 37 821,12 PLN                                | C |                                  |  |
| Dostępne dla zleceń<br>19 564,55 PLN         |   |                                  |  |
| Gotówka na rach. powiązanym<br>18 624,81 PLN |   |                                  |  |
| zasil zwróć                                  |   |                                  |  |
| Blokady pod zlecenia                         |   |                                  |  |
| 18 256,57 PLN                                |   |                                  |  |
| Depozyty<br>0,00 PLN                         |   |                                  |  |
| ukryj                                        |   |                                  |  |
| TYP OPERACJI                                 | ^ |                                  |  |
| Zlecenia                                     |   |                                  |  |
| 🔿 Transakcje                                 |   |                                  |  |
| 🔿 Zapisy                                     |   |                                  |  |
| 🔿 Wyniki na kontraktach                      |   |                                  |  |
| O Historia finansowa                         |   |                                  |  |
|                                              |   |                                  |  |

| m <mark>Bank</mark>              |      |                 | PULPIT              | Płatności 🗸    | FINAN    |
|----------------------------------|------|-----------------|---------------------|----------------|----------|
| eMakler                          |      | V PULPIT eMAK   | LERA                |                |          |
| achunek: 91900020                | ~    |                 |                     |                |          |
| IONEE                            |      | Oper            | acie                |                |          |
| 821.12 PLN                       | c    | oper            | acje                |                |          |
| sstepne dla zlecen<br>564,55 PLN |      | PORTFEL OP      | ERACJE TEMATY       | INWESTYCYJNE A | NALIZY O |
| ówka na rach. powiąza            | Inym |                 |                     |                |          |
| 24,81 PLN                        |      | Q Wpisz         | walor. K/S lub star | zlecenia       |          |
| IL ZWRÓĆ                         |      |                 |                     |                |          |
| kady pod zlecenia<br>256,57 PLN  |      | 🛓 pobierz listę | ~                   |                |          |
|                                  |      | Zlecenia bieża  | ące (2) 🔨           |                |          |
| pozyty<br>DO PLN                 |      | STAN            | WALOR               | K/S            | LICZE    |
| yj                               |      | Zrealizowane    | CCC<br>WWA-GPW PLN  | ĸ              |          |
| OPERACJI                         | ^    | Przyjęte        | 11BIT               | к              |          |
| Zlecenia                         |      |                 | WWA-GPW PLN         |                |          |
| Transakcie                       |      | 🛓 pobierz listę | ×                   |                |          |
| 7anisy                           |      | Zlecenia histo  | oryczne (253) 🔨     | KUPNO          | SPRZED   |

| V POMO       | C ~           |                     | Profil in  | dywiduo | olny - Janina<br>OCEN | Testowa | • |
|--------------|---------------|---------------------|------------|---------|-----------------------|---------|---|
| TY PUBLICZNE | USTAWIENI     | a I dokumenty notow | /ANIA      |         |                       |         |   |
| D REDUKCJI   | LIMIT CENY    | LIMIT AKTYWACJI     | WAŻNOŚĆ    | c       |                       |         |   |
| 1            | PKC           |                     | 09.09.2021 | :       |                       |         |   |
| 1            | 700,00<br>PLN | 700,00<br>PLN       | WDA        | :       |                       |         |   |
|              |               |                     |            |         |                       |         | • |

| Pulpit             |
|--------------------|
| Portfel            |
| o<br>o<br>Operacje |
| Oferty             |
| (Ĉ)<br>Ustawienia  |
| Notowania          |
| Zlecenia           |
| Rachunek           |
|                    |
|                    |

- kod ISIN kod waloru w KDPW
- numer zlecenia
- numer dyspozycji numer dyspozycji, na podstawie której wystawiono zlecenie
- liczba po redukcji liczba walorów w zleceniu po ewentualnej redukcji wynikającej z braku środków na pokrycie zlecenia w całości
- liczba zrealizowana ile walorów w tym zleceniu zostało już zrealizowane
- data zlecenia data złożenia zlecenia, w szczegółach zleceń bieżących
- godzina zlecenia
- **godzina złożenia zlecenia**, w szczegółach zleceń bieżących
- data sesji data pierwszej sesji, na której zlecenie obowiązuje
- wartość zlecenia z prowizją w PLN
- ważność zlecenia
- powód odrzucenia zlecenia, w szczegółach zleceń w statusie Odrzucone
- link RAPORT raport realizacji zlecenia, dostępny tylko w szczegółach zleceń historycznych, które są w statusie Zrealizowane lub Częściowo zrealizowane

| Przyjęte                     | 11BIT<br>WWA-GPW PLN | к         | 1                | 700,00<br>PLN                | 700,00<br>PLN | WDA :                                | × |
|------------------------------|----------------------|-----------|------------------|------------------------------|---------------|--------------------------------------|---|
| ISIN<br>PL11BTS00015         |                      | Lic       | zba zlecona<br>1 | Data zlecenia<br>16.06.2021  | Wartos        | ść zlecenia z prowizją<br>705,00 PLN |   |
| Numer zlecenia<br>69565666   |                      | Liczba zr | realizowana<br>O | Godzina zlecenia<br>16:24:21 |               |                                      |   |
| Numer dyspozycji<br>76110878 |                      |           |                  | Data sesji<br>16.06.2021     |               |                                      |   |
| POWTÓRZ                      | MODYFIKUJ            | ANULUJ    |                  |                              |               |                                      |   |

Jeśli modyfikowałeś zlecenie, historię modyfikacji znajdziesz również w szczegółach zlecenia. Prezentujemy tam kolejne postacie zlecenia począwszy od pierwotnej (tej z numerem porządkowym 0). Z numerem 1 jest postać zlecenia po pierwszej modyfikacji, z numerem 2, po drugiej modyfikacji, itd. Ostatnia postać zlecenia w stanie "Zatwierdzona" powinna mieć takie same parametry, jak aktualne zlecenie na liście zleceń.

Na historii modyfikacji pokazujemy:

- numer modyfikacji z numerem 0 jest pierwotne zlecenie, z numerem 1 zlecenie po pierwszej modyfikacji, itd.
- liczbę zleconą tę wartość możesz zmodyfikować
- liczbę po redukcji ponieważ możesz nie mieć wystarczających środków na pokrycie całości wartości zlecenia po modyfikacji, jeżeli zwiększasz liczbę walorów w zleceniu lub limit ceny
- limit ceny tę wartość możesz zmodyfikować
- limit aktywacji tę wartość możesz zmodyfikować
- stan modyfikacji dzięki temu wiesz, czy modyfikacja została przyjęta (Zatwierdzona), czy nie (Odrzucona)
- czas modyfikacji data i godzina wprowadzenia modyfikacji Modyfikując zlecenie możesz także zmienić termin ważności zlecenia. Tę wartość prezentujemy po modyfikacji na liście zleceń bieżących.

| Anulowane                  | KGHM<br>WWA-GPW PLN   | S              | 10                 | 513,00<br>PLN               | 27.08.202                     | 21 :                  | × |  |
|----------------------------|-----------------------|----------------|--------------------|-----------------------------|-------------------------------|-----------------------|---|--|
| sin<br>PLKGHM00            | 00017                 | Lici           | ba zlecona<br>10   | Data sesji<br>27.08.2021    | Wartość zlecenia z<br>5 130,0 | prowizją<br>DO PLN    |   |  |
| Numer zlecenia<br>69593545 | a                     |                |                    | Ważność zlecenia 27.08.2021 |                               |                       |   |  |
| lumer dyspoz<br>76135039   | ycji                  | <u>_</u>       |                    |                             |                               |                       |   |  |
| ista modyf                 | ikacji zlecenia (2) 🔺 | J              |                    |                             |                               |                       |   |  |
| NR                         | STAN                  | LICZBA ZLECONA | LICZBA PO REDUKCJI | LIMIT CENY                  | LIMIT AKTYWACJI               | CZAS                  |   |  |
| )                          |                       | 15             | 15                 |                             | 2                             | 7.08.2021<br>10:59:31 |   |  |
| I                          | Zatwierdzona          | 10             | 10                 |                             | 2                             | 7.08.2021<br>10:59:52 |   |  |
| 2                          | Zatwierdzona          | 10             | 10                 |                             | 2                             | 7.08.2021             |   |  |
| POWTÓRZ                    |                       |                |                    |                             |                               |                       |   |  |
|                            |                       |                |                    |                             |                               |                       |   |  |

W eMaklerze możesz zmodyfikować:

- ważność zlecenia zgodnie z poniższą tabelą
- liczbę papierów (zwiększenie liczby spowoduje utratę priorytetu czasu przyjęcia do systemu giełdowego)
- limit ceny (zmiana limitu lub oznaczenie limitu ceny lub zmiana z limitu na PKC, PCR spowoduje utratę priorytetu czasu przyjęcia do systemu giełdowego
- Iimit aktywacji (zmiana lub oznaczenie limitu aktywacji spowoduje utratę priorytetu czasu przyjęcia do systemu giełdowego)

W ramach jednej dyspozycji modyfikacji można zmienić jeden lub więcej parametrów. Modyfikacji nie podlegają dodatkowe, określone wcześniej, warunki zlecenia – WUJ i MWW oraz nie możesz oznaczyć, zmienić lub usunąć dodatkowego limitu w zleceniu PEG.

Pod ikoną trzech kropek znajdują się funkcje stosowne do stanu i rodzaju zlecenia. I tak:

- na zleceniach przyjętych, przyjętych zredukowanych i częściowo zrealizowanych, czyli takich, które można jeszcze zmodyfikować i anulować, są przyciski: Szczegóły, Powtórz, Modyfikuj i Anuluj
- na zleceniach odrzuconych, anulowanych, zamkniętych i zrealizowanych, czyli takich, które już nie są aktywne, a co za tym idzie nie można ich zmodyfikować, ani anulować, są przyciski : Szczegóły i Powtórz
- na zleceniach (zapisach) na papiery w ofercie publicznej jest tylko przycisk Szczegóły, ponieważ tych zleceń nie można powtórzyć, modyfikować i anulować.

Poszczególne stany zleceń oznaczają:

- Przyjęte zlecenie zarejestrowane i oczekujące na realizację
- Przyjęte Zredukowane zlecenie zarejestrowane i oczekujące na realizację, ale ze względu na brak środków na pokrycie całości wartości zlecenia, zostało ono zredukowane do wysokości dostępnych środków
- Częściowo zrealizowane zlecenie zostało w części zrealizowane, pozostała, niezrealizowana część oczekuje na realizację, zlecenie w niezrealizowanej części jest aktywne

Oferty

 $\sim$ 

 $\geq$ 

- OPERACJE
- Zrealizowane zlecenie zostało zrealizowane w całości lub w części. Liczbę, w jakiej zostało zrealizowane, prezentujemy w szczegółach zlecenia.
- Zamknięte zlecenie nie zostało zrealizowane, wygasło z powodu przekroczenia terminu ważności i zostało zamkniete
- Anulowane zlecenie zostało anulowane przez użytkownika
- Odrzucone zlecenie zostało odrzucone przez system giełdowy lub system mBanku. Powód odrzucenia zlecenia jest prezentowany w szczegółach zlecenia.

Każdą kolumnę możesz sortować rosnąco, malejąco, domyślnie klikając w etykietę kolumny. Domyślnie tabelę posortowaliśmy wg czasu złożenia zlecenia (najnowsze na górze listy).

Zarówno listę zleceń bieżących, jak i historycznych możesz pobrać w pliku CSV lub PDF wybierając przycisk 🞍 pobierz listę 🕓

| PORTFEL O                                                                                | PERACJE TEMATY INW                                                                                                    | ESTYCYJNE A        | NALIZY OFERTY PUBLICZN            |                                                     |                |                                                           |
|------------------------------------------------------------------------------------------|----------------------------------------------------------------------------------------------------|--------------------|-----------------------------------|-----------------------------------------------------|----------------|-----------------------------------------------------------|
|                                                                                          |                                                                                                    |                    |                                   |                                                     | IA I DOKUMENTY | NOTOWANIA                                                 |
| Q Wpisz                                                                                  | : walor, K/S lub stan zle                                                                                                    | ecenia             |                                   |                                                     |                |                                                           |
| 🛓 pobierz list                                                                           | ş <mark>~</mark>                                                                                                    |                    |                                   |                                                     |                |                                                           |
| Zlecenia bież                                                                            | .ące (2) 🔨                                                                                                    |                    |                                   |                                                     |                |                                                           |
| STAN                                                                                     | WALOR                                                                                                    | K/S                | LICZBA PO REDUKCJI                | LIMIT CENY                                          | LIMIT AKTYWAC  | JI WAŻNOŚĆ                                                |
|                                                                                          |                                                                                                    |                    |                                   |                                                     |                |                                                           |
| Zrealizowane                                                                             | CCC<br>WWA-GPW PLN                                                                                                    | К                  | 1                                 | РКС                                                 |                | 09.09.2021                                                |
| Zrealizowane<br>Przyjęte                                                                 | CCC<br>WWA-GPW PLN                                                                                                    | ĸ                  | 1                                 | PKC<br>700,00                                       | -              | 09.09.2021                                                |
| Zrealizowane<br>Przyjęte                                                                 | CCC<br>WWA-GPW PLN<br>11BIT<br>WWA-GPW PLN                                                                                                | ĸ                  | 1                                 | PKC<br>700,00<br>PLN                                |                | 09.09.2021<br>SZCZEGÓŁY                                   |
| Zrealizowane<br>Przyjęte<br>🛓 pobierz list                                               | CCC<br>WWA-GPW PLN<br>11BIT<br>WWA-GPW PLN                                                                                                | к                  | 1                                 | РКС<br>700,00<br>PLN                                |                | 09.09.2021<br>SZCZEGÓŁY<br>POWTÓRZ                        |
| Zrealizowane<br>Przyjęte<br>pobierz list<br>Zlecenia hist                                | CCC<br>WWA-GPW PLN<br>IIBIT<br>WWA-GPW PLN<br>?~<br>Dryczne (253) ^                                                                       | к                  | 1                                 | PKC<br>700,00<br>PLN                                |                | 09.09.2021<br>SZCZEGÓŁY<br>POWTÓRZ<br>MODYFIKUJ           |
| Zrealizowane Przyjęte pobierz list Zlecenia hist STAN                                    | CCC<br>WWA-GPW PLN<br>IBIT<br>WWA-GPW PLN<br>?<br>oryczne (253)                                                                           | K<br>K<br>K/S      | 1<br>1<br>LICZBA PO REDUKCJI      | PKC<br>700,00<br>PLN                                | LIMIT AKTYW.   | 09.09.2021<br>SZCZEGÓŁY<br>POWTÓRZ<br>MODYFIKUJ           |
| Zrealizowane Przyjęte  pobierz list Zlecenia hist STAN Zrealizowane                      | CCC<br>WWA-GPW PLN<br>11BIT<br>WWA-GPW PLN<br>2<br>C<br>Oryczne (253)<br>WALOR<br>KGHM                                                    | K<br>K<br>K/S<br>S | 1<br>1<br>LICZBA PO REDUKCJI<br>1 | PKC<br>700,00<br>PLN<br>LIMIT CENY<br>513,00        | LIMIT AKTYW    | 09.09.2021<br>SZCZEGÓŁY<br>POWTÓRZ<br>MODYFIKUJ<br>ANULUJ |
| Zrealizowane Przyjęte pobierz list Zlecenia hist STAN Zrealizowane                       | CCC<br>WWA-GPW PLN<br>11BIT<br>WWA-GPW PLN<br>2<br>2<br>2<br>3<br>3<br>3<br>3<br>3<br>3<br>3<br>3<br>3<br>3<br>3<br>3<br>3<br>3<br>3<br>3 | K<br>K<br>K/S<br>S | 1<br>1<br>LICZBA PO REDUKCJI<br>1 | РКС<br>700,00<br>РLN<br>LIMIT CENY<br>513,00<br>PLN | LIMIT AKTYW,   | 09.09.2021<br>SZCZEGÓŁY<br>POWTÓRZ<br>MODYFIKUJ<br>ANULUJ |
| Zrealizowane<br>Przyjęte<br>pobierz list<br><b>Zlecenia hist</b><br>STAN<br>Zrealizowane | CCC<br>WWA-GPW PLN<br>IIBIT<br>WWA-GPW PLN<br>?<br>><br>WALOR<br>KGHM<br>WWA-CPW PLN                                                      | K<br>K<br>S        | 1<br>I<br>LICZBA PO REDUKCJI<br>1 | PKC<br>700,00<br>PLN<br>LIMIT CENY<br>513,00<br>PLN | LIMIT AKTYW,   | 09.09.2021<br>SZCZEGÓŁY<br>POWTÓRZ<br>MODYFIKUJ<br>ANULUJ |

W lewym panelu możesz wybrać filtry, wg których będą wyświetlane dane na obu listach. Dostępne filtry:

- Okres okres, w którym było złożone zlecenie
- Rodzaj waloru akcje, certyfikaty, obligacje, prawa poboru, warranty, kontrakty terminowe można wybrać tylko jeden rodzaj waloru do filtru
- Rodzaj operacji Kupno lub Sprzedaż
- Walor nazwa konkretnego waloru. Wybierz z listy wpisując początkowe litery nazwy waloru.

| <mark>WYCZYŚĆ</mark><br>DKRES | ~ |  |
|-------------------------------|---|--|
| RODZAJ WALORU                 | ~ |  |
| RODZAJ OPERACJI               | ~ |  |
| VALOR                         | ~ |  |
|                               |   |  |

E

F

Jeśli chcesz zmienić filtr, zaznacz nową wartość, bez czyszczenia filtrów.

Do wyszukiwania zleceń służy też wyszukiwarka nad listą zleceń. Aby wyszukać zlecenie wystarczy wpisać odpowiednią frazę, np.: początek nazwy waloru, statusu zlecenia, nazwę giełdy np. GPW lub XETRA, limit itp.

| PORIFEL 0                                        | PERACJE TEMATY INV                                                               | VESTYCYJNE AI | NALIZY OFERTY PUBLICZ        |                                              | A I DOKUMENTY NOTO | OWANIA                                    |  |
|--------------------------------------------------|----------------------------------------------------------------------------------|---------------|------------------------------|----------------------------------------------|--------------------|-------------------------------------------|--|
|                                                  |                                                                                  |               |                              |                                              |                    |                                           |  |
| Q 116                                            |                                                                                  |               |                              |                                              |                    |                                           |  |
| ↓ pobierz lis                                    | te v                                                                             |               |                              |                                              |                    |                                           |  |
| <ul> <li>pobletz its</li> </ul>                  | lę •                                                                             |               |                              |                                              |                    |                                           |  |
| Zlecenia bie                                     | żące (1) 🔺                                                                       |               |                              |                                              |                    |                                           |  |
| STAN                                             | WALOR                                                                            | K/S           | LICZBA PO REDUKCJI           | LIMIT CENY                                   | LIMIT AKTYWACJI    | WAŻNOŚĆ                                   |  |
| Przyjęte                                         | 11BIT<br>WWA-GPW PLN                                                             | К             | 1                            | 700,00<br>PLN                                | 700,00<br>PLN      | WDA                                       |  |
|                                                  |                                                                                  |               |                              |                                              |                    |                                           |  |
| ↓ pobierz list                                   | te 🗸                                                                             |               |                              |                                              |                    |                                           |  |
| ↓ pobierz lis                                    | tę 🗸                                                                             |               |                              |                                              |                    |                                           |  |
| ↓ pobierz lis Zlecenia his                       | tę 🗸<br>toryczne (18) 🔺                                                          |               |                              |                                              |                    |                                           |  |
| pobierz lis Zlecenia his STAN                    | tę –<br>toryczne (18) 🖍<br>WALOR                                                 | K/S           | LICZBA PO REDUKCJI           | LIMIT CENY                                   | LIMIT AKTYWACJI    | DATA ZLECENIA                             |  |
| pobierz lis Zlecenia his STAN Odrzucone          | tę 🗸<br>toryczne (18) 🔨<br>WALOR<br>11BIT                                        | K/S<br>K      | LICZBA PO REDUKCJI           | LIMIT CENY<br>482,00                         | LIMIT AKTYWACJI    | DATA ZLECENIA<br>16.06.2021               |  |
| pobierz lis Zlecenia his STAN Odrzucone          | tę ~<br>toryczne (18) ^<br>walor<br>11BIT<br>WWA-GPW PLN                         | K/S<br>K      | LICZBA PO REDUKCJI<br>O      | LIMIT CENY<br>482,00<br>PLN                  | ІМІТ АКТУМАСЗІ     | DATA ZLECENIA<br>16.06.2021               |  |
| pobierz lis Zlecenia his STAN Odrzucone Przyjęte | tę ~<br>toryczne (18) ^<br>walor<br>11BIT<br>11BIT                               | K/S<br>K      | LICZBA PO REDUKCJI<br>O<br>1 | LIMIT CENY<br>482,00<br>PLN<br>700,00        | LIMIT AKTYWACJI    | DATA ZLECENIA<br>16.06.2021<br>16.06.2021 |  |
| pobierz lis Zlecenia his STAN Odrzucone Przyjęte | tę ~<br>toryczne (18) ^<br>WALOR<br>11BIT<br>WWA-GPW PLN<br>11BIT<br>WWA-GPW PLN | K/S<br>K<br>K | LICZBA PO REDUKCJI<br>O<br>1 | LIMIT CENY<br>482,00<br>PLN<br>700,00<br>PLN | LIMIT AKTYWACJI    | DATA ZLECENIA<br>16.06.2021<br>16.06.2021 |  |

### Transakcje

Aby wyświetlić listę transakcji, wybierz w lewym panelu z listy TYP OPERACJI pozycję "Transakcje".

Jako pierwsze prezentujemy transakcje bieżące, czyli te zawarte na sesji w bieżącym dniu. Pod listą transakcji bieżących jest domyślnie zwinięta lista transakcji historycznych, czyli zawartych do końca poprzedniego dnia, którą można rozwinąć i zwinąć czerwonym dzióbkiem. W nawiasach przy nazwach list "Transakcje bieżące" i "Transakcje historyczne" są odpowiednio: liczba wszystkich transakcji bieżących i liczba transakcji historycznych w ustawionym okresie wyszukiwania (dla historycznych domyślnie ustawiony jest 1 rok).

Na obu listach transakcji (bieżących i historycznych) prezentujemy te same dane:

- czas transakcji data i godzina zawarcia transakcji
- nazwa waloru i oznaczenie giełdy

Jeśli chcesz zrezygnować z filtru na Rodzaj waloru lub na Rodzaj operacji, naciśnij link **WYCZYŚĆ** nad filtrami i wybierz filtry ponownie. WYCZYŚĆ usuwa wszystkie filtry (oprócz Typu operacji).

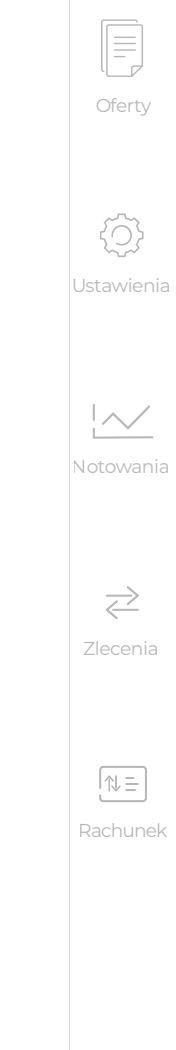

0

Operacje

- strona zlecenia (kupno lub sprzedaż)
- liczba walorów kupionych/sprzedanych w ramach transakcji
- kurs i waluta transakcji kurs po jakim została zawarta transakcja i waluta, w jakiej transakcja została zawarta
- wartość transakcji w PLN, bez prowizji (dla transakcji na papierach z giełd zagranicznych też w PLN)
- ikonę trzech kropek klikając w ikonę znajdziesz link do szczegółów transakcji

| PORTFEL OF                                                                                                   | ERACJE TEMATY INWESTYCY                                                  | INE ANALIZY   | OFERTY PUBLICZNE | USTAWIENIA I D                                       | OKUMENTY NOTOWAN                                 | A                                                         |      |
|----------------------------------------------------------------------------------------------------|--------------------------------------------------------------------------|---------------|------------------|------------------------------------------------------|--------------------------------------------------|-----------------------------------------------------------|------|
| Q Wpisz                                                                                                    | walor, K/S lub stan zlecenia                                             |               |                  |                                                      |                                                  |                                                           |      |
| 1 pobierz listę                                                                                              | -                                                                        |               |                  |                                                      |                                                  |                                                           |      |
| Transakcje bi                                                                                                | eżące (2) 🔨                                                              |               |                  |                                                      |                                                  |                                                           |      |
| CZAS ¥                                                                                                    | WALOR                                                                    |               | K/5              | LICZISA                                              | KURS                                             | WARTOSC                                                   | (    |
| 27.10.2021                                                                                                   | COPROJEKT                                                                |               | ĸ                | 5                                                    | 192,66                                           | 963.10                                                    |      |
| 09:09:51                                                                                                    | WWWA-GPW PLN                                                             |               |                  |                                                      | PLN                                              | PLN                                                       |      |
| 27.10.2021                                                                                                   | ALLEGRO                                                                  |               | ĸ                | 2                                                    | 110,30                                           | 220,00                                                    |      |
| 09:08:49                                                                                                    | WWWA-GPW PLN                                                             |               |                  |                                                      | PLN                                              | PLN                                                       |      |
|                                                                                                    |                                                                          |               |                  |                                                      | Podsumov                                         | vanie widocznych opera                                    | ıcj  |
|                                                                                                    |                                                                          |               |                  |                                                      |                                                  | 1 183                                                     |      |
|                                                                                                    |                                                                          |               |                  |                                                      |                                                  | 1100,                                                     | NO 5 |
|                                                                                                    |                                                                          |               |                  |                                                      |                                                  |                                                           |      |
| ⊥ pobierz listę                                                                                              |                                                                          |               |                  |                                                      |                                                  |                                                           |      |
| ↓ pobierz listę<br>Transakcje hi                                                                             | storyczne (20)                                                           |               |                  |                                                      |                                                  |                                                           |      |
| ↓ pobierz listę<br>Transakcje hi<br>czas ❤                                                                   | storyczne (20) 💊                                                         | K/S           | LICZBA           | KLRS                                                 | PROMIZIA                                         | WARTOSC                                                   |      |
| ↓ pobierz listę<br>Transakcje hi<br>CZAS ❤<br>1430.2021                                                      | storyczne (20) A<br>WALOR<br>FW20Z2120                                   | K/S<br>S      | LICERA           | KURS<br>2 352,00                                     | PROMIZIA<br>15.00                                | WARTOSC<br>47 040.00                                      |      |
| pobierz listę Transakcje hi czAs      1430.2021 08:45:00                                                     | walor<br>FW20Z2120<br>WWA.GPW PLN                                        | K/S<br>S      | LEZBA<br>I       | KURYS<br>2 352,00<br>DKT                             | PROMIZIA<br>15.00<br>PLN                         | WARTOSC<br>47 040,00<br>PIN                               |      |
| pobiorz listę<br>Transakcje hi<br>CZAS ~<br>1430.2021<br>08:45:00<br>13.00.2021                              | WALDR<br>FW20Z2120<br>WWA.CPW PEN<br>FW20Z2120                           | KAS<br>S      | 1<br>1           | KURS<br>2 352,00<br>DKT<br>2 350,00                  | PROWIZJA<br>15.00<br>PUN<br>15.00                | WARTOSC<br>47 040.00<br>PLN<br>47 000.00                  |      |
| ↓ pobiorz liste<br>Transakcje hi<br>CZAS ←<br>14.30.2021<br>08:45:00<br>13.10.2021<br>08:54:32               | WALDR<br>FW2022120<br>WWA.CPW PLN<br>FW2022120<br>WWA.CPW PLN            | K/S<br>S      | LEZBA<br>1<br>1  | KURS<br>2 352,00<br>DKT<br>2 350,00<br>DKT           | PROWIZJA<br>15.00<br>PUN<br>15.00<br>PUN         | WARTOSC<br>47 040,00<br>PLN<br>47 000,00<br>PLN           |      |
| ↓ pobiorz liste<br>Transakcje hi<br>CZAS ←<br>14.30.2021<br>08:45:00<br>13.10.2021<br>08:54:12<br>05.30.2021 | WALGR<br>FW20Z2120<br>WWA.CPW PEN<br>FW20Z2120<br>WWA.CPW PEN<br>ALLEORO | KIS<br>S<br>S | 1<br>1<br>3      | кцях<br>2 352,00<br>ркт<br>2 350,00<br>ркт<br>107,24 | PROWIZIA<br>15.00<br>PUN<br>15.00<br>PUN<br>5.00 | WARTOSC<br>47 040,00<br>PIN<br>47 000,00<br>PIN<br>321,72 |      |

Więcej danych o transakcjach znajdziesz w ich szczegółach (kliknij w wiersz lub ikonę trzech kropek). Są to:

- kod ISIN kod waloru w KDPW
- numer zlecenia, na podstawie którego została zawarta transakcja
- data sesji zlecenia
- data pierwszej sesji, na której obowiązywało, na podstawie którego została zawarta transakcja
- **prowizja**, jaka została pobrana od tej transakcji w PLN
- wartość transakcji bez prowizji w PLN
- kurs przewalutowania w przypadku transakcji na giełdzie zagranicznej link **POBIERZ RAPORT** – pod tym linkiem możesz pobrać w jednym dokumencie potwierdzenie wykonania wszystkich zleceń z dnia, w którym została zawarta dana transakcja

W szczegółach transakcji bieżących prezentujemy także wykres waloru pod ikoną z zaznaczonymi transakcjami, (opis wykresu w rozdziale Portfel).

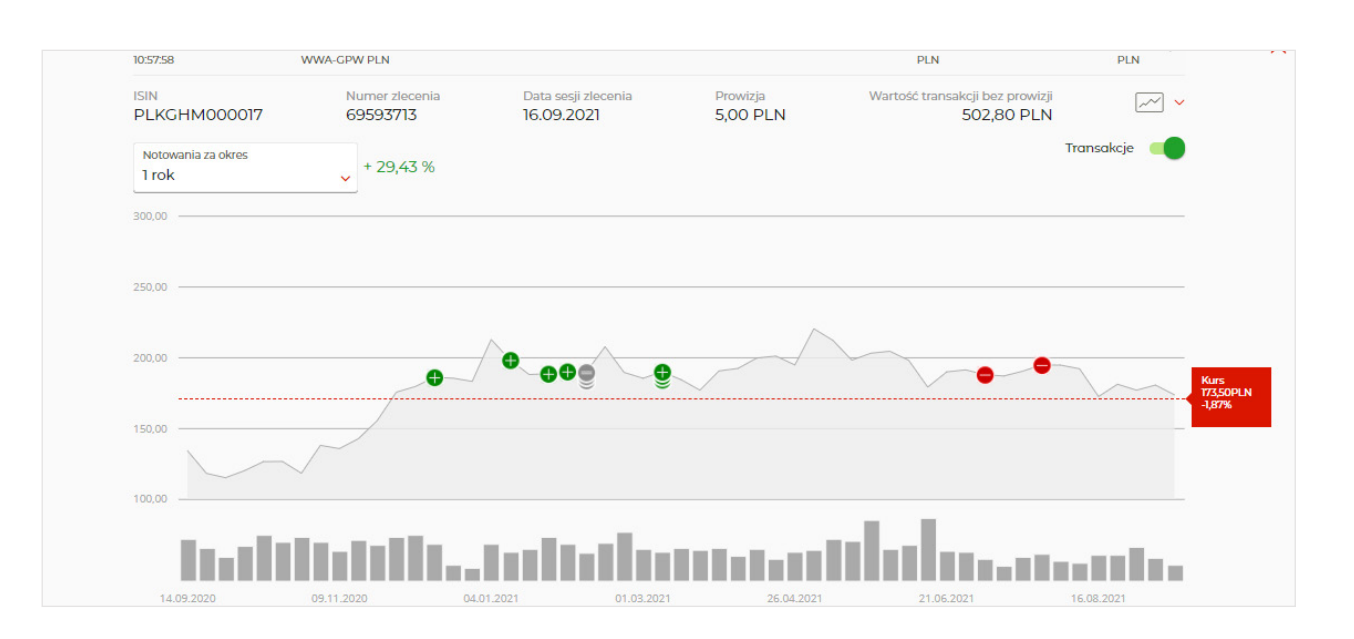

Pod obiema listami jest suma wartości widocznych na liście transakcji.

Każdą kolumnę możesz sortować rosnąco, malejąco, domyślnie. Domyślnie tabelę posortowaliśmy wg czasu zawarcia transakcji (najnowsze na górze listy).

Zarówno listę transakcji bieżących, jak i historycznych możesz pobrać w pliku CSV lub PDF wybierając przycisk

W lewym panelu możesz wybrać filtry, wg których będą wyświetlane dane na obu listach. Dostępne filtry:

- Okres okres, w którym była zawarta transakcja
- Rodzaj waloru akcje, certyfikaty, obligacje, prawa poboru, warranty, kontrakty terminowe można wybrać tylko jeden rodzaj waloru do filtru
- Rodzaj operacji Kupno lub Sprzedaż
- **Walor** nazwa konkretnego waloru. Wybierz z listy wpisując początkowe litery nazwy waloru.

| WYCZYŚĆ<br>OKRES | ~ |
|------------------|---|
| RODZAJ WALORU    | ~ |
| RODZAJ OPERACJI  | ~ |
| WALOR            | ~ |

bez czyszczenia filtrów.

- Jeśli chcesz zrezygnować z filtru na Rodzaj waloru lub na Rodzaj operacji, naciśnij link **WYCZYŚĆ** nad filtrami i wybierz filtry ponownie. WYCZYŚĆ usuwa wszystkie filtry (oprócz Typu operacji).
- Jeśli chcesz zmienić filtr, zaznacz nową wartość,

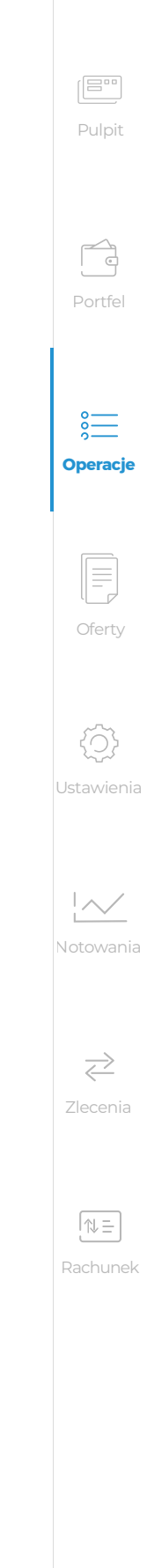

Do wyszukiwania transakcji służy też wyszukiwarka nad listą transakcji. Aby wyszukać transakcje wystarczy wpisać odpowiednią frazę, np.: początek nazwy waloru, nazwę giełdy GPW lub XETRA, kurs, wartość itp

| -                      | ERACJE TEMATY INWESTYCYJN | ie analizy of | ERTY PUBLICZNE 🚺 | USTAWIENIA I DO | KUMENTY NOTOWANIA |                      |          |
|------------------------|---------------------------|---------------|------------------|-----------------|-------------------|----------------------|----------|
| Q all                  |                           |               |                  |                 |                   |                      |          |
| ↓ pobierz listę        | ×                         |               |                  |                 |                   |                      |          |
| Fransakcje bie         | eżące (1) 🔺               |               |                  |                 |                   |                      |          |
| ZAS 🗸                  | WALOR                     |               | K/S              | LICZBA          | KURS              | WARTOSC              | C        |
| 27.10.2021<br>09:08:49 | ALLEGRO<br>WWA-GPW PLN    |               | к                | 2               | 110,30<br>PLN     | 220,60<br>PLN        | :        |
|                        |                           |               |                  |                 | Podsumowar        | nie widocznych opera | acji (1) |
|                        |                           |               |                  |                 |                   | 1183,                | 0 PLN    |
| pobierz liste          | · ·                       |               |                  |                 |                   |                      |          |
| Transakcie bie         | storyczne (2)             |               |                  |                 |                   |                      |          |
|                        | WALOR                     | K/S           | LICZBA           | KURS            | PROWIZJA          | WARTOŚĆ              |          |
| 05.10.2021             | ALLEGRO                   | к             | 3                | 107,24          | 5,00              | <b>321</b> ,72       | :        |
| 0.0000                 | WWA-GPW PLN               |               |                  | PLN             | PLN               | PLN                  | <u></u>  |
| 0.06.59                |                           |               |                  | 107.24          | Foo               | 701 70               |          |
| 0.06.59                | ALLEGRO                   | K             | 3                | 107,24          | 3,00              | 321,72               |          |

### Zapisy

Aby wyświetlić listę zapisów na akcje w ramach prawa poboru, wybierz w lewym panelu z listy **TYP OPERACJI** pozycję **"Zapisy"**.

Jako pierwsze prezentujemy zapisy bieżące, czyli te złożone na sesji w bieżącym dniu oraz te, dla których jeszcze nie dokonano przydziału akcji. Pod listą zapisów bieżących jest domyślnie zwinięta lista zapisów historycznych, czyli złożonych dla zakończonych już emisji, którą można rozwinąć i zwinąć czerwonym dzióbkiem.

W nawiasach przy nazwach list **"Zapisy bieżące"** i **"Zapisy historyczne"** są odpowiednio: liczba wszystkich zapisów bieżących i liczba zapisów historycznych w ustawionym okresie wyszukiwania (dla historycznych domyślnie ustawiony jest 1 rok).

Na obu listach zapisów (bieżących i historycznych) prezent

- czas zapisu data i godzina zapisu
- nazwa waloru i oznaczenie giełdy
- liczba złożona liczba akcji, jaka była wpisana w zapi
- liczba po redukcji liczba akcji, jaka pozostała w zapi całości zapisu
- cena cena emisyjna w PLN rodzaj zapisu podstav powodu zapis został odrzucony, w kolumnie Rodzaj z
- **stan zapisu** tylko dla zapisów historycznych
- ikonę trzech kropek klikając w ikonę znajdziesz link W szczegóły możesz też wejść klikając w wiersz.

| Oper                         | acje                        |                  |                    |   |
|------------------------------|-----------------------------|------------------|--------------------|---|
| PORTFEL OP                   | ERACJE TEMATY INWE          | STYCYJNE ANALIZY | OFERTY PUBLICZNE   | U |
| Q Wpisz                      | frazę z zapisów             |                  |                    |   |
| Brak zapisów                 | bieżących 📖                 |                  |                    |   |
| pobierz listę Zapisy history | •<br>rczne (14) •           |                  |                    |   |
| CZAS ZAPISU 🗸                | NAZWA PAPIERU               | LICZBA ZŁOŻONA   | LICZBA PO REDUKCJI |   |
| 28.11.2012                   | URSUS-PNE<br>WWA-GPW PLN    | 58000            | 58000              |   |
| 16.05.2012                   | SIMPLE-PNE<br>WWA-GPW PLN   | 1                | 1                  |   |
| 16.05.2012                   | SIMPLE-PNE<br>WWA-GPW PLN   | 79000            | 79000              |   |
| 03.04.2012                   | BOMI-PNE<br>WWA-GPW PLN     | 108600           | 108600             |   |
| 20.12.2011                   | FOREVERPNENC<br>WWA-GPW PLN | 1                | 0                  |   |
| 16.12.2011<br>15:16:36       | FOREVERPNENC<br>WWA-GPW PLN | 1                | 0                  |   |
| 01.07.2011                   | BRSZW-PNE<br>WWA-GPW PLN    | 1600000          | 1600000            |   |
| 16.06.2011<br>09:36:10       | BRSZW-PNE<br>WWA-GPW PLN    | 1                | 1                  |   |
| 16.06.2011<br>09:22:34       | BRSZW-PNE<br>WWA-GPW PLN    | 0                | 1                  |   |
| 15.04.2011                   | FRENT-PP-PNE<br>WWA-GPW PLN | 300000           | 300000             |   |
|                              |                             | 7                | 7                  |   |
| 15.04.2011<br>08:46:39       | FRENT-PP-PNE<br>WWA-GPW PLN | ,                |                    |   |

Więcej danych o zapisach znajdziesz w ich szczegółach (kliknij w wiersz lub ikonę trzech kropek). Są to:

- kod ISIN kod waloru w KDPW
- numer dyspozycji
- numer zapisu

| ujem             | y te sam            | e dane:                        |                                      |         |       |                  |
|------------------|---------------------|--------------------------------|--------------------------------------|---------|-------|------------------|
|                  |                     |                                |                                      |         |       | (E***)<br>Pulpit |
| oisie<br>oisie v | v przypa            | ıdku brakı                     | u środków r                          | ia poki | rycie | Pulpit           |
| iwow<br>zapis    | y lub do<br>u wyświ | datkowy, j<br>etlamy <b>"O</b> | ieżeli z jakie<br><b>drzucony"</b> . | goś     |       | Portfel          |
| k do s           | szczegół            | ów zapisu                      | l.                                   |         |       |                  |
|                  |                     |                                |                                      |         |       |                  |
|                  |                     |                                |                                      |         |       | Operacje         |
| TAWIENI          | A I DOKUMENTY       | NOTOWANIA                      |                                      |         |       |                  |
|                  |                     |                                |                                      |         |       | Oferty           |
|                  |                     |                                |                                      |         |       |                  |
|                  |                     |                                |                                      | c       |       | <br>             |
|                  |                     |                                |                                      |         |       | Ustawieni        |
|                  |                     |                                |                                      |         |       |                  |
|                  | 200                 | RODZAJ ZAPISU<br>Dodatkowy     | STAN ZAPISU                          |         |       |                  |
|                  | PLN 2,00            | Podstawowy                     | Wprowadzone                          |         |       | Notowani         |
|                  | PLN<br>2,00         | Dodatkowy                      | Wprowadzone                          |         |       |                  |
|                  | 0,92<br>PLN         | Dodatkowy                      | Wprowadzone                          | 1       |       | $\rightarrow$    |
|                  | 0,00<br>PLN         | Dodatkowy                      | Odrzucone                            | :       |       | Zlecenia         |
|                  | 0,00<br>PLN         | Dodatkowy                      | Odrzucone                            | 1       |       |                  |
|                  | 0,10<br>PLN         | Dodatkowy                      | Wprowadzone                          | i.      |       |                  |
|                  | 0,10<br>PLN         | Podstawowy                     | Wprowadzone                          | :       |       |                  |
|                  | 0,00<br>PLN         | Podstawowy                     | Odrzucone                            | I       |       | Nachunle         |
|                  | PLN 0.40            | Podstawowy                     | Wprowadzone                          | -       |       |                  |
|                  | PLN<br>0,10         | Dodatkowy                      | Wprowadzone                          | -       |       |                  |
|                  | PLN                 |                                | . promotorie                         | 1       |       |                  |

Do wyszukiwania zapisów służy też wyszukiwarka nad listą zapisów. Aby wyszukać zapis wystarczy wpisać odpowiednią frazę, np.: początek nazwy waloru.

| CZAS ZAPISU 🗸 | NAZWA PAPIERU | LICZBA ZŁOŻONA | LICZBA PO REDUKCJI | CENA | RODZAJ ZAPISU | STAN ZAPISU |   |
|---------------|---------------|----------------|--------------------|------|---------------|-------------|---|
| 01.07.2011    | BRSZW-PNE     | 1600000        | 1600000            | 0,10 | Dodatkowy     | Wprowadzone | : |
| 17:04:38      | WWA-GPW PLN   |                |                    | PLN  |               |             |   |
| 16.06.2011    | BRSZW-PNE     | 1              | 1                  | 0,10 | Podstawowy    | Wprowadzone |   |
| 09:36:10      | WWA-GPW PLN   |                |                    | PLN  |               |             |   |
| 16.06.2011    | BRSZW-PNE     | 0              | 1                  | 0,00 | Podstawowy    | Odrzucone   |   |
| 09:22:34      | WWA-GPW PLN   |                |                    | PLN  |               |             |   |

Każdą kolumnę możesz sortować rosnąco, malejąco, domyślnie. Domyślnie tabelę posortowaliśmy wg czasu złożenia zapisu (najnowsze na górze listy).

Zarówno listę zapisów bieżących, jak i historycznych możesz pobrać w pliku CSV lub PDF wybierając przycisk **"pobierz listę"**.

W lewym panelu możesz wybrać filtry, wg których będą wyświetlane dane na obu listach. Dostępne filtry:

- Okres okres, w którym był złożony zapis
- Rodzaj zapisu podstawowy, dodatkowy lub odrzucony

| TYP OPERACJI         | ^   |
|----------------------|-----|
| 🔿 Zlecenia           |     |
| 🔿 Transakcje         |     |
| Zapisy               |     |
| 🔿 Wyniki na kontrakt | ach |
| 🔵 Historia finansowa |     |
| WYCZYŚĆ<br>OKRES     | ~   |
| RODZAJ ZAPISU        | ~   |

Jeśli chcesz zrezygnować z filtru na Rodzaj waloru lub na Rodzaj operacji, naciśnij link **WYCZYŚĆ** nad filtrami i wybierz filtry ponownie. WYCZYŚĆ usuwa wszystkie filtry (oprócz Typu operacji).

Jeśli chcesz zmienić filtr, zaznacz nową wartość, bez czyszczenia filtrów.

| ORTFEL OP                                                                                                    | ERACJE TEMATY INW                                                                                  | estycyjne analiz               | Y OFERTY PUBLICZNE                 | JSTAWIENIA I DOKUM                         | enty notowania                                         |                                                        |   |
|----------------------------------------------------------------------------------------------------|----------------------------------------------------------------------------------------------------|--------------------------------|------------------------------------|--------------------------------------------|--------------------------------------------------------|--------------------------------------------------------|---|
| Q brsz                                                                                                    |                                                                                                    |                                |                                    |                                            |                                                        |                                                        |   |
| rak zapisów                                                                                                    | bieżących                                                                                          |                                |                                    |                                            |                                                        |                                                        | C |
|                                                                                                    |                                                                                                    |                                |                                    |                                            |                                                        |                                                        |   |
| pobierz listę                                                                                                    | ~                                                                                                  |                                |                                    |                                            |                                                        |                                                        |   |
| pobierz listę<br>Zapisy history                                                                                                    | vczne (3) 🔨                                                                                        |                                |                                    |                                            |                                                        |                                                        |   |
| pobierz listę<br>Zapisy history<br>ZAS ZAPISU V                                                                                                    | rczne (3) 🔨                                                                                        | LICZBA ZŁOŻONA                 | LICZBA PO REDUKCJI                 | CENA                                       | RODZAJ ZAPISU                                          | STAN ZAPISU                                            |   |
| pobierz listę  apisy history  zas zapisu v  1.07.2011                                                                                                    | rczne (3) A<br>NAZWA PAPIERU<br>BRSZW-PNE                                                          | LICZBA ZŁOŻONA<br>1600000      | LICZBA PO REDUKCJI<br>1600000      | CENA<br>0,10                               | RODZAJ ZAPISU<br>Dodatkowy                             | STAN ZAPISU<br>Wprowadzone                             |   |
| pobierz listę<br>Zapisy history<br>ZAS ZAPISU V<br>11.07.2011<br>7:04:38                                                                                    | NAZWA PAPIERU<br>BRSZW-PNE<br>WWA-GPW PLN                                                          | LICZBA ZŁOŻONA<br>1600000      | LICZBA PO REDUKCJI<br>1600000      | CENA<br>Q,10<br>PLN                        | RODZAJ ZAPISU<br>Dodatkowy                             | STAN ZAPISU<br>Wprowadzone                             | 1 |
| pobierz listę Zapisy history ZAS ZAPISU  N.07.2011 70438 5.06.2011                                                                                          | NAZWA PAPIERU<br>BRSZW-PNE<br>WWA-GPW PLN<br>BRSZW-PNE                                             | LICZBA ZŁOŻONA<br>1600000      | LICZBA PO REDUKCJI<br>1600000<br>1 | CENA<br>0,10<br>PLN<br>0,10                | RODZAJ ZAPISU<br>Dodatkowy<br>Podstawowy               | STAN ZAPISU<br>Wprowadzone<br>Wprowadzone              | - |
| <ul> <li>pobierz listę</li> <li>Zapisy history</li> <li>ZAS ZAPISU &gt;</li> <li>XI.07.2011</li> <li>7:04/38</li> <li>6:06:2011</li> <li>9:36:10</li> </ul> | NAZWA PAPIERU<br>NAZWA PAPIERU<br>BRSZW-PNE<br>WWA-GPW PLN<br>BRSZW-PNE<br>WWA-GPW PLN             | LICZBA ZŁOŻONA<br>1600000<br>1 | LICZBA PO REDUKCJI<br>1600000<br>1 | CENA<br>Q,10<br>PLN<br>Q,10<br>PLN         | RODZAJ ZAPISU<br>Dodatkowy<br>Podstawowy               | STAN ZAPISU<br>Wprowadzone<br>Wprowadzone              |   |
| k pobierz listę<br>Zapisy history<br>czas zapisu →<br>01.07.2011<br>17:04:38<br>16.06.2011<br>293610                                                        | AZZARE (3) A<br>NAZWA PAPIERU<br>BRSZW-PNE<br>WWA-GPW PLN<br>BRSZW-PNE<br>WWA-GPW PLN<br>BRSZW-PNE | LICZBA ZŁOŻONA<br>1600000<br>1 | LICZBA PO REDUKCJI<br>1600000<br>1 | CENA<br>0,10<br>PLN<br>0,10<br>PLN<br>0,00 | RODZAJ ZAPISU<br>Dodatkowy<br>Podstawowy<br>Podstawowy | STAN ZAPISU<br>Wprowadzone<br>Wprowadzone<br>Odrzucone |   |

### Historia finansowa

Historia finansowa prezentuje operacje na rachunku pieniężnym, który jest częścią rachunku inwestycyjnego otwartego na potrzeby usługi eMakler. Są to głównie operacje dotyczące składanych zleceń, ich modyfikacji i anulacji, wpływu dywidend, odsetek, wykupów funduszy zamkniętych i obligacji, pobranych podatków itp.

Zawiera ona tylko operacje wykonane do końca dnia poprzedniego. Na przykład jeśli w dniu D przypada wypłata dywidendy, to w dniu D otrzymasz jej kwotę netto na rachunek powiązany z eMaklerem, ale szczegóły tej operacji, czyli kwotę brutto i pobrany podatek, zobaczysz w historii finansowej dopiero w dniu D+1.

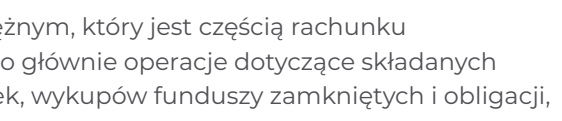

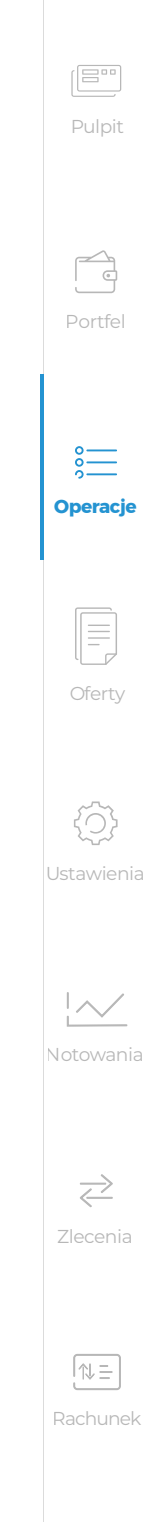

Aby wyświetlić listę operacji finansowych, wybierz w lewym panelu z listy TYP OPERACJI pozycję "Historia finansowa".

W nawisie przy nazwie listy **"Historia finansowa"** jest liczba wszystkich operacji finansowych w ustawionym okresie wyszukiwania (dla historycznych domyślnie ustawiony jest 1 rok). Prezentujemy w niej:

- datę i godzinę operacji
- opis operacji
- kwotę operacji

Dodatkowo nad listą operacji są 4 kafle, dzięki którym w ustawionym zakresie czasowym łatwo znajdziesz intersujące pozycje dotyczące:

- dywidend
- wykupów funduszy zamkniętych i obligacji
- odsetek od obligacji
- pobranych podatków

Na przykład klikając w kafel Dywidenda, na liście operacji zostaną wyświetlone tylko te operacje, które dotyczą wypłaty dywidend. Możesz zaznaczyć więcej niż jeden kafel jednocześnie.

Każdą kolumnę możesz sortować rosnąco, malejąco, domyślnie. Domyślnie tabelę posortowaliśmy wg czasu wykonania operacji (najnowsze na górze listy).

Listę możesz pobrać w pliku CSV lub PDF wybierając przycisk "pobierz listę".

W lewym panelu możesz wybrać filtr czasowy, według którego będą wyświetlane dane. Do wyszukiwania operacji służy też wyszukiwarka nad listą operacji. Aby wyszukać operację wystarczy wpisać odpowiednią frazę, np.: początek opisu lub wyrazu w opisie, datę, kwotę itp.

#### Wyniki na kontraktach

Aby wyświetlić historię zysków i strat na kontraktach terminowych wybierz w lewym panelu z listy TYP OPERACJI pozycję "Wyniki na kontraktach". W nawiasie przy nazwie listy "Wyniki na kontraktach" jest liczba wszystkich wierszy w ustawionym okresie wyszukiwania (dla historycznych domyślnie ustawiony jest 1 rok).

Lista prezentuje osiągnięty danego dnia wynik (zysk/stratę) na posiadanych na rachunku pozycjach na kontraktach terminowych. Zawiera ona:

- datę rozliczenia pozycji na kontrakcie
- nazwę kontraktu terminowego
- ISIN kontraktu
- kwotę zysku lub straty

# Operacje

| PORTFEL OPEN                                                        | RACJE TEMATY INWESTYCYJI                       | NE ANALIZY  | OFERTY PUBLICZNE |
|---------------------------------------------------------------------|------------------------------------------------|-------------|------------------|
| Q Wpisz fr                                                          | azę z wyników na kontaktac                     | h           |                  |
|                                                                     |                                                |             |                  |
| 🗼 pobierz listę 🗸                                                   | e                                              |             |                  |
| ⊥ pobierz listę √<br>Wyniki na kont                                 | raktach (2) 🔨                                  |             |                  |
| ↓ pobierz listę ∨ Wyniki na kont DATA ∨                             | walor                                          | PORTE       | ΈL               |
| pobierz listę      Wyniki na kont  DATA      09.09.2021             | WALOR<br>FW20Z2120                             | PORTE       | ₹L               |
| ↓ pobierz listę ~ Wyniki na kont DATA ~ 09.09.2021                  | WALOR<br>FW20Z2120<br>WWA-GPW PLN              | PORTF       | ΈL               |
| pobierz listę      wyniki na kont  Data     o 0.09.2021  08.09.2021 | WALOR<br>FW20Z2120<br>WWA-GPW PLN<br>FW20Z2120 | PORTF<br>00 | ΈL               |

Każdą kolumnę możesz sortować rosnąco, malejąco, domyślnie. Domyślnie tabelę posortowaliśmy wg daty (najnowsze na górze listy).

Listę możesz pobrać w pliku CSV lub PDF wybierając przycisk "pobierz listę".

W lewym panelu możesz wybrać filtr czasowy, według którego będą wyświetlane dane lub filtr na nazwę kontraktu.

Do wyszukiwania danych służy też wyszukiwarka nad listą wyników na kontraktach. Aby wyszukać dane wystarczy wpisać odpowiednią frazę, np.: początek nazwy kontraktu lub ISIN'u, datę, kwotę itp.

| Opera                                                                   | acje                                                                                         |                     |                                      |                                       |
|-------------------------------------------------------------------------|----------------------------------------------------------------------------------------------|---------------------|--------------------------------------|---------------------------------------|
| PORTFEL OPE                                                             | RACJE TEMATY INWESTYCYJNE                                                                    |                     | USTAWIENIA I DOKUMENTY NOTOWANIA     |                                       |
|                                                                         |                                                                                              |                     |                                      |                                       |
| Q Wpisz fr                                                              | razę z wyników na kontaktach                                                                 |                     |                                      |                                       |
| Q Wpisz fr                                                              | azę z wyników na kontaktach                                                                  |                     |                                      |                                       |
| Q Wpisz fr                                                              | razę z wyników na kontaktach<br>,<br>traktach (2) 🔨                                          |                     |                                      |                                       |
| Q Wpisz fr<br>pobierz listę v<br>Wyniki na kont                         | razę z wyników na kontaktach<br>raktach (2)                                                  | PORTFEL             |                                      | ZYSK/STRATA                           |
| Q Wpisz fr<br>pobierz listę v<br>Wyniki na kont<br>wata v<br>19.09.2021 | razę z wyników na kontaktach<br>raktach (2) ^<br>WALOR<br>FW20Z2120                          | PORTFEL<br>00       | ISIN<br>PLOGF0022327                 | ZYSK / STRATA<br>0,00                 |
| Q Wpisz fr                                                              | razę z wyników na kontaktach<br>raktach (2)<br>WALOR<br>FW20Z2120<br>WWA-GPW PLN             | PORTFEL<br>00       | ISIN<br>PLOGF0022327                 | ZYSK / STRATA<br>0,00<br>PLN          |
| Wpisz fr pobierz listę Wyniki na kont Data  Data  09.09.2021            | razę z wyników na kontaktach<br>watach (2)<br>walor<br>FW20Z2120<br>wwa-GPW PLN<br>FW20Z2120 | PORTFEL<br>00<br>00 | ISIN<br>PLOGF0022327<br>PLOGF0022327 | ZYSK / STRATA<br>0,00<br>PLN<br>20,00 |

| Pulpit        |              | USTAWIENIA I DOKUMENTY NOTOWANIA |  |
|---------------|--------------|----------------------------------|--|
| Portfel       |              |                                  |  |
|               | ZYSK/STRATA  | ISIN                             |  |
| 8—            | 0,00<br>PLN  | PL0GF0022327                     |  |
| o<br>Operacje | 20,00<br>PLN | PL0GF0022327                     |  |
|               |              |                                  |  |
|               |              |                                  |  |

Oferty

 $\sim$ 

 $\geq$ 

⇒≡

# **Ekran** "Oferty Publiczne"

czyli jak zapisać się na ofertę publiczną IPO i na emisję z prawem poboru

### Jak zapisać się na ofertę publiczną IPO?

O trwających zapisach na papiery w ofercie publicznej informujemy na platformie eMakler w serwisie transakcyjnym na 2 sposoby:

 przy linku OFERTY PUBLICZNE w górnym menu eMaklera umieszczamy czerwone kółko z liczbą aktualnych ofert publicznych (bez prawa poboru i z prawem poboru). Na przykład, jeśli aktualnie trwa pierwsza oferta publiczna akcji X i emisja z prawem poboru akcji Y, w której jesteś uprawniony do zapisu podstawowego, w czerwonym kółku zobaczysz liczbę 2. Jeśli w emisji z prawem poboru nie jesteś uprawniony do zapisu podstawowego, w czerwonym kółku zobaczysz liczbę 1, która w tym przypadku będzie dotyczyła pierwszej oferty publicznej

|                               |                                            | ~                            |
|-------------------------------|--------------------------------------------|------------------------------|
| m <mark>Bank</mark>           |                                            |                              |
|                               | VULPIT eMAKLERA                            |                              |
| eMakler<br>Rachunek: 91900020 | Oferty publiczne                           |                              |
| FINANSE 🗸                     |                                            |                              |
| 37 821,12 PLN C               |                                            |                              |
| Dostępne dla zleceń           | Dyspozycia zapisu w ofercie publicznei (1) |                              |
| 19 564,55 PLN                 | NAZWA PAPIERU CENA                         | TERMIN ZAKONCZENIA ZAPISÓW 🗸 |
| Gotówka na rach. powiązanym   | IP026 33,00<br>WWA-OPW PLN PLN             | 17.09.2021<br>SZCZEGÓŁY      |
| 18 624,81 PLN                 |                                            |                              |
| ZASIL ZWRÓĆ                   |                                            |                              |
| Blokady pod zlecenia          |                                            |                              |
| 18 256,57 PLN                 |                                            |                              |
| Depozyty                      |                                            |                              |
| 0,00 PLN                      |                                            |                              |
| ukryj                         |                                            |                              |
| TYP OPERACJI                  |                                            |                              |
| Zlecenia                      |                                            |                              |
| 🔿 Transakcje                  |                                            |                              |
|                               |                                            |                              |

| Olerty publiczne                              |                          |               |  |  |  |
|-----------------------------------------------|--------------------------|---------------|--|--|--|
| PORTFEL OPERACJE                              | TEMATY INWESTYCYJNE      | ANALIZY       |  |  |  |
|                                               |                          |               |  |  |  |
| Dyspozycja zapisu w                           | v ofercie publicznej (1) | CENA          |  |  |  |
| Dyspozycja zapisu w<br>NAZWA PAPIERU<br>IPO26 | v ofercie publicznej (1) | CENA<br>33,00 |  |  |  |

| wszych ofert publicznych                                                                          | owany odpowiednio, na fori                                                 | matkę zapisu lub na listę aktualnie trwających                       |
|---------------------------------------------------------------------------------------------------|----------------------------------------------------------------------------|----------------------------------------------------------------------|
| iście aktualnych ofert pre                                                                        | zentujemy:                                                                 |                                                                      |
| nazwę papieru i oznacz<br>cenę maksymalną/emi<br>datę zakończenia zapis<br>link do szczegółów ofe | zenie giełdy, na której będzi<br>syjną w PLN, w zależności o<br>sów<br>rty | e notowany (zawsze to będzie WWA-GPW PLN)<br>od warunków emisji      |
| wejść na formatkę z listy,<br>ikoną trzech kropek znaj                                            | kliknij w wiersz z wybraną c<br>dują się linki:                            | ofertą lub ikonę trzech kropek.                                      |
| KUP, kierujący do form<br>SZCZEGÓŁY, kierujący                                                    | atki dyspozycji zapisu<br>do szczegółów oferty                             |                                                                      |
|                                                                                                   |                                                                            |                                                                      |
| Oferty pub                                                                                        | oliczne                                                                    |                                                                      |
| PORTFEL OPERACJE TEMAT                                                                            | Y INWESTYCYJNE ANALIZY OFERTY PUBLI                                        |                                                                      |
| Dyspozycja zapisu w ofercie p                                                                     | publicznej (1)                                                             |                                                                      |
| NAZWA PAPIERU<br>IPO26<br>WWA-GPW PLN                                                             | CENA<br>33,00<br>PLN                                                       | TERMIN ZAKOŃCZENIA ZAPISÓW V<br>17.09.2021<br>SZCZEGÓŁY              |
|                                                                                                   |                                                                            |                                                                      |
| ormatce wprowadź liczbe<br>bierz <b>"Dalej"</b> .                                                 | papierów, jaką chcesz kupi                                                 | ić, przeczytaj i zaakceptuj oświadczenie                             |
|                                                                                                   |                                                                            |                                                                      |
| SPOZYCJA ZAPISU W OFERCIE PUBI                                                                    |                                                                            | Liczba<br> <br> <br>                                                 |
| Nazwa papieru<br>IPO26<br>PLIPOTS00457                                                            |                                                                            | zapoznałem się i akceptuję treść oświadczenia wymaganego do złożenia |
| Nахма раріети<br><b>IPO26</b><br>PLIPOTS00457<br>Сепа<br><b>33,00 PLN</b>                         |                                                                            | ayspozycji zapisu                                                    |
| Nазма раріеги<br><b>IPO26</b><br>PLIPOTS00457<br>Сепа<br><b>33,00 PLN</b>                         |                                                                            | DALEJ ZAMKNIJ                                                        |

Zostaniesz przekierowany do ekranu podsumowania dyspozycji zapisu i autoryzacji (jeśli nie wyłączyłeś autoryzacji w tym dniu). Po zatwierdzeniu dyspozycji, zostanie ona zarejestrowana.

| DYSPOZYCJA ZAPISI                             | J W OFERCIE PU           | BLICZNEJ                    |                                  |                                                             |
|-----------------------------------------------|--------------------------|-----------------------------|----------------------------------|-------------------------------------------------------------|
| Nazwa papieru<br>CAVATINA IPO<br>PLCVTNH00032 | Data sesji<br>04.10.2021 | Data ważności<br>04.10.2021 |                                  | Wpisz hasło SMS dla operacji nr 2 z 13.09.2021<br>Wpisz SMS |
| Cena<br><b>50,00 PLN</b>                      | Liczba<br>100            | Prowizja<br>9,50 PLN        | Wartość zlecenia<br>5 009,50 PLN | Wyłącz autoryzacje dyspozycji w dniu dzisiejszym            |

Status zapisu możesz sprawdzić klikając "STAN ZAPISU" na ekranie potwierdzenia przyjęcia dyspozycji.

| DYSPOZYCJA ZAPISU W OFERCIE PUBLICZNEJ                                          |                |
|---------------------------------------------------------------------------------|----------------|
|                                                                                 |                |
| Dyspozycia zapisu w ramach oferty publicznej zostanie przekazana do realizacij. |                |
| - ) - , - , - , - , - , - , - , - , - ,                                         | OK STAN ZAPISU |

Pamiętaj, jeśli nie wypełniłeś ankiety MIFID lub po jej wypełnieniu nie zaklasyfikowaliśmy Cię do grupy docelowej waloru, na który składasz dyspozycję zapisu, zawsze ostrzeżemy Cię, że walor jest dla Ciebie nieodpowiedni. Mimo to jednak będziesz mógł złożyć dyspozycję.

Jeżeli po jakimś czasie zdobędziesz większe doświadczenie oraz wiedzę, a być może zmieni się w związku z tym Twoje podejście do ryzyka, będziesz mógł w każdej chwili wypełnić ankietę MIFID ponownie, a my ją niezależnie ocenimy.

|              | Liczba                                                                                                    |
|--------------|----------------------------------------------------------------------------------------------------|
| PLCVTNH00032 | Liczba minimalna: 5 / maksymalna: 50 000                                                                                                    |
| Cena         | <ul> <li>zapoznałem się i akceptuję treść oświadczenia wymaganego do złożenia</li> </ul>                                                                                                    |
| 50,00 PLN    | dyspozycji zapisu                                                                                                    |
|              | Wypełnij ankietę. Pozwali nam to zakłasyfikować Cię do grupy docelowej nabywców instrumentów<br>finansowych zgodnie z informacjami uzyskanymi od Ciebie. Obecnie, z powodu braku informacji z |
|              | ankiety MIFID, nie możerny określić, czy jesteś grupie docelowej nabywców wybranego waloru. Czy<br>mimo to chcesz złożyć dyspozycję?                                                          |
|              | 0 744 0 497                                                                                                    |

Pamiętaj, że podczas składania dyspozycji zapisu, suma środków na rachunku powiązanym z eMaklerem i należności (jeśli warunki emisji dopuszczają należności jako pokrycie zapisu) musi być wystarczająca na pokrycie zapisu w całości. W przeciwnym razie zapis może być zredukowany lub odrzucony, w zależności od tego, czy warunki emisji dopuszczają redukcję i ile wynosi suma środków.

### Zasilenie rachunku powiązanego z eMaklerem w trakcie zapisu na IPO

Jeśli suma środków jest niewystarczająca na pokrycie zapisu w całości, przed podsumowaniem zapisu automatycznie wyświetla się formatka zasilenia rachunku powiązanego środkami z Twojego, innego rachunku w mBanku. Do Ciebie należy wybór, który rachunek będzie źródłem zasilenia. Jeśli jednak rachunkiem powiązanym z eMaklerem jest Rachunek transakcyjny (czyli jeśli masz umowę na instrumenty pochodne), możesz go zasilić wyłącznie z jego rachunku nadrzędnego, którego numer prezentujemy na formatce zasilenia Rachunku transakcyjnego.

Możesz dowolnie zmienić kwotę zasilenia, która się domyślnie wyświetla, jako kwota potrzebna do pokrycia zlecenia w całości.

| Brakuje <b>4 754,04 I</b> | PLN na realizację zleci | nej<br>enia w całości. N | Aożesz zasilić rachu | unek |
|---------------------------|-------------------------|--------------------------|----------------------|------|
| Zrochunku                 |                         |                          |                      |      |
| eKonto (47 063,35 PL)     | v) 🗸                    |                          |                      |      |
| Kwota zasilenia w PLN     |                         |                          |                      |      |
| 47E404                    |                         |                          |                      |      |

#### Jak zapisać się na emisję z prawem poboru?

O trwających zapisach na papiery w ramach emisji z prawem poboru informujemy na platformie eMakler w serwisie transakcyjnym na 3 sposoby:

- przy linku OFERTY PUBLICZNE w górnym menu eMaklera umieszczamy czerwone kółko z liczbą aktualnych ofert publicznych (bez prawa poboru i z prawem poboru). Na przykład, jeśli aktualnie trwa pierwsza oferta publiczna akcji X i emisja z prawem poboru akcji Y, w której jesteś uprawniony do zapisu podstawowego, w czerwonym kółku zobaczysz liczbę 2. Jeśli w emisji z prawem poboru nie jesteś uprawniony do zapisu podstawowego, w czerwonym kółku zobaczysz liczbę 1, która w tym przypadku będzie dotyczyła pierwszej oferty publicznej.
- w lewym panelu wyświetlamy kafel z nazwą papierów i okresem trwania zapisów podstawowych oraz z linkiem "Dowiedz się więcej" kierującym do strony dotyczącej specyfiki zapisów z prawempoboru i wyjaśniającej, dlaczego powinieneś podjąć jakieś kroki, jeśli masz na rachunku prawapoboru, żeby nie ponieść straty.

https://www.mbank.pl/pomoc/info/inwestycje/emisja-z-prawem-poboru.html

any z eMaklerem, aby uzupełnić środki na realizację zlecenia

asilenie rachunku powiazanego z eMaklerem

9 1140 2004 0000 3502 7569 6724 (255,46 PLN)

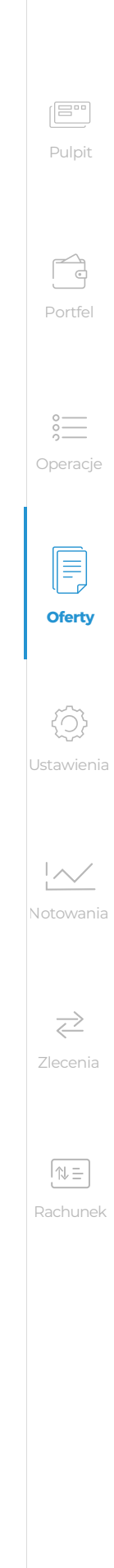

29

|                                                   |    | VULPIT eMAKLERA               |               |            |
|---------------------------------------------------|----|-------------------------------|---------------|------------|
| eMakler<br>Rachunek: 91900020                     | ~  | Oferty pub                    | liczne        |            |
| INANSE                                            | ~  | PORTFEL OPERACJE TEMAT        |               |            |
| 7 821,12 PLN                                      | C  |                               |               | J          |
| ostępne dla zleceń<br>9 564,55 PLN                |    | Dyspozycja zapisu w ofercie p | ublicznej (1) |            |
|                                                   |    | IPO26                         | 33,00         | 17.09.2021 |
| 8 624,81 PLN                                      | ym | WWA-GPW PLN                   | PLN           | SZCZEGÓŁY  |
| ASIL ZWRÓĆ<br>lokady pod zlecenia<br>8 256 57 PLN |    |                               |               |            |
| epozyty<br>0,00 PLN                               |    |                               |               |            |
| Ikryj                                             |    |                               |               |            |
| BLOCM-PNE<br>emisja z prawem poboru               |    |                               |               |            |
| Ferminy zapisów:<br>08.09.2021 - 30.09.2021       |    |                               |               |            |
|                                                   |    |                               |               |            |

• na ekranie "Portfel" przy prawie poboru, które masz na rachunku, umieszczamy ikonkę Jeśli na nią najedziesz kursorem zobaczysz termin zapisów podstawowych.

| apisy podstawowe 08.09.2<br>apisz się | 2021 - 30.09.2021 | ^     |      |
|---------------------------------------|-------------------|-------|------|
|                                       |                   |       |      |
| BLOCM-JPP                             | ~                 | 2 900 | 0,00 |

Jeśli chcesz złożyć zapis kliknij kafel w lewym panelu lub w link **OFERTY PUBLICZNE** w górnym menu eMaklera. Zostaniesz przekierowany odpowiednio, na formatkę zapisu lub na listę aktualnie trwających emisji z prawem poboru.

Na liście aktualnych emisji z prawem poboru prezentujemy:

- nazwę papieru i oznaczenie giełdy, na której będzie notowany (zawsze to będzie WWA-GPW PLN)
- kod ISIN papieru
- cenę emisyjną w PLN-datę zakończenia zapisów
- ikona trzech kropek z linkiem KUP, kierującym do formatki dyspozycji zapisu.

# Oferty publiczne

| PORTEL OPERH                                                                | COL TEMPT INWESTICTINE               | HINHLIZT |                              |
|-----------------------------------------------------------------------------|--------------------------------------|----------|------------------------------|
|                                                                             |                                      |          |                              |
| Dyspozycja zapisi                                                           | u z prawem poboru (2)                |          |                              |
| NAZWA PAPIERU                                                               | ISIN                                 |          | CENA EMISYJ                  |
| Dyspozycja zapisu<br>NAZWA PAPIERU<br>BLOCM-PNE                             | ISIN<br>PLBLOCM00070                 |          | CENA EMISYJ<br>1,            |
| Dyspozycja zapisu<br>NAZWA PAPIERU<br>BLOCM-PNE<br>WWA-GPW PLN              | ISIN<br>PLBLOCM00070                 |          | Cena emisyj<br>1,<br>p       |
| Dyspozycja zapisi<br>Nazwa papieru<br>BLOCM-PNE<br>WWA-GPW PLN<br>BTEVL-PNE | ISIN<br>PLBLOCM00070<br>PLBTEVL00068 |          | Cena emisyj<br>1,<br>P<br>2/ |

Na formatce wybierz rodzaj zapisu (podstawowy lub dodatkowy) wprowadź liczbę papierów, jaką chcesz kupić, przeczytaj i zaakceptuj oświadczenie i wybierz "Dalej".

| Nazwa papieru                               | Cena emisyjna                              | Termin zapisów                           | Zapis podstawowy     Capis dodatkowy     (dostępny)     Capis dodatkowy     (dostępny)  |
|---------------------------------------------|--------------------------------------------|------------------------------------------|-----------------------------------------------------------------------------------------|
| BLOCM-PNE<br>PLBLOCM00070                   | 1,00 PLN                                   | 08.09.2021 - 30.09.2021                  | Liczba papierów w zapisie<br>200<br>Liczba za mierzymach za 2000                        |
| Nazwa prawa poboru<br>BLOCM-JPP<br>2900 szt | Dzień ustalenia prawa poboru<br>09.09.2021 | Maksymalna liczba w zapisie <b>2 900</b> | zapoznałem się i akceptuję treść oświadczenia wymaganego do złożen<br>dyspozycji zapisu |

Zostaniesz przekierowany do ekranu podsumowania dyspozycji zapisu i autoryzacji (jeśli nie wyłączyłeś autoryzacji w tym dniu).

| DYSPOZYCJA ZAPISU Z PRAWEN                 | POBORU                           |                                                             |
|--------------------------------------------|----------------------------------|-------------------------------------------------------------|
| Nazwa papieru<br>BLOCM-PNE<br>PLBLOCM00070 | Cena emisyina<br><b>1,00 PLN</b> | Zapis podstawowy<br>(dostępny)                              |
|                                            |                                  | Wpisz hasło SMS dla operacji nr 5 z 13.09.2021<br>Wpisz SMS |
| Liczba papierów w zapisie 200              | Wartość zapisu<br>200,00 PLN     | Wyłącz autoryzacje dyspozycji w dniu dzisiejszym            |
|                                            |                                  | ZATWIERDŹ POWRÓT ZAMKNIJ                                    |

|                                 | Pulpit         |
|---------------------------------|----------------|
|                                 |                |
|                                 |                |
| STAWIENIA I DOKUMENTY NOTOWANIA |                |
|                                 | Portfel        |
| JNA DATA ZAKOŃCZENIA ZAPIS      | ów 🗸           |
| ,00 30.09.2<br>PLN              | 021 : O        |
| ,00 30.09.2                     | vozi i Operaci |
|                                 |                |

Oferty

 $\sim$ 

 $\geq$ Zlecenia

Po zatwierdzeniu dyspozycji, zostanie ona zarejestrowana. Status zapisu możesz sprawdzić klikając **"STAN ZAPISU"** na ekranie potwierdzenia przyjęcia dyspozycji.

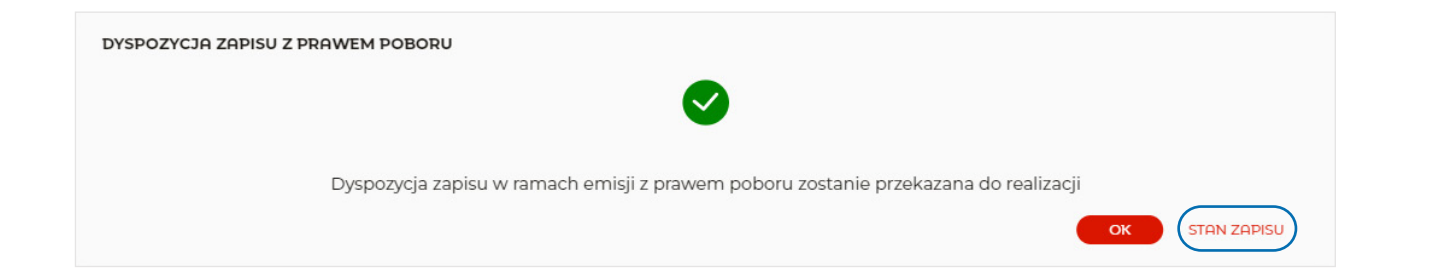

Pamiętaj, jeśli nie wypełniłeś ankiety MIFID lub po jej wypełnieniu nie zaklasyfikowaliśmy Cię do grupy docelowej waloru, na który składasz dyspozycję zapisu, zawsze ostrzeżemy Cię, że walor jest dla Ciebie nieodpowiedni. Mimo to jednak będziesz mógł złożyć dyspozycję.

Jeżeli po jakimś czasie zdobędziesz większe doświadczenie oraz wiedzę, a być może zmieni się w związku z tym Twoje podejście do ryzyka, będziesz mógł w każdej chwili wypełnić ankietę MIFID ponownie, a my ją niezależnie ocenimy.

| DYSPOZYCJA ZAPISU                           | J Z PRAWEM POBORU                          |                                           |                                                                                                    |                                                                                                    |                                                                                    |
|---------------------------------------------|--------------------------------------------|-------------------------------------------|----------------------------------------------------------------------------------------------------|----------------------------------------------------------------------------------------------------|------------------------------------------------------------------------------------|
| Nazwa papieru<br>BLOCM-PNE                  | Cena emisyjna<br><b>1,00 PLN</b>           | Termin zapisów<br>08.09.2021 - 30.09.2021 | Zapis podstawowy<br>(dostępny)                                                                                                    | C Zapis dodatkowy<br>(dostępny)                                                                                           |                                                                                    |
| PLBLOCM00070                                |                                            |                                           | Liczba papierów w zapisie<br>200                                                                                                    |                                                                                                    |                                                                                    |
|                                             |                                            |                                           | Liczba maksymalna: 2 700                                                                                                    |                                                                                                    |                                                                                    |
| Nazwa prawa poboru<br>BLOCM-JPP<br>2700 szt | Dzień ustalenia prawa poboru<br>09.09.2021 | Maksymaina liczba w zapisie<br>2 700      | 🗌 zapoznałem się i akcer<br>dyspozycji zapisu                                                                                                    | ptuję treść oświadczenia wy                                                                                               | imaganego do złożenia                                                              |
|                                             |                                            |                                           | Wypełnij ankietę. Pozwoli nam to z<br>finansowych zgodnie z informacja<br>ankiety MIFID, nie możerny określi<br>mirno to chcesz złożyć dyspozycję | zaklasyfikować Cię do grupy docelow<br>imi uzyskanymi od Ciebie. Obecnie, z<br>ić, czy jesteś grupie docelowej nabyw<br>? | ej nabywców instrumentów<br>powodu braku informacji z<br>ców wybranego waloru. Czy |
|                                             |                                            |                                           |                                                                                                    |                                                                                                    |                                                                                    |
|                                             |                                            |                                           |                                                                                                    |                                                                                                    | DALEJ ZAMKNIJ                                                                      |

Pamiętaj, że podczas składania dyspozycji zapisu wartość środków na rachunku powiązanym z eMaklerem musi być wystarczająca na pokrycie zapisu w całości. W przeciwnym razie zapis może być zredukowany lub odrzucony, w zależności od tego, czy warunki emisji dopuszczają redukcję i ile wynosi suma środków.

### Zasilenie rachunku powiązanego z eMaklerem w trakcie zapisu na emisję z prawem poboru

Jeśli wartość środków jest niewystarczająca na pokrycie zapisu w całości, przed podsumowaniem zapisu automatycznie wyświetla się formatka zasilenia rachunku powiązanego środkami z Twojego, innego rachunku w mBanku.

Do Ciebie należy wybór, który rachunek będzie źródłem zasilenia. Jeśli jednak rachunkiem powiązanym z eMaklerem jest Rachunek Transakcyjny (czyli jeśli masz umowę na instrumenty pochodne), możesz go zasilić wyłącznie z jego rachunku nadrzędnego, którego numer prezentujemy na formatce zasilenia Rachunku Transakcyjnego.

| DYSPOZYCJA ZAPISU Z PRAWEM POBORU                                      |                     |
|------------------------------------------------------------------------|---------------------|
| Brakuje 144,54 PLN na realizację zlecenia w całości. Możesz zasili     | ć rachunek powiązar |
|                                                                        |                     |
| eKonto (47 063,35 PLN)                                                 | 2                   |
| Nwota zasilenia w PLN 144,54                                           | 6                   |
| ZASIL I ZŁÓŻ ZLECENIE         ZŁÓŻ ZLECENIE BEZ ZASILENIA         ZMIE | ń zamknij           |

Zachęcamy do przeczytania o specyfice zapisów na akcje w ramach wykonania prawa poboru, która może sprawić, że stracisz pieniądze. Artykuł dostępny jest na stronie: <u>https://www.mbank.pl/pomoc/info/inwestycje/emisja-z-prawem-poboru.html</u>

Znajdziesz go też w serwisie informacyjnym: <u>www.mbank.pl</u> w ścieżce Klienci indywidualni>Inwestycje>Giełda>eMakler>Tematy pomocy>Oferty publiczne>Co to jest emisja z prawem poboru?

my z eMaklerem, aby uzupełnić środki na realizację zlecenia.

Zasilenie rachunku powiązanego z eMaklerem eKonto 59 1140 2004 0000 3502 7569 6724 (55,46 PLN)

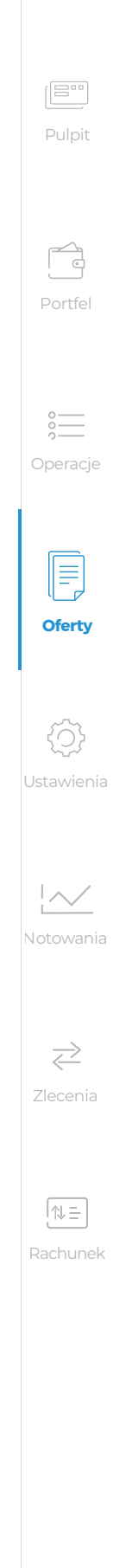

# Ekran "Ustawienia i dokumenty"

czyli jak ustawić eMaklera, żeby był dla mnie wygodny i gdzie znajdę PIT-8C i raporty okresowe

W zakładce Ustawienia i dokumenty:

- udostępniamy PIT-8C oraz raporty kwartalne i roczne wystarczy kliknąć POBIERZ i plik zostanie pobrany na dysk komputera,
- prezentujemy stan udzielonych zgód związanych z dyrektywą MIFID. Jeśli jeszcze nie wyraziłeś którejś ze zgód, możesz to zrobić klikając ZMIEŃ obok wybranej zgody. Dzięki udzielonym zgodom będziesz między innymi dostawał na email, zamiast listem, raporty z wykonania zleceń oraz raporty roczne,
- prezentujemy podstawowe informacje na temat usługi eMakler, takie jak: nazwa i numer rachunku powiązanego, prowizje, stany zawartych umów.

Klientom, którzy mają aktywną usługę instrumentów pochodnych prezentujemy limit pozycji, jako maksymalną kwotę depozytu zabezpieczającego, numer NKK, wskaźnik zabezpieczenia pozycji, numer portfela oraz sposób powiadamiania o braku depozytu (standardowo wszystkich klientów powiadamiamy przez komunikat w serwisie transakcyjnym, a klienci, którzy ustawią sobie dodatkowo powiadomienie SMS, będą otrzymywać te same informacjena telefon komórkowy).

- dajemy możliwość ustawienia funkcji, które ułatwiają inwestowanie na giełdzie. Są to:
- maksymalna kwota na rachunku transakcyjnym (tylko dla klientów z aktywną usługą Instrumenty pochodne) – możesz ustawić kwotę po przekroczeniu której nadwyżka zostanie przelana na rachunek nadrzędny dla rachunku transakcyjnego.

Funkcja "Maksymalna kwota" ma na celu uniknięcie sytuacji, w której środki ze sprzedaży akcji, anulacji zlecenia kupna, dywidendy pozostają na rachunku transakcyjnym i zasilają depozyt zabezpieczający, jeśli inwestor trzyma niekorzystne dla siebie pozycje na kontraktach terminowych (uzupełnienie depozytu zabezpieczającego odbywa się automatycznie przez pobranie przez mBM środków z rachunku transakcyjnego).

• sposób powiadomienia o braku depozytu – jeżeli grasz na kontraktach terminowych i po rozliczeniu sesji okaże się, że musisz uzupełnienia depozyt zabezpieczający i akurat nie masz wystarczających środków na rachunku transakcyjnym, żeby uzupełnić depozyt, otrzymasz obligatoryjnie komunikat do serwisu transakcyjnego, w którym będzie informacja o kwocie jaką musisz uzupełnić oraz ostatecznej dacie i godzinie uzupełnienia.

Jeżeli ustawisz dodatkowo powiadomienie SMS, będziesz otrzymywać te same informacje również na telefon komórkowy.

Jeśli nie uzupełnisz depozytu w podanym w wiadomości terminie, wystawimy automatycznie zlecenie interwencyjne zamykające pozycje potrzebne do uzupełnienia depozytu. Zlecenia interwencyjne są wystawiane PKC i nie ma możliwości ich anulowania. Żeby uzupełnić depozyt wystarczy, że przelejesz środki na rachunek transakcyjny, z którego pobierzemy środki na depozyt.

 szybkie zlecenia – to funkcja, która umożliwia przekazywanie zleceń na giełdę bezpośrednio z pierwszego kroku zlecenia bez wyświetlania podsumowania wprowadzonych parametrów i dodatkowego zatwierdzenia dyspozycji. Opcja działa tylko przy wyłączonym potwierdzaniu operacji hasłem. Opcja jest aktywna wyłącznie do końca dnia. W każdej chwili w ciągu dnia możesz ją wyłączyć.

| an <mark>k</mark>                      |                  | pulpit platności – <b>Finanse</b>                                                           | POMOC ~                                    | Profil indywidualny | - Janina Testowa |
|----------------------------------------|------------------|---------------------------------------------------------------------------------------------|--------------------------------------------|---------------------|------------------|
| kler                                   | < PULPIT e       | MAKLERA                                                                                     |                                            |                     |                  |
| +k 91900020 V                          | Ust              | tawienia i dokument                                                                         | У                                          |                     |                  |
| dia zleceń<br>5 PLN                    | PORTFEL          | OPERACJE TEMATY INWESTYCYJNE ANALIZY OFERTY                                                 | PUBLICZNE <b>USTAWIENIA I DOKUMENTY</b> NC | DTOWANIA            |                  |
| na rach. powiązanym<br>81 PLN<br>ZWRÓĆ | RE               | Informacje dotyczące usługi eMakler                                                         |                                            | ^                   |                  |
| od zlecenia<br>7 PLN                   |                  | Rachunek powiązany z usługą eMakler                                                         |                                            |                     |                  |
|                                        |                  | Nazwa rachunku powiązanego                                                                  | RACHUNEK TRANSAKCYJNY                      |                     |                  |
| 4                                      |                  | Numer rachunku powiażanego                                                                  | 87 1140 2004 0000 3602 7614 6251           |                     |                  |
|                                        |                  | Prowizje                                                                                    |                                            |                     |                  |
|                                        |                  | Prowizje dla rynku kasowego GPW Prowizje dla instrumentów pochodnych- kontrakty indeksowe G | 0,39% MIN. 5,00 PEN                        |                     |                  |
|                                        |                  | Prowizje dla giełd zagranicznych                                                            | 0,29% MIN. 19 PLN                          |                     |                  |
|                                        |                  | Daytrading                                                                                  | AKTYWNY                                    |                     |                  |
|                                        |                  | Instrumenty pochodne                                                                        |                                            |                     |                  |
|                                        |                  | Wskaźnik zabezpieczenia                                                                     | 100,00%                                    |                     |                  |
|                                        |                  | Limity pozycji                                                                              | 300 000 PLN                                |                     |                  |
|                                        |                  | Numer NKK                                                                                   | 00068733                                   |                     |                  |
|                                        |                  | Numer portfela                                                                              | 00                                         |                     |                  |
|                                        |                  | Maksymalna kwota na rachunku transakcyjnym<br><sub>Brak</sub>                               |                                            | ZMIEŃ               |                  |
|                                        | Ĵ                | Sposób powiadomienia o braku depozytu<br>Komunikat w serwisie transakcyjnym<br>SMS          | Vłączone<br>Vyłączone                      | 7MIFŃ               |                  |
|                                        |                  | Autoryzacja operacji<br>Włączone                                                            |                                            | ZMIEŇ               |                  |
|                                        | $\zeta$          | Podtrzymanie sesji<br>Wyłączone                                                             |                                            | ZMIEŇ               |                  |
|                                        | $\widehat{\Box}$ | Domyślna giełda<br>Wszystkie                                                                |                                            | ZMIEŃ               |                  |

- autoryzacja operacji w eMaklerze możesz zrezygnować z potwierdzania operacji w usłudze eMAKLER za pomocą haseł smsowych, jednorazowych i przez autoryzację mobilną. Do końca dnia operacje w eMaklerze (np. zlecania kupna i sprzedaży) będą wykonywane bez oczekiwania na dodatkowe potwierdzenie hasłem. Wyłączenie haseł dotyczy jedynie usługi eMAKLER. Pozostałe operacje nadal wymagają autoryzacji. Nie ma możliwości wyłączenia potwierdzania operacji na stałe. Ze względów bezpieczeństwa wyłączenie obowiązuje jedynie do końca dnia.
- podtrzymywanie sesji jeżeli korzystasz z usługi eMAKLER i jest dla Ciebie niewygodny fakt, że po 20 minutach pozornej bezczynności (np. oglądasz tylko notowania) system automatycznie Cię wyloguje, tutaj możesz tę opcję wyłączyć. Pamiętaj, że wiąże się to z obniżeniem poziomu bezpieczeństwa. Im dłużej Twoja sesja w systemie transakcyjnym pozostanie aktywna, tym większa szansa na to, aby ktoś uzyskał nieautoryzowany dostęp do Twoich pieniędzy. Dlatego mBank nie zaleca stosowania tej opcji. Wybór należy do Ciebie.
- domyślna giełda po wybraniu yślnej giełdy, tylko walory z tej giełdy będą podpowiadać się w formatce zlecenia kupna i sprzedaży.
- notowania mobilne w tym miejscu prezentujemy login do notowań mobilnych, których jest potrzebny, aby się zalogować do aplikacji. Jeśli masz nieaktywne notowania, z tego miejsca możesz wejść do formatki aktywacji notowań.

0

Oferty

 $\{ \bigcirc \}$ 

Jstawienia

 $\geq$ 

| RTFEL | OPERACJE TEMATY INWESTYCYJNE ANALIZY OFERTY PUBL                                                                              | ICZNE USTAWIENIA I DOKUMENTY NOT | OWANIA     |
|-------|----------------------------------------------------------------------------------------------------|----------------------------------|------------|
| λĒ    | Informacje dotyczące usługi eMakler                                                                                           |                                  | ^          |
|       | Rachunek powiązany z usługą eMakler                                                                                           |                                  |            |
|       | Nazwa rachunku powiązanego                                                                                                    | RACHUNEK TRANSAKCYJNY            |            |
|       | Numer rachunku powiazanego                                                                                                    | 87 1140 2004 0000 3602 7614 6251 |            |
|       | Prowizje                                                                                                    |                                  |            |
|       | Prowizje dla rynku kasowego GPW                                                                                               | 0,39% MIN. 5,00 PLN              |            |
|       | Prowizje dla instrumentów pochodnych- kontrakty indeksowe GPW                                                                 | 9 PLN                            |            |
|       | Prowizje dla giełd zagranicznych                                                                                              | 0,29% MIN. 19 PLN                |            |
|       | Daytrading                                                                                                    | AKTYWNY                          |            |
|       | Instrumenty pochodne                                                                                                    |                                  |            |
|       | Wskaźnik zabezpieczenia                                                                                                    | 100,00%                          |            |
|       | Limity pozycji                                                                                                    | 300 000 PLN                      |            |
|       | Numer NKK                                                                                                    | 00068733                         |            |
|       | Numer portfela                                                                                                    | 00                               |            |
|       | Maksymalna kwota na rachunku transakcyjnym<br><sub>Brak</sub>                                                                 |                                  | ZMIEŃ      |
| Ĵ     | Sposób powiadomienia o braku depozytu           Komunikat w serwisie transakcyjnym         Włącz           SMS         Wyłącz | one<br>zone                      | ZMIEŃ      |
| 1     | Autoryzacja operacji<br>Wiączone                                                                                              |                                  | ZMIEŃ      |
| 5     | Podtrzymanie sesji<br>Wyłączone                                                                                               |                                  | ZMIEŃ      |
|       | <b>Domyślna giełda</b><br>Wszystkie                                                                                           |                                  | ZMIEŃ      |
| R)    | Notowania mobilne<br>Aktywne<br>Login do notowań mobilnych                                                                    | MBANK900239181126                |            |
| A     | Raporty kwartalne i roczne                                                                                                    |                                  | ~          |
|       |                                                                                                    |                                  |            |
| 3     | Program ORLEN w Portfelu                                                                                                    |                                  | ZAPISZ SIĘ |
| =     | Zgody<br>Zarządzaj ustawieniami dotyczącymi otrzymywania informacji od                                                        | l Biura Maklerskiego             |            |
|       | Zgadzam się otrzymywać od BM informacje, które dotyczą mojego rac<br>elektronicznej                                           | chunku inwestycyjnego, w formie  | ТАК        |
|       | Znadzam się otrzymywać kluczowe informacje o instrumentach w for                                                              | mie elektronicznej               | TAK        |

# Ekran "Notowania"

czyli co się dzieje na giełdzie

Zakładka Notowania służy do obserwowania bieżących notowań giełdowych, czyli kursów walorów notowanych na giełdzie, ofert kupna i sprzedaży, wartości obrotów i wielu innych danych na temat bieżącej sesji giełdowej.

W górnej części ekranu prezentujemy w formie graficznej liczbę walorów w wyświetlanym koszyku, które aktualnie notują wzrost lub spadek w stosunku do kursu odniesienia oraz tych, których kurs pozostaje bez zmian lub nie było transakcji na bieżącej sesji.

Notowania są dostępne w kilku formach:

• tabela wyświetlana w zakładce Notowania z wykresem w szczegółach każdego waloru – to standardowy widok, po wejściu w zakładkę Notowania lub kliknięciu ikonki

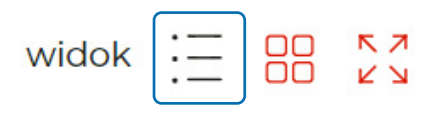

• tabela wyświetlana w osobnym oknie – zostanie wyświetlona po kliknięciu ikonki

widok := <u>к</u> л КУ

• kafle z notowaniami i wykresem – zostanie wyświetlona po kliknięciu ikonki

スコレン widok :=

- zaawansowana aplikacja Statica umożliwiająca oprócz obserwacji notowań, także analizę techniczną wykresów – zostanie wyświetlona po kliknięciu linku NOTOWANIA STATICA, więcej w dalszej części
- notowania mobilne dostępne na większości urządzeń mobilnych więcej w dalszej części

000 Oferty  $\sim$ otowania  $\geq$ ⇒≡ Rachunek

37

NOTOWANIA

|                        |          | <br> |
|------------------------|----------|------|
| eMakler                |          |      |
| Rachunek: 91900020     | ~        |      |
| INANSE                 | ~        |      |
| 37 821,12 PLN          | C        |      |
| Dostępne dla zleceń    |          |      |
| 19 564,55 PLN          |          |      |
| Gotówka na rach. powią | zanym    |      |
| 18 624,81 PLN          |          |      |
| zasil zwróć            |          |      |
| Blokady pod zlecenia   |          |      |
| 18 256,57 PLN          |          |      |
| Depozyty               |          |      |
| 0,00 PLN               |          |      |
| ukryj                  |          |      |
| NOTOWANIA STATIC       | CA       |      |
| KOSZYKI                | <u>^</u> |      |
|                        |          |      |

Aby mieć dostęp do danych online, należy aktywować abonament. Wystarczy wybrać przycisk **"Aktywuj** notowania GPW online", który wyświetlamy w górnej części zakładki **"Notowania"** oraz na Pulpicie eMaklera w sekcji **"Notowania"**.

| PORIFEL OPERHC.                  | JE TEM     | ATY INWEST         | YCYJNE  | ANALIZY       | OFERTY       | PUBLICZNE | UST         | AWIENIA | IDOKUM | ENTY NO                | DTOWANIA |                         |
|----------------------------------|------------|--------------------|---------|---------------|--------------|-----------|-------------|---------|--------|------------------------|----------|-------------------------|
| Rośnie (9)                       |            |                    |         |               | • Bez        | zmian (0) | _           |         |        |                        |          | • Spada (6)             |
| Notowania online (15             | ) 18:05:52 |                    |         |               |              |           |             |         | liczba | wierszy: 1             | : widok  |                         |
| ↑ WALOR                          | ZM%        | WOL K              | LIMIT K | LIMIT S       | WOL S        | KURS WO   | L OST       | CZAS W  | OLUMEN | OBRÓT                  |          | ٢                       |
|                                  |            | 7                  | 432,00  | 436,00        | 6            | 432,00    | 2 1         | 7:00:00 | 4 121  | 1800 275               |          | :                       |
| ✓ 11BIT                          | -2,22      | 1                  |         |               |              |           |             |         |        |                        |          |                         |
| V 11BIT<br>Odniesienie<br>441,80 | -2,22      | Maksimum<br>443,00 | Je      | ednostka noto | wania<br>PLN |           | Gieło<br>WW | la<br>A | w      | idełki S max<br>487,00 |          | Widełki D min<br>406,20 |

Zostaniesz przekierowany do ekranu aktywacji abonamentu, na którym trzeba wybrać liczbę ofert (1 oferta bezpłatna, 5 ofert 88,10 zł miesięcznie z możliwością uzyskania zniżki uzależnionej od sumy obrotów – szczegóły TOiP eMaklera).

W przypadku **1 oferty** abonament aktywujemy zawsze na 3 pełne miesiące plus miesiąc, w którym następuje aktywacja. W przypadku **5 ofert**, liczbę miesięcy wybierasz samodzielnie od 1 do 3, gdzie analogicznie do 1 oferty, abonament aktywujemy na 1, 2 lub 3 pełne miesiące plus miesiąc, w którym następuje aktywacja.

| NOTOWANIA ONLINE - ZMIANA ABON                                                                         | IAMENTU                                                            |
|----------------------------------------------------------------------------------------------------|--------------------------------------------------------------------|
| Wypełnij formularz, aby zmienić abo<br>Obecnie posiadasz aktywne notowa<br>5 ofert do dnia 31.03.2022. | nament na dostęp do notowań giełdowych or<br>nia online i mobilne. |
| Liczba ofert                                                                                           | Liczba mięsięcy abonamentu na notowania onlin                      |
| 🔿 1 oferta - bezpłatnie 🔵 5 ofert                                                                      | 🔿 1 miesiąc 🔿 2 miesiące 🌘 3 miesiąc                               |
| zapoznałem się i akceptuję treść ośw<br>rzeczywistego                                                  | v <mark>iadczenia</mark> oświadczenia o wykorzystaniu serwisów     |

### Co to znaczy 1 oferta i 5 ofert?

1 oferta w notowaniach oznacza, że widzisz w tabeli tylko najlepszą ofertę (zlecenie) kupna, czyli z najwyższą ceną i najlepszą ofertę (zlecenie) sprzedaży, czyli z najniższą ceną oczekujące aktualnie w arkuszu zleceń giełdowych dla wybranych przez siebie walorów. W przypadku 5 ofert widzisz 5 kolejnych, najlepszych ofert kupna i sprzedaży na swoich walorach.

#### 1 oferta

| Notow                                                      | /ani         | a (aktyv  | vne do 2022 | 2.03.31) : |        |           |
|------------------------------------------------------------|--------------|-----------|-------------|------------|--------|-----------|
| PORTFEL OPERA                                              | ICJE TEMP    | ATY INWES | STYCYJNE    | ANALIZY    | OFERTY | PUBLICZN  |
| <ul> <li>Rośnie (9)</li> <li>Notowania online (</li> </ul> | 15) 18:05:52 |           |             |            | • Bez  | zmian (0) |
| † WALOR                                                    | ZM%          | WOL K     | LIMIT K     | LIMIT S    | WOL S  | KURS      |
| ✓ 11BIT                                                    | -2,22        | 7         | 432,00      | 436,00     | 6      | 432,00    |
| ✓ ALLEGRO                                                  | -2,99        | 17 127    | 64,8800     | 65,0900    | 3 701  | 64,8800   |
|                                                            |              | 3 400     | 64,8700     | 65,1000    | 500    | 64,8800   |
|                                                            |              | 5 857     | 64,8600     | 65,1200    | 70     | 64,8800   |
|                                                            |              | 1 091     | 64,8500     | 65,2400    | 5 761  | 64,8800   |
| ✓ AMREST                                                   | -2,94        | 572       | 30,32       | 30,50      | 489    | 30,32     |
|                                                            |              | 13 362    | 30,30       | 30,78      | 100    | 30,32     |

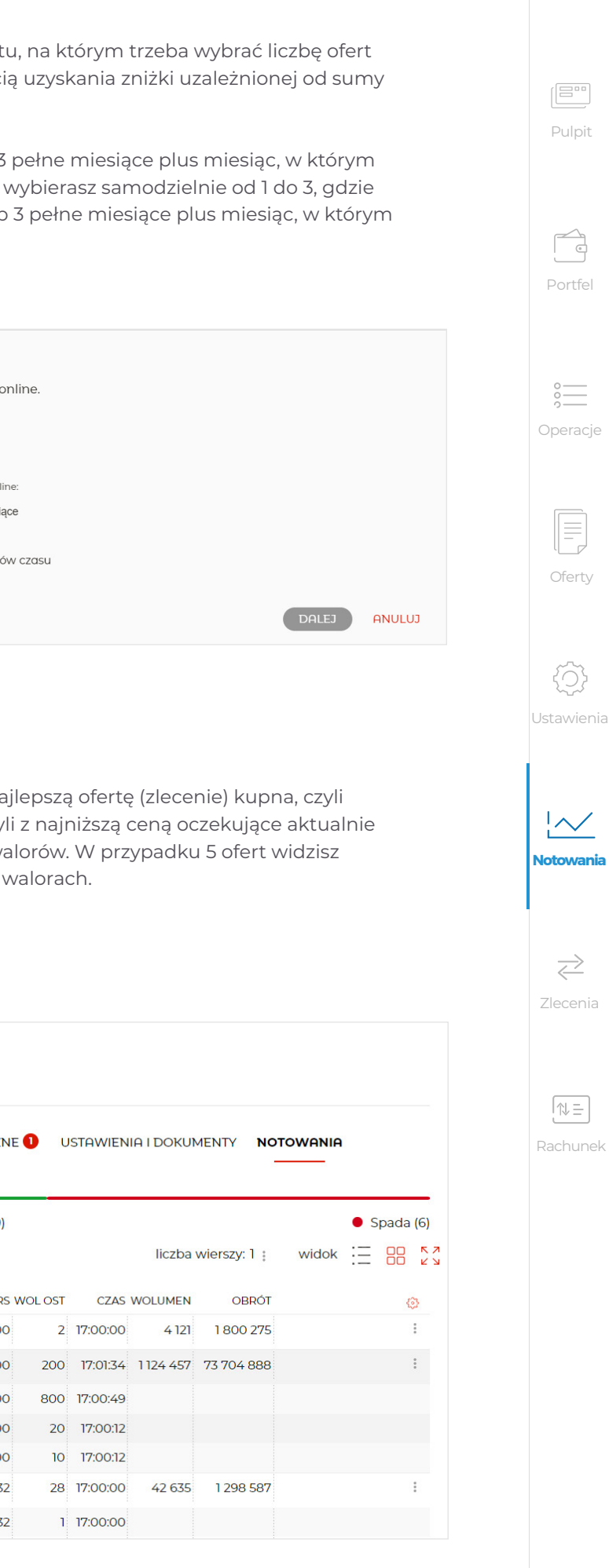

| PORTFEL OPERF    | ICJE TEMP    | ATY INWES | TYCYJNE | ANALIZY | OFERTY F | PUBLICZNE | <b>0</b> U     | STAWIENI | A I DOKUN | NOTOWAN           | A     |    |         |
|------------------|--------------|-----------|---------|---------|----------|-----------|----------------|----------|-----------|-------------------|-------|----|---------|
| Rośnie (2)       |              |           |         |         |          | Bez zmiar | n (0)          |          | -         |                   |       | •  | Spada ( |
| Notowania online | (3) 17:54:45 |           |         |         |          |           |                |          |           | liczba wierszy: 5 | widok | := |         |
| WALOR            | ZM%          | WOL K     | LIMIT K | LIMIT S | WOL 5    | KURS V    | <b>VOL OST</b> | CZAS V   | WOLUMEN   | OBRÓT             |       |    | ٢       |
| V ALLEGRO        | 0,56         | 9         | 111,06  | 111,62  | 3        | 111,62    | 1              | 16:27:28 | 419 189   | 46 677 994        |       |    | :       |
|                  |              | 2 541     | 110,58  | 111,86  | 1 271    | 111,06    | 1 352          | 15:47:38 |           |                   |       |    |         |
|                  |              | 6 725     | 110,56  | 111,88  | 2 714    | 111,62    | 1 320          | 15:47:06 |           |                   |       |    |         |
|                  |              | 5 363     | 110,54  | 111,94  | 1354     | 111,30    | 4              | 15:47:06 |           |                   |       |    |         |
|                  |              | 4 031     | 110,52  | 111,96  | 1342     | 110,80    | 27             | 15:47:06 |           |                   |       |    |         |
| ✓ CCC            | 0,29         | 645       | 236,70  | 239,50  | 2 167    | 239,50    | 10             | 16:26:59 | 40 802    | 9 704 946         |       |    | :       |
|                  |              | 624       | 236,60  | 239,60  | 627      | 236,70    | 610            | 15:47:06 |           |                   |       |    |         |
|                  |              | 1893      | 236,40  | 239,70  | 1259     | 236,70    | 11             | 15:47:06 |           |                   |       |    |         |
|                  |              | 2 231     | 236,10  | 239,80  | 1890     | 239,50    | 331            | 15:46:47 |           |                   |       |    |         |
|                  |              | 1263      | 236.00  | 239,90  | 630      | 239,50    | 297            | 15:46:47 |           |                   |       |    |         |

W lewym panelu jest ustawionych domyślnie i na stałe 5 koszyków:

- Mój portfel zawiera tylko walory, które masz na rachunku. Jeśli masz na rachunku walory z giełd zagranicznych, zobaczysz je w osobnej tabeli w tym koszyku. Osobna tabela jest dlatego, że prezentujemy tylko kursy zamknięcia walorów zagranicznych.
- WIG20 zawiera akcje, które są w składzie indeksu WIG20.
- Indeksy zawiera wszystkie indeksy giełdowe Zawartości tych trzech koszyków nie możesz zmienić (będą się zmieniały automatycznie), ale możesz zmienić liczbę i układ kolumn.
- Ulubione zawiera walory, które wybierzesz do prezentacji na pulpicie eMaklera. Domyślnie ustawiliśmy akcje mBanku.
- **Zagraniczne** zawiera tylko walory z rynków zagranicznych.

Zawartość, liczbę i układ kolumn dwóch ostatnich koszyków możesz zmieniać samodzielnie.

Aby dodać swój koszyk, kliknij

🕀 dodaj koszyk

Zostanie otwarte okienko, w którym będziesz mógł wpisać nazwę koszyka i wybrać walory. Walory możesz wybrać na różne sposoby:

- wpisać początkowe znaki nazwy waloru, zaznaczyć go na liście strzałką na klawiaturze i wcisnąć Enter.
- wpisać początkowe znaki nazwy waloru, kliknąć go na liście prawym przyciskiem myszki.
- przesunąć listę instrumentów suwakiem lub strzałką na klawiaturze i wybrać walor myszką lub klawiszem Enter.

Dla ułatwienia wyszukiwania, możesz ograniczyć listę walorów zaznaczając odpowiednie checkboksy przy wybranych typach instrumentów. Koszyk może zawierać 20 walorów.

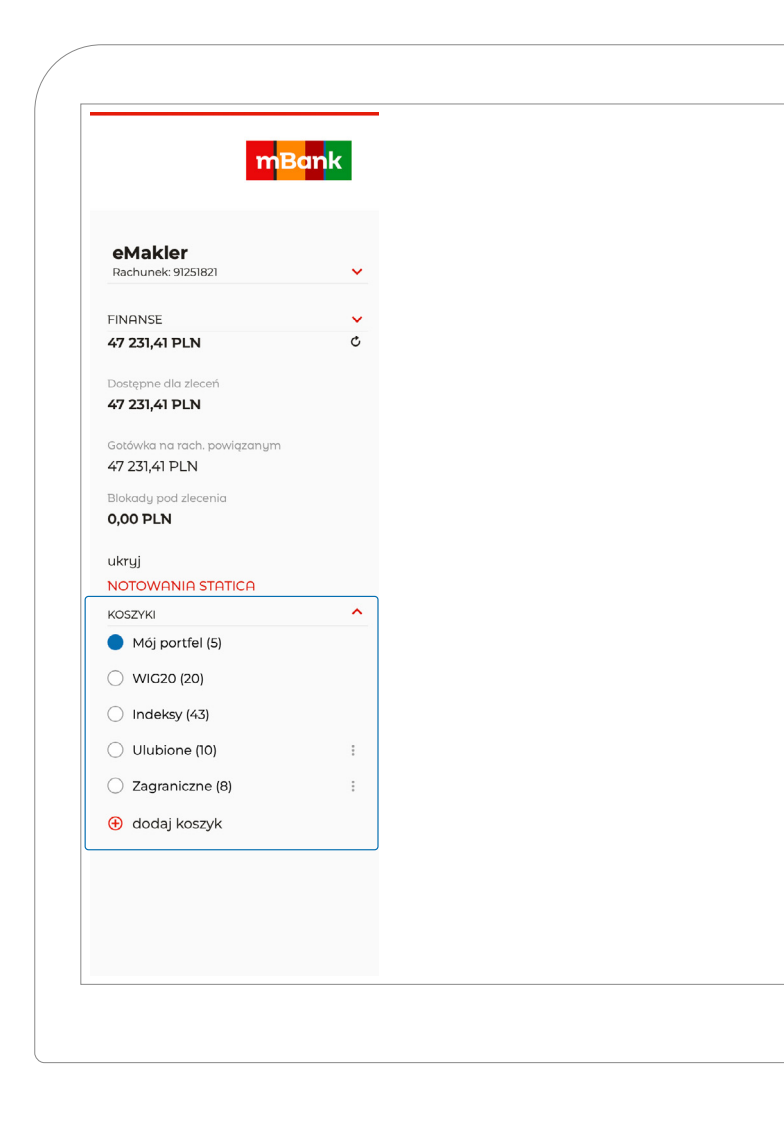

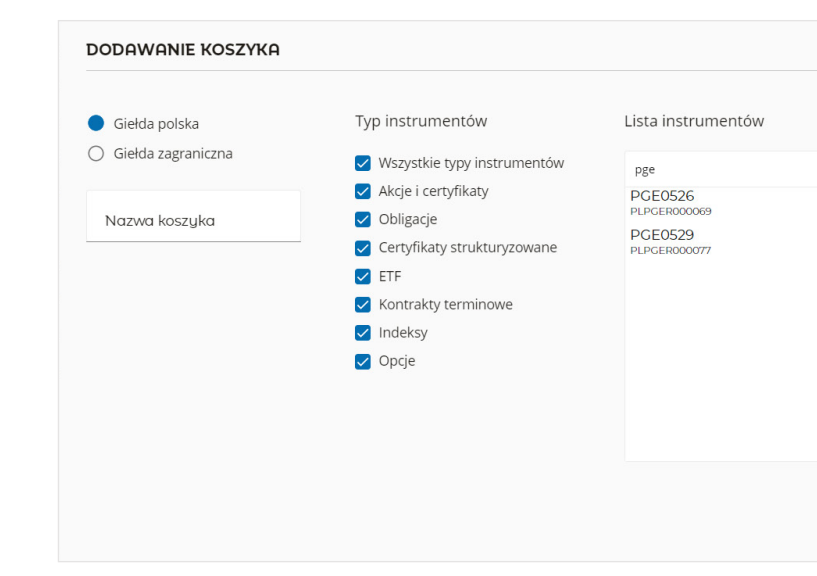

NOTOWANIA

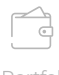

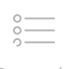

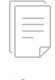

Oferty

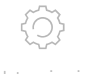

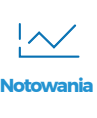

 $\geq$ 

| 2 | N  | _ |  |
|---|----|---|--|
|   | IV | _ |  |
| L | -  | _ |  |

Zawartość koszyka 11BIT PL11BTSO KGHM MBANK PLBRE000001 PGE <> Liczba walorów w koszyku 4 z 20 ANULUJ ZODISZ

41

#### Tabela wyświetlana w zakładce "Notowania" z wykresem w szczegółach każdego waloru

W tabeli można włączyć 21 kolumn jednocześnie (plus kolumna Walor, której nie można usunąć). W zależności od rozdzielczości ekranu, będzie widocznych 12-16 kolumn. Pozostałe zobaczymy przesuwając suwak znajdujący się pod tabelą.

# Notowania (aktywne do 2022.03.31) :

| Rośnie (9)                    |             |        |         |         | Bez     | zmian (0) |         |          |           |              | Spada (6)   |
|-------------------------------|-------------|--------|---------|---------|---------|-----------|---------|----------|-----------|--------------|-------------|
| Notowania online (1           | 5) 18:05:52 |        |         |         |         |           |         |          | liczba    | wierszy: 1 : | widok 🗄 📴 💈 |
| ↑ WALOR                       | ZM%         | WOL K  | LIMIT K | LIMIT S | WOL S   | KURS V    | /OL OST | CZAS     | WOLUMEN   | OBRÓT        | ø           |
| <ul> <li>11BIT</li> </ul>     | -2,22       | 7      | 432,00  | 436,00  | 6       | 432,00    | 2       | 17:00:00 | 4 121     | 1800275      | :           |
| <ul> <li>ALLEGRO</li> </ul>   | -2,99       | 17 127 | 64,8800 | 65,0900 | 3 701   | 64,8800   | 200     | 17:01:34 | 1124 457  | 73 704 888   | :           |
| AMREST                        | -2,94       | 572    | 30,32   | 30,50   | 489     | 30,32     | 28      | 17:00:00 | 42 635    | 1 298 587    | :           |
| <ul> <li>ASSECOPOL</li> </ul> | 1,86        | 191    | 84,70   | 84,90   | 82      | 84,90     | 126     | 17:00:00 | 50 840    | 4 291 136    | :           |
| <ul> <li>ccc</li> </ul>       | -0,90       | 1006   | 115,50  | 115,90  | 394     | 115,50    | 1 212   | 17:02:44 | 118 783   | 13 755 482   | :           |
| CDPROJEKT                     | 1,22        | 2      | 180,68  | 180,70  | 55      | 180,68    | 26      | 17:04:39 | 325 655   | 58 266 897   | :           |
|                               |             | 100    | 180,60  | 180,78  | 1 2 2 7 | 180,68    | 22      | 17:04:39 |           |              |             |
| CYFRPLSAT                     | -0,40       | 1 412  | 34,88   | 34,92   | 1354    | 34,92     | 70      | 17:04:12 | 281 160   | 9 871 784    | :           |
| ENEA                          | 0,42        | 94     | 9,6050  | 9,6200  | 2 321   | 9,6200    | 92      | 17:00:00 | 221 921   | 2 133 375    | :           |
| JSW                           | 5,22        | 1447   | 51,9800 | 52,0000 | 37 610  | 51,9800   | 30      | 17:03:30 | 1 555 209 | 78 934 578   | :           |
| КСНМ                          | 1,56        | 425    | 175,80  | 175,95  | 425     | 175,95    | 146     | 17:00:12 | 354 511   | 62 104 090   | :           |
|                               | 1,14        | 670    | KUPNO   | SPRZE   | DAŻ     | 58,38     | 94      | 17:00:00 | 125 750   | 7 272 825    | :           |

Które kolumny i w jakiej kolejności mają być wyświetlane ustawiamy klikając w kółko zębate w prawym górnym rogu tabeli (Edycja kolumn). Wybrane kolumny zaznaczamy checkboksem, a kolejność ustawiamy przeciągając nazwę kolumny z checkboksem w odpowiednie miejsce, na końcu klikając "Zastosuj".

Możesz używać tych ustawień na wszystkich swoich koszykach zaznaczając checkbox "zastosuj powyższą konfigurację do wszystkich koszyków" lub tylko na jednym, pozostawiając checkbox pusty.

Notowania (aktywne do 2022.03.31)

| ORTFEL OPERHO | JE IEMF     | ATY INVES | STICIJNE | HNHLIZY | OFERIY | PUBLICZNE   |      |
|---------------|-------------|-----------|----------|---------|--------|-------------|------|
| Rośnie (9)    | 5) 18:05:52 |           |          |         | 8      | ) Bez zmiar | n (O |
| + WALOR       | ZM%         | WOL K     | LIMIT K  | LIMIT S | WOL S  | KURS V      | VOL  |
| ✓ 11BIT       | -2,22       | 7         | 432,00   | 436,00  | 6      | 432,00      |      |
| ALLEGRO       | -2,99       | 17 127    | 64,8800  | 65,0900 | 3 701  | 64,8800     |      |
| AMREST        | -2,94       | 572       | 30,32    | 30,50   | 489    | 30,32       |      |
| ASSECOPOL     | 1,86        | 191       | 84,70    | 84,90   | 82     | 84,90       |      |
| ✓ CCC         | -0,90       | 1006      | 115,50   | 115,90  | 394    | 115,50      | 1    |
| CDPROJEKT     | 1,22        | 2         | 180,68   | 180,70  | 55     | 180,68      |      |
| CYFRPLSAT     | -0,40       | 1 412     | 34,88    | 34,92   | 1354   | 34,92       |      |
| V ENEA        | 0,42        | 94        | 9,6050   | 9,6200  | 2 321  | 9,6200      |      |
| ✓ JSW         | 5,22        | 1447      | 51,9800  | 52,0000 | 37 610 | 51,9800     |      |
| KGHM          | 1,56        | 425       | 175,80   | 175,95  | 425    | 175,95      |      |
| LOTOS         | 1,14        | 670       | 58,10    | 58,38   | 890    | 58,38       |      |
| MBANK         | 1,11        | 44        | 380,60   | 381,80  | 79     | 381,80      |      |
| V PGE         | 1,55        | 1 452     | 9,8280   | 9,8500  | 5 981  | 9,8500      | 6    |
| V PKOBP       | -0,02       | 6 269     | 42,9900  | 43,0000 | 34 214 | 43,0000     | 1    |
| TAURONPE      | 0,06        | 2 000     | 3,5300   | 3,5420  | 3 553  | 3,5420      |      |

Nad tabelą prezentujemy informację, czy obserwujesz notowania online, czy opóźnione o 15 minut oraz w nawiasie liczbie walorów w koszyku. W przypadku notowań online podajemy aktualną godzinę.

Ponadto w tabeli sygnalizujemy zmiany wartości poszczególnych wartości przez podświetlenie pól na zielono (wzrost wartości) lub na czerwono (spadek wartości) oraz na szaro w przypadku wartości, które mogą tylko rosnąć, a chcemy sygnalizować ich zmiany (np. czas lub wolumen obrotu) lub ich wzrost lub spadek nie mają znaczenia (np. wolumen ostatniej transakcji). Poza tym nad tabelą masz możliwość zmiany liczby wierszy w całej tabeli (od 1 do 5), jaka jest wyświetlana przez kliknięcie ikony trzech kropek przy funkcji "liczba wierszy" oraz możesz zmienić widok notowań.

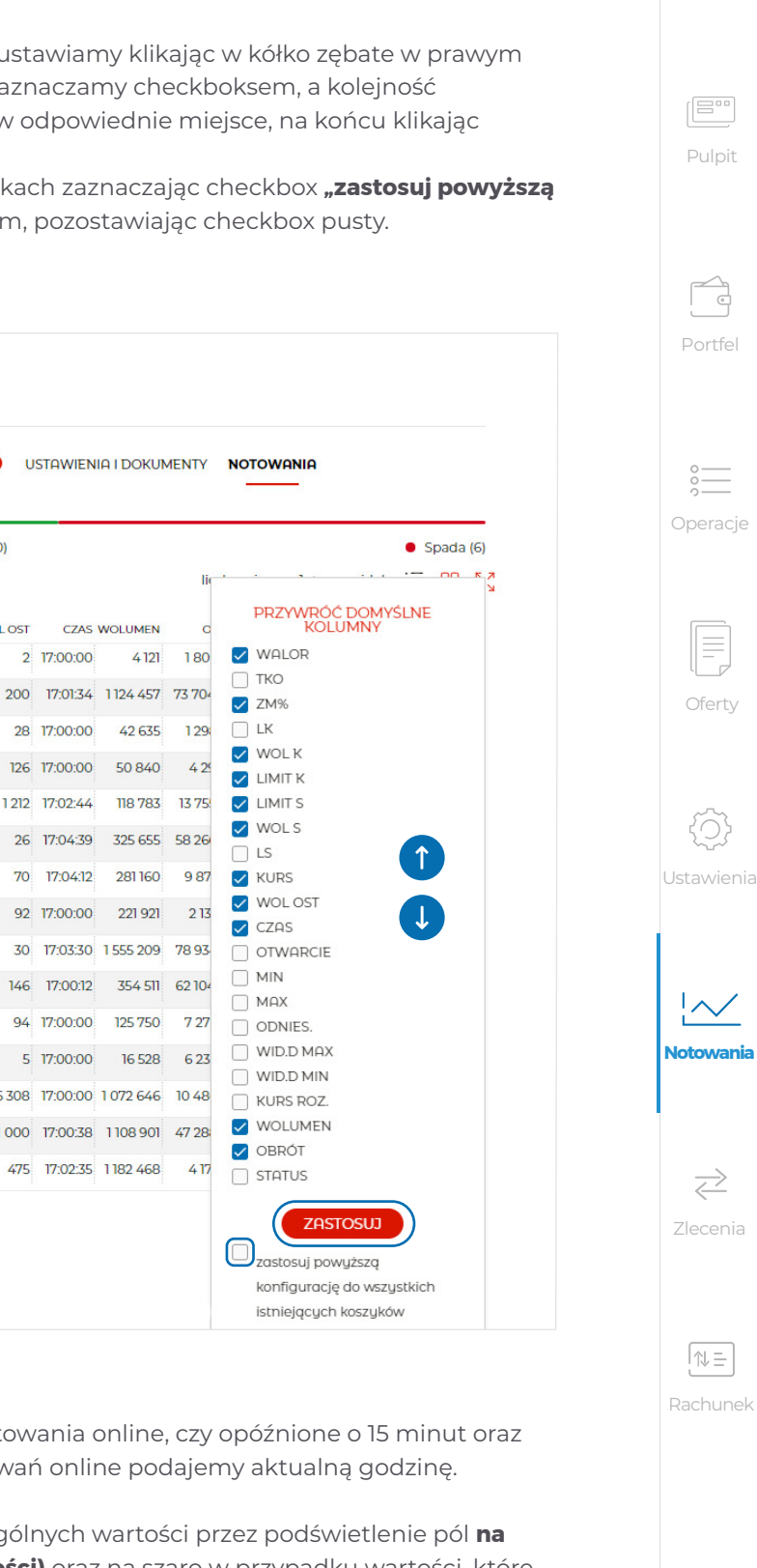

# Notowania (aktywne do 2022.03.31) :

| Rośnie (9)<br>Notowania online (19 | 5) 18:05:52 |        |         |         | Bez    | zmian (0) |         |          | liczba   | wierszy: 1 🕴 | • Spada (6)<br>widok := 🔡 💈 |
|------------------------------------|-------------|--------|---------|---------|--------|-----------|---------|----------|----------|--------------|-----------------------------|
| ↑ WALOR                            | ZM%         | WOL K  | LIMIT K | LIMIT S | WOL S  | KURS W    | /OL OST | CZAS     | WOLUMEN  | OBRÓT        | 0                           |
| ✓ 11BIT                            | -2,22       | 7      | 432,00  | 436,00  | 6      | 432,00    | 2       | 17:00:00 | 4 121    | 1800275      | :                           |
| ALLEGRO                            | -2,99       | 17 127 | 64,8800 | 65,0900 | 3 701  | 64,8800   | 200     | 17:01:34 | 1124 457 | 73 704 888   | :                           |
| AMREST                             | -2,94       | 572    | 30,32   | 30,50   | 489    | 30,32     | 28      | 17:00:00 | 42 635   | 1 298 587    | :                           |
| ASSECOPOL                          | 1,86        | 191    | 84,70   | 84,90   | 82     | 84,90     | 126     | 17:00:00 | 50 840   | 4 291 136    | :                           |
| ✓ ccc                              | -0,90       | 1006   | 115,50  | 115,90  | 394    | 115,50    | 1 212   | 17:02:44 | 118 783  | 13 755 482   | :                           |
| <ul> <li>CDPROJEKT</li> </ul>      | 1,22        | 2      | 180,68  | 180,70  | 55     | 180,68    | 26      | 17:04:39 | 325 655  | 58 266 897   | :                           |
|                                    |             | 100    | 180,60  | 180,78  | 1227   | 180,68    | 22      | 17:04:39 |          |              |                             |
| V CYFRPLSAT                        | -0,40       | 1 412  | 34,88   | 34,92   | 1354   | 34,92     | 70      | 17:04:12 | 281 160  | 9 871 784    | :                           |
| V ENEA                             | 0,42        | 94     | 9,6050  | 9,6200  | 2 321  | 9,6200    | 92      | 17:00:00 | 221 921  | 2 133 375    | :                           |
| V JSW                              | 5,22        | 1447   | 51,9800 | 52,0000 | 37 610 | 51,9800   | 30      | 17:03:30 | 1555 209 | 78 934 578   |                             |

W tabeli możesz zmienić liczbę wierszy wyświetlanych na dowolnym walorze, klikając w pole z nazwą waloru lub funkcją "WIĘCEJ WIERSZY", "MNIEJ WIERSZY" pod ikonką trzech kropek. Czerwony dzióbek z lewej strony nazwy waloru wskazuje czy liczbę wierszy można zwiększyć (dzióbek skierowany w dół), czy zmniejszyć (dzióbek skierowany w górę). Dzióbek też służy do zwiększania liczby wierszy, jeśli jest skierowany w dół lub zmniejszania, jeśli skierowany w górę.

Pod ikonką trzech kropek na prawym krańcu każdego wiersza znajdują się funkcje:

- **szczegóły** otwiera szczegóły waloru
- więcej wierszy zwiększa o 1 liczbę wyświetlanych wierszy
- mniej wierszy zmniejsza o 1 liczbę wyświetlanych wierszy
- **kup** kieruje do formatki zlecenia kupna
- **sprzedaj** kieruje do formatki zlecenia sprzedaży
- profil spółki (jeśli w wierszu jest wybrana spółka) kieruje do profilu spółki w serwisie informacyjnym mBM.

Szczegóły waloru możesz otworzyć też klikając w wiersz, np. w nazwę waloru (poza czerwonym dzióbkiem).

|                    |             |         |         |         | or Entri | ODEIOEITE |         |          |           |            |                |  |
|--------------------|-------------|---------|---------|---------|----------|-----------|---------|----------|-----------|------------|----------------|--|
| Rośnie (9)         |             |         |         |         | Bez :    | zmian (0) |         |          |           |            | Spada (6)      |  |
| otowania online (1 | 5) 18:05:52 |         |         |         |          |           |         |          | liczba    | wierszy: 1 | widok          |  |
| ↑ WALOR            | ZM%         | WOL K   | LIMIT K | LIMIT S | WOL S    | KURS V    | VOL OST | CZAS     | WOLUMEN   | ORP        | ńt m           |  |
| 11BIT              | -2,22       | 7       | 432,00  | 436,00  | 6        | 432,00    | 2       | 17:00:00 | 4 121     | 18         | SZCZEGÓŁY      |  |
| ALLEGRO            | -2,99       | 17 127  | 64,8800 | 65,0900 | 3 701    | 64,8800   | 200     | 17:01:34 | 1124 457  | 73 7       |                |  |
| AMREST             | -2,94       | 572     | 30,32   | 30,50   | 489      | 30,32     | 28      | 17:00:00 | 42 635    | 12         | KUP            |  |
| ASSECOPOL          | 1,86        | 191     | 84,70   | 84,90   | 82       | 84,90     | 126     | 17:00:00 | 50 840    | 4          | SPRZEDAJ       |  |
| ccc                | -0,90       | 1006    | 115,50  | 115,90  | 394      | 115,50    | 1 212   | 17:02:44 | 118 783   | 13 '       |                |  |
| CDPROJEKT          | 1,22        | 2       | 180,68  | 180,70  | 55       | 180,68    | 26      | 17:04:39 | 325 655   | 582        | MINIEJ WIERSZT |  |
| CYFRPLSAT          | -0,40       | 1 412   | 34,88   | 34,92   | 1354     | 34,92     | 70      | 17:04:12 | 281 160   | 9          | WIĘCEJ WIERSZY |  |
| ENEA               | 0,42        | 94      | 9,6050  | 9,6200  | 2 321    | 9,6200    | 92      | 17:00:00 | 221 921   | 2          | PROFIL SPÓŁKI  |  |
| JSW                | 5,22        | 1 4 4 7 | 51,9800 | 52,0000 | 37 610   | 51,9800   | 30      | 17:03:30 | 1 555 209 | 78 9       |                |  |
| КСНМ               | 1,56        | 425     | 175,80  | 175,95  | 425      | 175,95    | 146     | 17:00:12 | 354 511   | 62 104 0   | 90             |  |
| LOTOS              | 1,14        | 670     | 58,10   | 58,38   | 890      | 58,38     | 94      | 17:00:00 | 125 750   | 7 272 8    | 25             |  |
|                    | 111         |         |         |         |          | 707.00    | -       | 17:00:00 | 16 520    | C 275 0    |                |  |

W szczegółach waloru oprócz danych dodatkowych takich jak m.in. ISIN waloru, kurs odniesienia, otwarcia maksymalny, minimalny, które można ukryć przesuwając przełącznik SZCZEGÓŁY, prezentujemy także wykres liniowy waloru i obroty w formie słupków.

Zakres czasowy wykresu możesz wybrać w polu "Notowania za okres".

Możliwe zakresy:

- 1 dzień (interwał na wykresie 5 minut, co oznacza, punkty na wykresie co 5 minut)
- 1 miesiąc (interwał w dzień)
- 3 miesiące (interwał 1 dzień)
- 6 miesięcy (interwał 1 tydzień)
- 1 rok (interwał 1 tydzień)
- 3 lata (interwał 1 miesiąc)
- 5 lat (interwał 1 miesiąc)
- MAX (od pierwszego notowania, interwał 1 miesiąc)

Obok okienka z interwałem prezentujemy zmianę % w wybranym okresie. Jeśli masz na rachunku walor, który oglądasz, na wykresie są zaznaczone, transakcje które zawarłeś, w miejscu odpowiadającym dacie ich zawarcia.

 $\geq$ 

 $\sim$ 

Jeśli masz na rachunku walor, który oglądasz, na wykresie są zaznaczone, transakcje które zawarłeś, w miejscu odpowiadającym dacie ich zawarcia. **Czerwone kółka z plusem** oznaczają przewagę transakcji kupna, a **zielone z minusem**, przewagę transakcji sprzedaży. Dlaczego przewagę? Może się zdarzyć, że w okresie, którego dotyczy kółko z transakcjami (w zależności od zakresu czasowego wykresu, kółka mogą pokazywać transakcje z 1 dnia, 1 tygodnia lub 1 miesiąca) były zawarte transakcje kupna i sprzedaży. Żeby nadać kółku kolor nie inny niż czerwony i zielony, wskazujemy na przewagę wartości transakcji sprzedaży lub kupna. W przypadku równowagi między kupnem i sprzedażą, kółko jest szare ze znakiem równości.

Dodatkowo kółko pojedyncze oznacza, że kryje się pod nim jedna transakcja, a kółko wielokrotne kryje więcej niż jedną transakcje. Po kliknięciu w kółko zobaczysz najważniejsze dane na temat transakcji z tego okresu: datę, stronę transakcji (kupno lub sprzedaż), liczbę walorów, kurs i wartość transakcji.

Kółka z transakcjami możesz w każdej chwili ukryć przełącznikiem **TRANSAKCJE** w prawym górnym rogu wykresu.

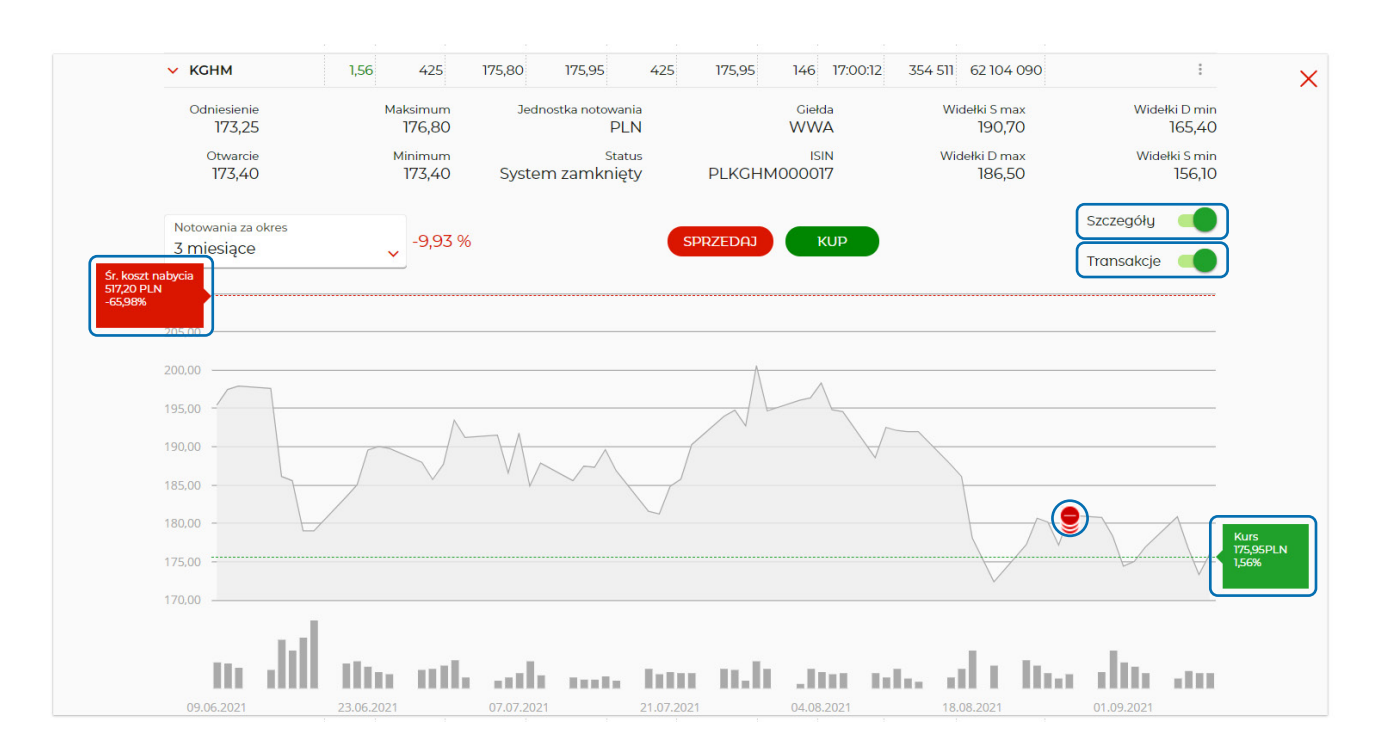

Przesuwając kursorem po wykresie mamy widoczny pionowy wskaźnik zakończony kaflem zawierającym podstawowe dane o transakcjach giełdowych na obserwowanym walorze: okres, którego dotyczy kafel (dzień, tydzień lub miesiąc), kurs zamknięcia okresu, wolumen obrotu w tym okresie.

Z lewej strony wykresu waloru, który masz na rachunku, wyświetlamy kafel prezentujący średni koszt zakupu tego waloru i procentową wartość zysku (kafel zielony) lub straty (kafel czerwony) w danym momencie wraz z przerywaną linią na poziomie średniego kosztu nabycia waloru.

Z prawej strony wykresu wyświetlamy kafel z aktualnym kursem i wartością procentowej zmiany kursu względem kursu odniesienia wraz z przerywaną linią na poziomie aktualnego kursu. Kafel jest zielony jeśli jest wzrost kursu względem kursu odniesienia, czerwony, jeśli jest spadek i szary, jeśli kurs jest bez zmian.

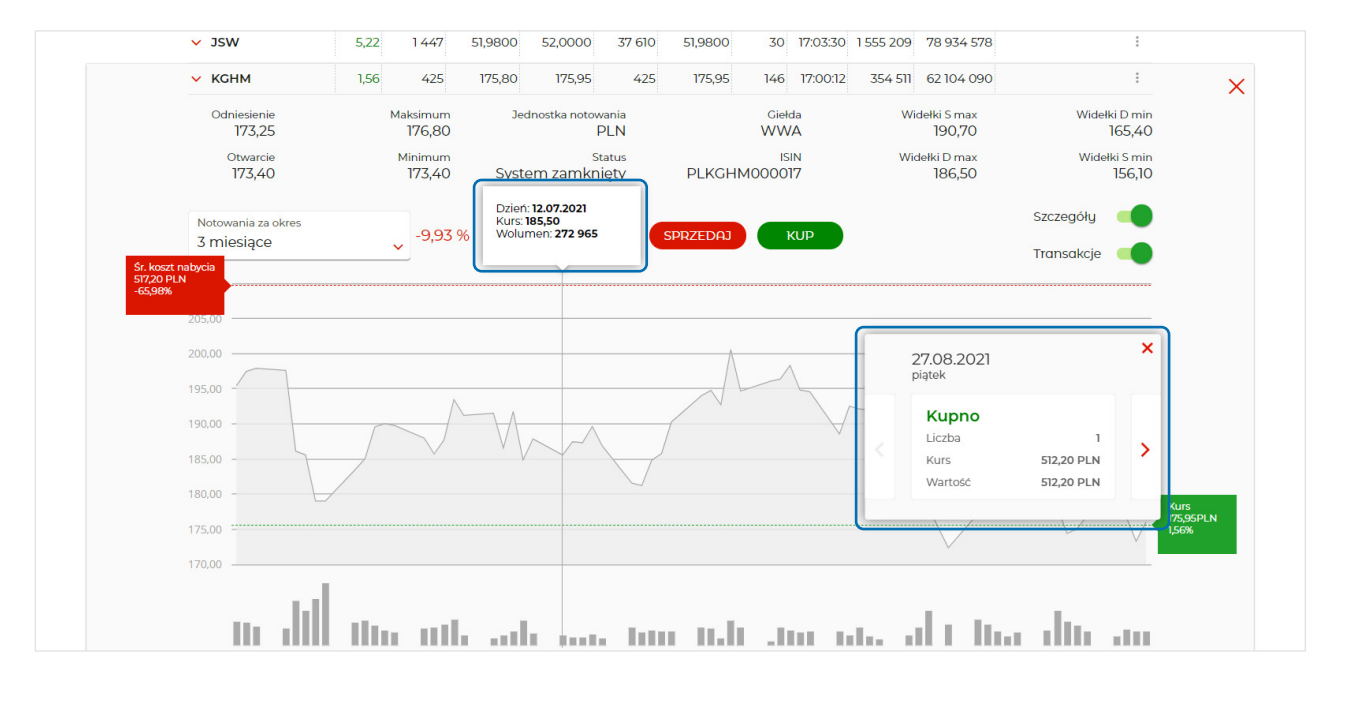

#### Tabela wyświetlana w osobnym oknie

Jeśli chcesz obserwować notowania i jednocześnie, niezależnie korzystać z serwisu transakcyjnego, możesz uruchomić tabelę w osobnym oknie. Możesz w niej obserwować jednocześnie więcej kolumn. W szczegółach waloru prezentujemy tylko dodatkowe dane, ale nie prezentujemy wykresów. Zawartość, liczba i układ kolumn w tabeli jest taka sama, jak ustawiona dla danego koszyka.

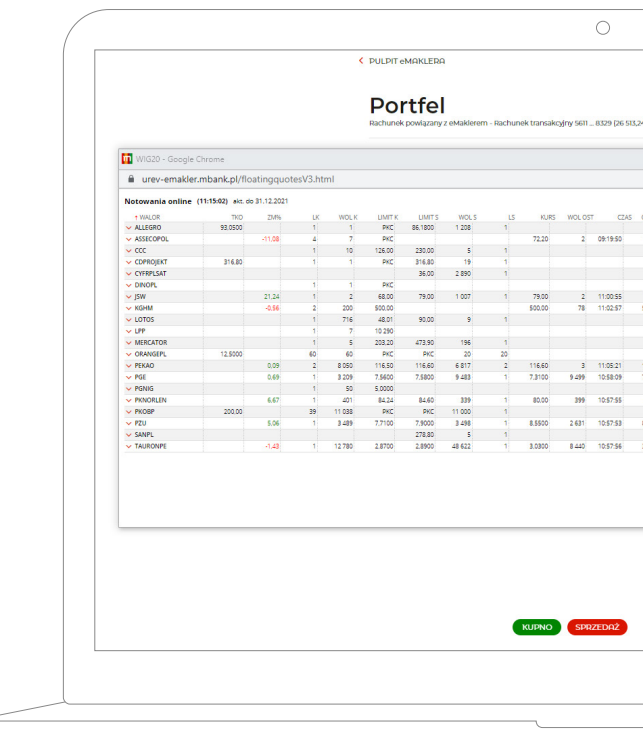

| PLN)  |        |        |         |         | 19<br>Wynik na | Wycena<br>88<br>portfelu - | Malorów<br>1,1 PLN<br>SI2,54 PLN |         |                       |       |    |
|-------|--------|--------|---------|---------|----------------|----------------------------|----------------------------------|---------|-----------------------|-------|----|
|       |        |        |         |         |                |                            |                                  |         |                       |       | ×  |
|       |        |        |         |         |                |                            |                                  |         |                       |       | Q  |
|       |        |        |         |         |                |                            |                                  |         |                       | Ofert | 1. |
| MARCI | E MIN  | MAX    | 95,6000 | 98,4600 | 92,7400        | KURS ROZ                   | WOLUMEN                          | OB      | Równoważenie          |       | 1  |
| 20    | 72.20  | 72.20  | 81,20   | 74,35   | 70,05          |                            | 4                                | 289     | Sezja                 |       | 1  |
|       |        |        | 167,00  | 172,00  | 162,00         |                            |                                  |         | Sesja                 |       | 1  |
|       |        |        | 188,10  | 199.38  | 176.82         |                            |                                  |         | Równoważenie          |       | 1  |
|       |        |        | 33,86   | 34,86   | 32,86          |                            |                                  |         | Sega<br>Saria         |       | 1  |
|       | 79.00  | 79.00  | 65.16   | 81.36   | 76.64          |                            | 192                              | 15 168  | Secia                 |       | 1  |
|       | 495.70 | 502.80 | 502.80  | \$15.00 | 485.00         |                            | 446                              | 221 433 | Sezja                 |       | 1  |
|       |        |        | 87,22   | 89,82   | 84,62          |                            |                                  |         | Sesja                 |       | 1  |
|       |        |        | 10 500  | 10810   | 10 190         |                            |                                  |         | Sezja                 |       | 1  |
|       |        |        | 454,40  | 468.00  | 440,80         |                            |                                  |         | Sesja                 |       | 1  |
| -     | 115 50 | 116.60 | 115 50  | 12,8700 | 112 1300       |                            | 2.250                            | 262.190 | Rownowazenie<br>Coria |       |    |
| 00    | 7,0000 | 7,3200 | 7,2600  | 7.5280  | 7,0920         |                            | 32 089                           | 233 077 | Sesia                 |       | 1  |
|       |        |        | 7,0420  | 7,2520  | 6,8320         |                            |                                  |         | Sesja                 |       | 1  |
| •     | 80.00  | 80.00  | 75.00   | 82,40   | 77,60          |                            | 399                              | 31 920  | Sesja                 |       | 1  |
|       |        |        | 71,76   | 76,06   | 67,46          |                            |                                  |         | Równoważenie          |       | -  |
| 1     | 8,2000 | 8.5500 | 278.80  | 28710   | 270.50         |                            | 23 859                           | 197 492 | Setja<br>Setja        |       |    |
| 0     | 8,0800 | 3 0300 | 3.0740  | 8 1200  | 2 9400         |                            | 11 045                           | 33.466  | Secia                 |       | 1  |
|       |        |        |         |         |                |                            |                                  |         |                       |       |    |
|       |        |        |         |         |                |                            |                                  |         |                       |       |    |
|       |        |        |         |         |                |                            |                                  |         |                       |       |    |

0 Oferty |otowan  $\geq$ [↑↓ = ] Rachunek

#### Kafle z notowaniami i wykresem

Możesz również oglądać notowania w formie kafli, na których prezentujemy:

- nazwę waloru (dla akcji obok nazwy jest dzióbek, który kieruje do profilu spółki)
- kurs zmianę procentową do kursu odniesienia
- po jednej najlepszej ofercie kupna i sprzedaży wraz z wolumenami ofert
- wykres liniowy w interwale 5-minutowym, linią przerywaną jest zaznaczony kurs odniesienia na dana sesje
- wolumen obrotu w interwałach 5-minutowych w słupkach
- przesuwając kursorem po wykresie wyświetlamy wskaźnik i kafel zawierający podstawowe dane o transakcjach giełdowych na obserwowanym walorze:
  - godzina transakcji lub godzina zakończenia danego interwału 5-minutowego,
  - kurs transakcji na koniec danego interwału (okresu 5-minutowego)
- zmiana procentowa do kursu odniesienia na dana sesje,
- wolumen transakcji w danym interwale.

Klikając w przyciski **SPRZEDAJ** lub **KUP** zostaniesz przeniesiony do formatki zlecenia z ustawionym walorem z kafla.

### Dlaczego przyciski SPRZEDAJ i KUP są w odwrotnej niż zwykle kolejności?

Funkcją **SPRZEDAJ** możesz odpowiedzieć na ofertę kupna, pod którą jest umieszczony przycisk SPRZEDAJ i odwrotnie, funkcją KUP możesz odpowiedzieć na ofertę sprzedaży, pod którą jest umieszczony przycisk KUP.

W kaflach z walorami zagranicznymi prezentujemy:

- nazwę waloru i oznaczenie giełdy
- kurs zamkniecia z walutą notowania
- datę kursu zamknięcia Nie prezentujemy wykresu i ofert kupna i sprzedaży

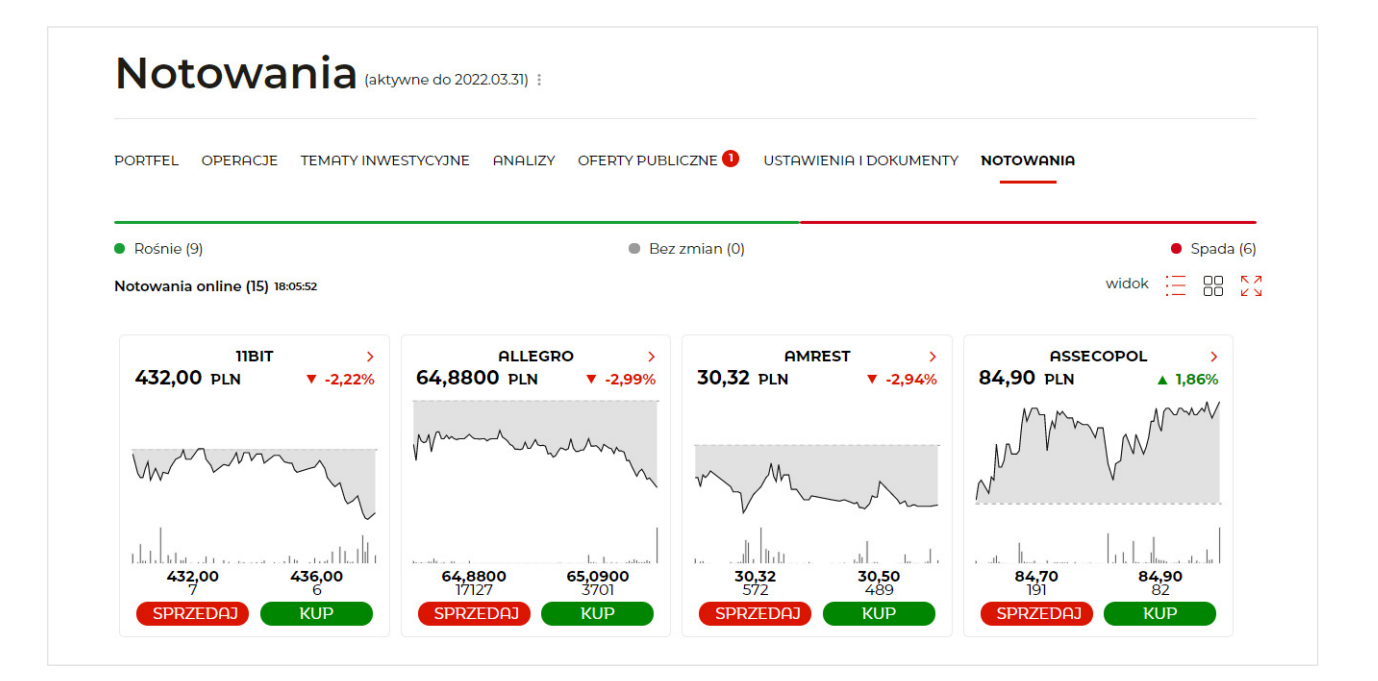

#### Zaawansowana aplikacja Statica

Aplikacja Statica służy do obserwacji notowań i wykresów giełdowych online, a także jako zaawansowane narzędzie do analizy technicznej online. Umożliwia stworzenie wielu tabel i umieszczenie w nich wybranych przez użytkownika instrumentów notowane na giełdzie.

Tabele prezentują kursy instrumentów (akcji, obligacji itp.) oraz wiele innych danych giełdowych (np. wielkość obrotu, kurs max, kurs min, oferty kupna i sprzedaży). Dla każdego instrumentu generuje w ciągu kilku sekund wykres kursu w dowolnym zakresie czasowym i umożliwia przeprowadzanie analizy technicznej z wykorzystaniem wielu wskaźników.

Więcej informacji na stronie https://www.mbank.pl/indywidualny/inwestycje/gielda/mstatica/

# Notowania mobilne dostępne na większości urządzeń mobilnych.

Notowania mobilne to mobilna wersja programu mStatica, zapewniającego dostęp do notowań giełdowych w telefonie i tablecie.

Aplikacja umożliwia między innymi: wyświetlanie listy transakcji zawartych w trakcie sesji dla wskazanego instrumentu, wyświetlanie informacji dodatkowych związanych z notowaniami instrumentu, podgląd notowań GPW w konfigurowalnej tabeli, prezentację wykresu z możliwościa jego powiększania, a na tablecie dodatkowo m.in. wykorzystanie wielu wskaźników analizy technicznej i dwa niezależne ekrany.

Aplikacja przeznaczona na następujące rodzaje urządzeń przenośnych:

- telefony komórkowe i tablety z systemem iOS
- telefony komórkowe i tablety z systemem Android 2.1 (Eclair) lub wyższą
- telefony komórkowe z Windows Phone urządzenia BlackBerry
- telefony komórkowe z obsługą Java 2.0
- telefony komórkowe oraz urządzenia typu Pocket PC z systemem operacyjnym Windows Mobile
- telefony z systemem Symbian S60, S80 i UIQ (np. smartphony Nokia)

Więcej informacji na stronie \_

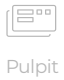

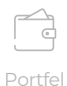

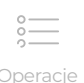

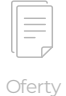

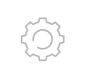

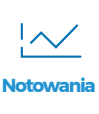

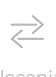

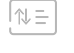

### Formatka zleceń

czyli jak kupić/sprzedać walory na giełdzie)

Aby kupić lub sprzedać walor, należy w pierwszej kolejności złożyć odpowiednie zlecenie. Zrealizuje się ono pod warunkiem, że w karnecie giełdowym będą przeciwstawne oferty, tzn. jeśli chcemy kupić walor, będą oferty sprzedaży wystawione z limitem równym lub niższym od limitu naszego zlecenia kupna, a jeśli chcemy sprzedać walor, że będą oferty kupna z limitem równym lub wyższym od limitu naszego zlecenia sprzedaży oraz, że oferty będą opiewać na odpowiednią liczbę walorów. W przypadku mniejszej liczby niż w naszym zleceniu, nasze zlecenie będzie zrealizowane częściowo i w zależności od jego dodatkowych warunków, może oczekiwać na całkowitą realizację lub zostać anulowane w niezrealizowanej części.

### Jak złożyć zlecenie?

Aby złożyć zlecenie, zaloguj się do serwisu transakcyjnego mBanku, wybierz zakładkę GIEŁDA. W eMaklerze jest wiele możliwości zainicjowania składania zlecenia. Przede wszystkim zawsze na dole ekranu jest dostępna formatka zlecenia, którą możesz otworzyć klikając zielony przycisk "Kupno" lub czerwony "Sprzedaż".

| Portfel 33 081,68 P<br>Rachunek powiązany z eMaklerem - Rachunek transakcyjny 8711 6251 (18 624,81PLN) Wynik na portfelu - 6127,24 P |                       |                 |                              |                      |                |                         |  |  |  |  |  |
|----------------------------------------------------------------------------------------------------|-----------------------|-----------------|------------------------------|----------------------|----------------|-------------------------|--|--|--|--|--|
| PORTFEL OPERACJE                                                                                                    | TEMATY INWESTYCYJNE   | ANALIZY         | OFERTY PUBLICZNE             | USTAWIENIA I DOKUMEI | NTY NOTOWANIA  | Zysk/Strata 🧧           |  |  |  |  |  |
| Struktura portfela                                                                                                    |                       |                 |                              |                      |                |                         |  |  |  |  |  |
| <ul> <li>AKCJE GPW</li> <li>81.63 %</li> </ul>                                                                                       |                       | •               | AKCJE ZAGRANICZNE<br>17.87 % |                      | CEF<br>0.5 9   | RTYFIKATY ZAGRANIC      |  |  |  |  |  |
| 🛓 pobierz listę 🗸                                                                                                    |                       |                 |                              |                      |                |                         |  |  |  |  |  |
| WALOR ^                                                                                                    | DOSTĘPNE<br>(BLOKADY) | KURS            | ŚREDNI KOSZT<br>NABYCIA      | ZYSK/STRATA%         | ZYSK/STRATA    | WARTOŚĆ                 |  |  |  |  |  |
| KONTRAKTY TERMING                                                                                                    | OWE GPW (2) 🔨         |                 |                              |                      |                |                         |  |  |  |  |  |
| FW20H2120<br>WWA-GPW PLN                                                                                                    | 2                     | 1 931,00<br>PKT |                              |                      |                |                         |  |  |  |  |  |
| FW20Z2020<br>WWA-GPW PLN                                                                                                    | 1                     | 1 954,00<br>PKT |                              |                      |                |                         |  |  |  |  |  |
| • AKCJE GPW (16) 🔨                                                                                                    |                       |                 |                              |                      | -4 787,29 PLN  | 27 003,22               |  |  |  |  |  |
| 11BIT<br>WWA-GPW PLN                                                                                                    | 4                     | 432,00<br>PLN   | 500,67<br>PLN                | -13,71 %             | -274,67<br>PLN | <b>1728</b> ,00<br>PLN  |  |  |  |  |  |
| ALLEGRO<br>WWA-GPW PLN                                                                                                    | 7                     | 64,88<br>PLN    | 64,76<br>PLN                 | 0,19 %               | 0,84<br>PLN    | <b>454</b> ,16<br>PLN   |  |  |  |  |  |
| AMREST<br>WWA-GPW PLN                                                                                                    | 10                    | 30,32<br>PLN    | 16,70<br>PLN                 | 81,56 %              | 136,20<br>PLN  | <b>303</b> ,20<br>PLN   |  |  |  |  |  |
| ASSECOPOL<br>WWA-GPW PLN                                                                                                    | 1                     | 84,90<br>PLN    | 61,90<br>PLN                 | 37,16 %              | 23,00<br>PLN   | <b>84</b> ,90<br>PLN    |  |  |  |  |  |
| CCC<br>WWA-GPW PLN                                                                                                    | 12                    | 115,50<br>PLN   | 111,79<br>PLN                | 3,32 %               | 44,52<br>PLN   | <b>1 386</b> ,00<br>PLN |  |  |  |  |  |
| CDPROJEKT<br>WWA-GPW PLN                                                                                                    | 3                     | 180,68<br>PLN   | 486,44<br>PLN                | -62,86 %             | -917,28<br>PLN | <b>542</b> ,04<br>PLN   |  |  |  |  |  |

Po kliknięciu wybranego przycisku, formatka rozwinie się pozwalając wypełnić wymagane pola. W każdej chwili w czasie wypełniania formatki, możesz ją zwinąć lub rozwinąć dzióbkiem na górnej belce formatki (uzupełnione wcześniej wartości zostaną zapamiętane) lub zamknąć krzyżykiem X też na górnej belce formatki (wszystkie wcześniej wpisane w formatce wartości zostaną usunięte).

### **Zlecenie kupna**

Jeśli chcesz złożyć zlecenie kupna wybierz:

 nazwę waloru – wpisz w polu "Walor" 2, 3, 4 pierwsze litery wybranego do kupna waloru. System sam podpowie nazwy, które pasują do wpisanej sekwencji liter.

Wybierz z listy interesujący Cię papier (kliknij myszką lub najedź strzałką z klawiatury, potem Tab lub Enter), nawet jeśli wyświetlił się tylko jeden. Pamiętaj system rozpoznaje tylko instrumenty wybrane z listy. Jeśli system nie rozpozna instrumentu, wyświetli komunikat "Pole nie może być puste". Możesz zawęzić listę wyszukiwanych walorów wybierając giełdę, na której notowany jest walor i typ waloru.

### Wybór giełdy:

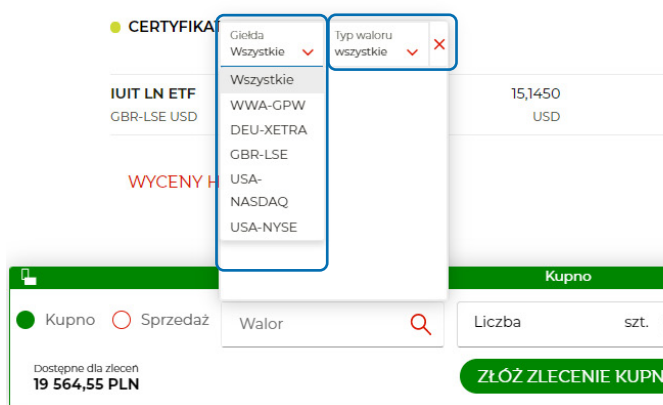

### Wybór waloru:

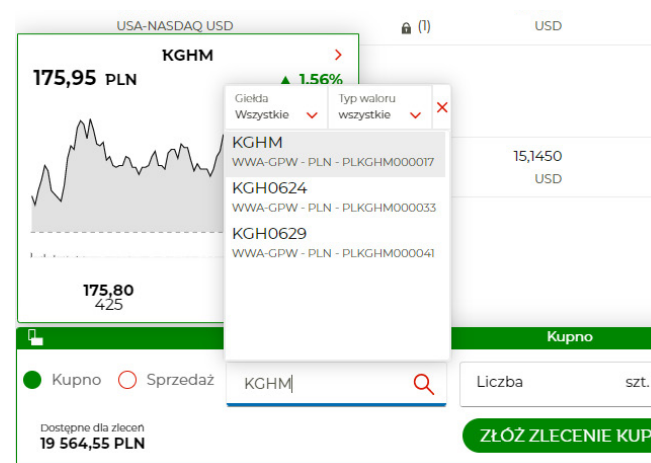

0

|    |                |          |                  | -39,341           | PLN    |  | Oferty   |
|----|----------------|----------|------------------|-------------------|--------|--|----------|
|    | 18,73<br>USD   | -19,15 % |                  | -39,3<br>PLI      | 4<br>N |  | (2)      |
|    |                |          |                  |                   |        |  | Ustawier |
|    |                |          |                  |                   | ~ X    |  |          |
| :  | Limit ceny PLN | PKC ():  | Ważność<br>DZIEŃ |                   |        |  | Notowar  |
| NA |                |          |                  | USTAWIE           | ENIA 🖗 |  |          |
|    |                |          |                  |                   |        |  | ≈        |
|    |                |          |                  |                   |        |  | Zleceni  |
|    |                |          |                  |                   |        |  |          |
|    | USD            |          |                  | PLN               | 1      |  |          |
|    |                |          |                  | - <b>39</b> ,34 p | PLN    |  | Rachune  |
|    | 18,73<br>USD   | -19,15 % |                  | -39,34<br>PLN     | i<br>I |  |          |
|    |                |          |                  |                   |        |  |          |
|    |                |          |                  |                   |        |  |          |
| :  | Limit ceny PLN | PKC ():  | Ważność<br>DZIEŃ |                   | ✓ ×    |  |          |
| NA |                |          |                  | USTAWIE           | NIA 🕲  |  |          |
|    |                |          |                  |                   |        |  |          |
|    |                |          |                  |                   |        |  |          |

- Iiczbę walorów w polu Liczba wpisz liczbę papierów, jaką chcesz kupić
- Iimit Limit ceny oznacza najwyższą cenę po jakiej jesteś gotowy zrealizować transakcję. Możesz także wybrać PKC lub, po kliknięciu ikony trzech kropek, PCR lub PEG. Możesz wybrać tylko jedną opcję z czterech powyższych lub PEG z limitem.

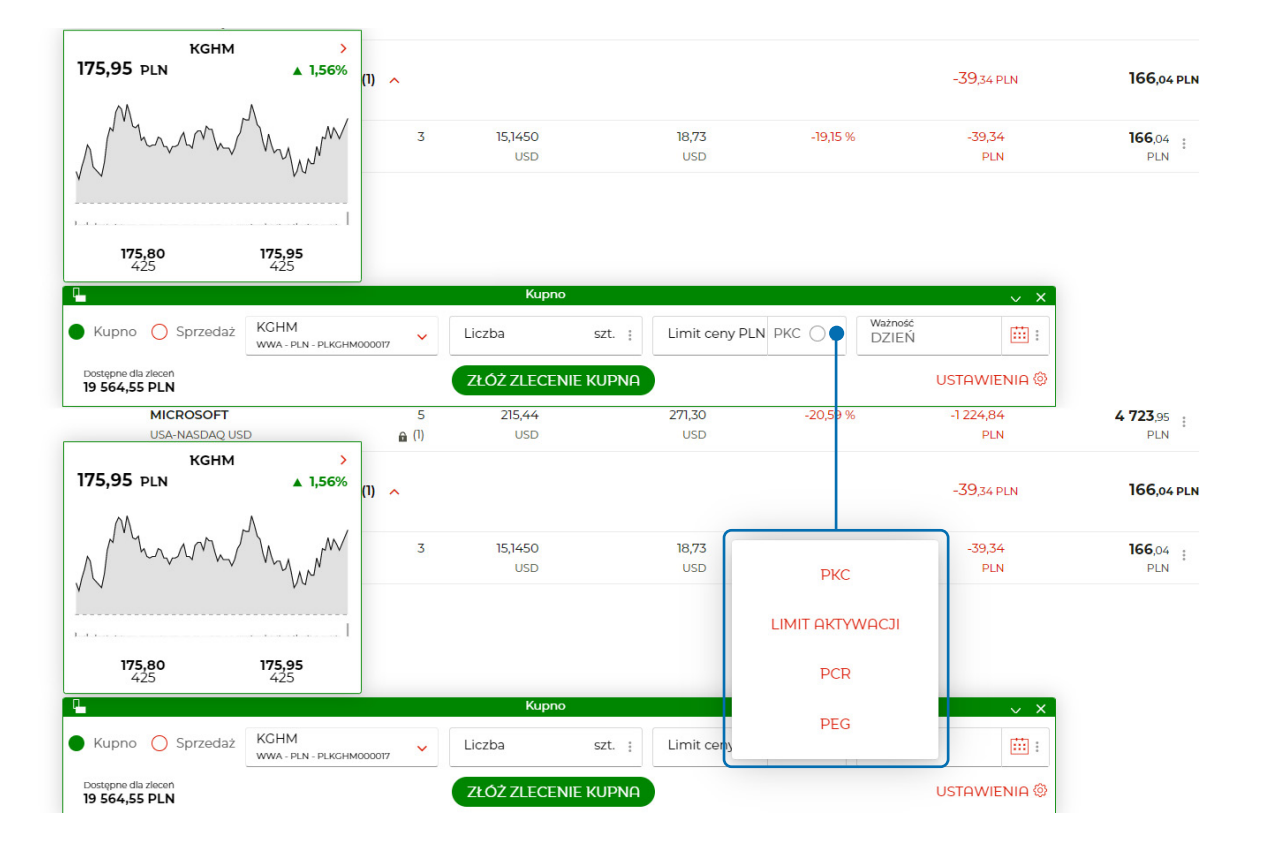

### Zlecenia sprzedaży

Jeśli chcesz złożyć zlecenie sprzedaży wybierz:

 nazwę waloru – w polu "Walor" zaraz po wejściu w formatkę sprzedaży wyświetli się lista walorów, które możesz sprzedać. Wybierz ten walor, który chcesz sprzedać (kliknij myszką lub najedź strzałką z klawiatury, potem Tab lub Enter) lub wpisz 2, 3, 4 litery nazwa waloru, który masz na rachunku i go wybierz

| USA-NASDAQ US                     | D                                                                    | <b>⋒</b> (1)           | USD            |          | USD            |          | PLN                 | PLN             |
|-----------------------------------|----------------------------------------------------------------------|------------------------|----------------|----------|----------------|----------|---------------------|-----------------|
| CERTYFIKA                         | Giełda Typ w<br>Wszystkie 🗸 wszys                                    | valoru<br>stkie 🗸 🗙    |                |          |                |          | - <b>39</b> ,34 pln | 166,04 PLN      |
| <b>IUIT LN ETF</b><br>GBR-LSE USD | WWA-GPW PLOGFOO                                                      | 019992                 | 15,1450<br>USD |          | 18,73<br>USD   | -19,15 % | -39,34<br>PLN       | 166,04 :<br>PLN |
| WYCENY H                          | FW20H2220<br>WWA-GPW - PLN - PLO<br>FW20M2220<br>WWA-GPW - PLN - PLO | GF0022889<br>GF0023465 |                |          |                |          |                     |                 |
| <b>L</b>                          | FW20U2120<br>WWA-GPW - PLN - PLO                                     | GF0021626              | Sprzeda        | эż       |                |          | ~ X                 |                 |
| 🔿 Kupno 🌔 Sprzedaż                | Walor                                                                | Q                      | Liczba         | szt. :   | Limit ceny PLN | PKC : DZ | ność<br>IEŃ 🗰 :     |                 |
|                                   |                                                                      |                        | ZŁÓŻ ZLECENIE  | SPRZEDAŻ | Y              |          | USTAWIENIA 🏵        |                 |

- Wpisz ile walorów chcesz sprzedać w tym zleceniu

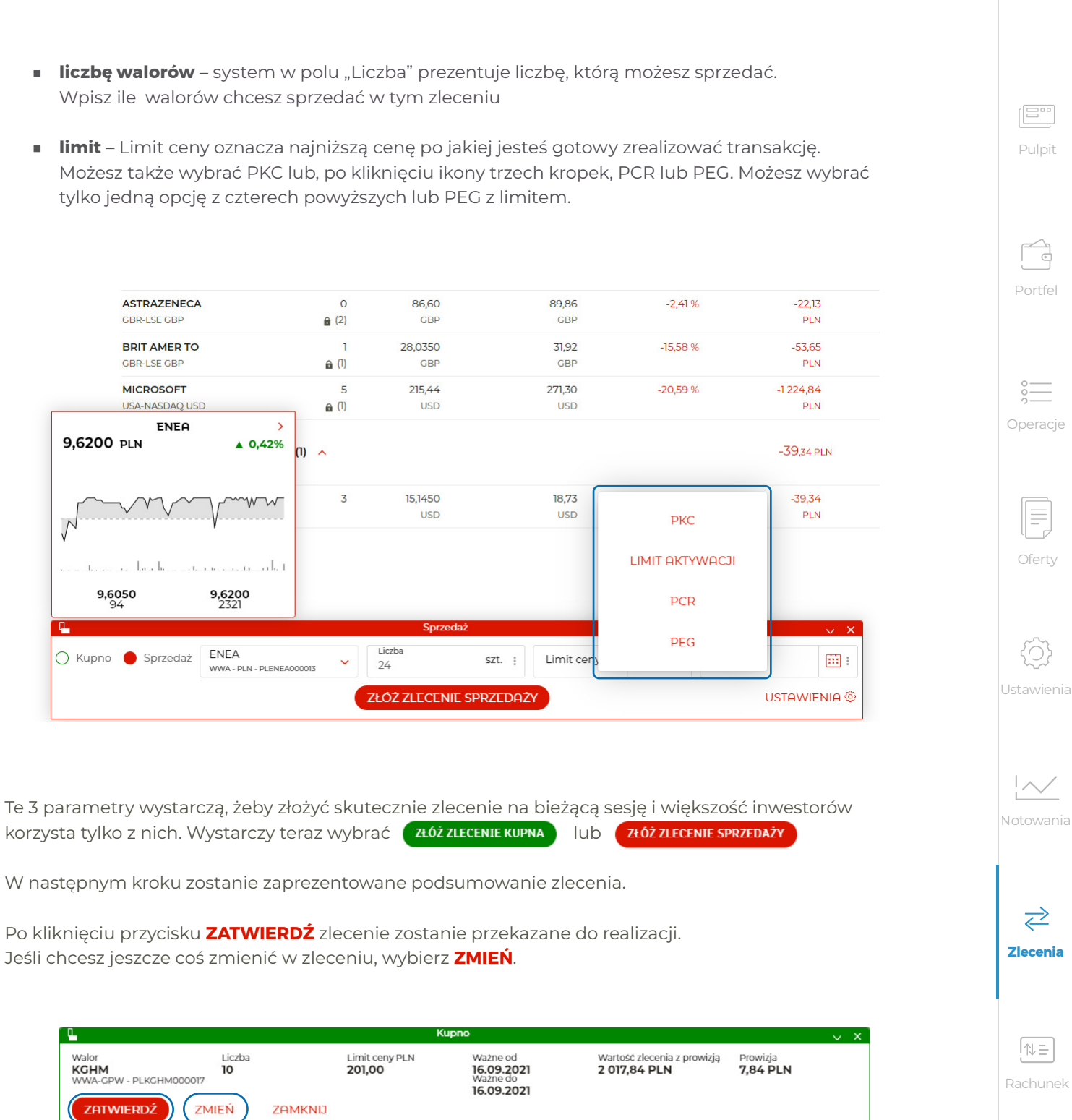

Jeśli chcesz jeszcze coś zmienić w zleceniu, wybierz ZMIEŃ.

| <u> </u>                                 |                         |                                 | Kupno                                   |
|------------------------------------------|-------------------------|---------------------------------|-----------------------------------------|
| Walor<br><b>KCHM</b><br>WWA-GPW - PLKGHN | Liczba<br>10<br>4000017 | Limit ceny PLN<br><b>201,00</b> | Ważne od<br><b>16.09.20</b><br>Ważne do |
| ZATWIERDŹ                                | ZMIEŃ                   | Zamknij                         | 16.09.20                                |

Po zatwierdzeniu zlecenia, wyświetlimy potwierdzenie jego przyjęcia do realizacji skąd będziesz mógł złożyć od razu następne zlecenie wybierając link KOLEJNE ZLECENIE lub sprawdzić status właśnie złożonego zlecenia wybierając **STAN ZLECENIA**.

| 3 🛄 🔤                                   |               | Ku                       | ipno                                             |                                             |                      | $\sim$ | × |
|-----------------------------------------|---------------|--------------------------|--------------------------------------------------|---------------------------------------------|----------------------|--------|---|
| Walor<br>KCHM<br>WWA-GPW - PLKGHM000017 | Liczba<br>10  | Limit ceny PLN<br>201,00 | Ważne od<br>16.09.2021<br>Ważne do<br>16.09.2021 | Wartość zlecenia z prowizją<br>2 017,84 PLN | Prowizja<br>7,84 PLN |        |   |
| Zlecenie zostało zaro                   | ejestrowane   |                          |                                                  |                                             |                      |        |   |
| KOLEJNE ZLECENIE                        | STAN ZLECENIA |                          |                                                  |                                             |                      |        |   |

Jeśli jednak jesteś bardziej zaawansowanym graczem, zarówno na formatce kupna, jak i sprzedaży możesz określić dodatkowe opcje zlecenia takie jak:

- limit aktywacji
- liczbę ujawnianą (WUJ)
- liczbę minimalną (MWW)
- zmiana ważności zlecenia

### Ważność zlecenia, czyli do kiedy zlecenie ma obowiązywać

Domyślnie ustawiona jest na **DZIEŃ**, co oznacza, że zlecenie jest ważne na bieżącą lub najbliższą sesję (jeśli jest już po sesji). Możesz ustawić termin ważności z datą przyszłą klikając w ikonę kalendarza i wybierając odpowiednią datę.

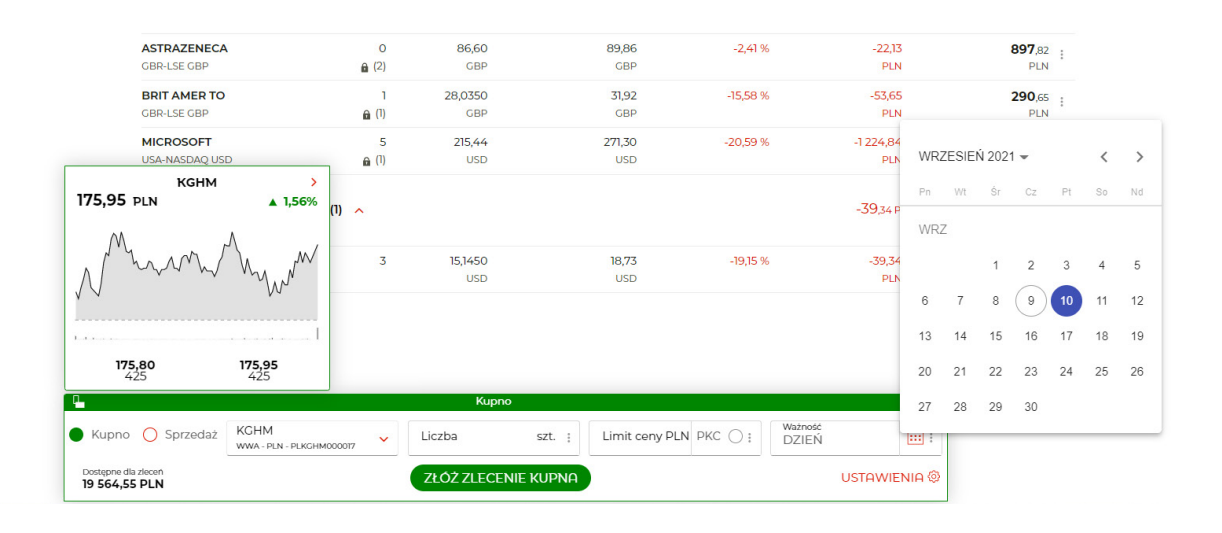

Możesz też wybrać ważność:

- wykonaj lub anuluj (WLA)
- wykonaj i anuluj (WIA)
- ważne na fixing (WNF)
- ważne na zamknięcie (WNZ)
- ważne do czasu (WDC) klikając w ikonę trzech kropek i wybierając odpowiednią opcję

AKCJE ZAGRANICZNE (3)

|            | ASTRAZENECA    |               | 0     | 86,60           |          | 89,8  |
|------------|----------------|---------------|-------|-----------------|----------|-------|
|            | GBR-LSE GBP    |               | â (2) | GBP             |          | GB    |
|            | BRIT AMER TO   |               | 1     | 28,0350         |          | 31,9  |
|            | GBR-LSE GBP    |               | € (1) | GBP             |          | GB    |
|            | MICROSOFT      |               | 5     | 215,44          |          | 271,3 |
|            | USA-NASDAQ USI | D             | € (1) | USD             |          | USI   |
|            | CERTYFIKAT     | Y ZAGRANICZNE | (1) 🔨 |                 |          |       |
|            | IUIT LN ETF    |               | 3     | 15,1450         |          | 18,7  |
|            | GBR-LSE USD    |               |       | USD             |          | USI   |
|            | WYCENY H       | ISTORYCZNE    |       |                 |          |       |
|            |                |               |       |                 |          |       |
| <b>G</b> . |                |               |       | Sprzeda         | iŻ       |       |
| 🔿 Kupno    | Sprzedaż       | Walor         | ~     | Liczba          | szt. 🚦   | Limit |
|            |                |               |       | 71 OZ ZI ECENIE | SPD7FD07 | v     |

#### Warunki dodatkowe

Jeżeli chcesz wybrać warunki dodatkowe, znajdziesz je pod ikonami trzech kropek:

 liczba ujawniona (WUJ) i liczba minimalna (MWW) pod ikoną trzech kropek w polu Liczba. Pola do wpisania tych wartości wyświetlą się pod polem Liczba.

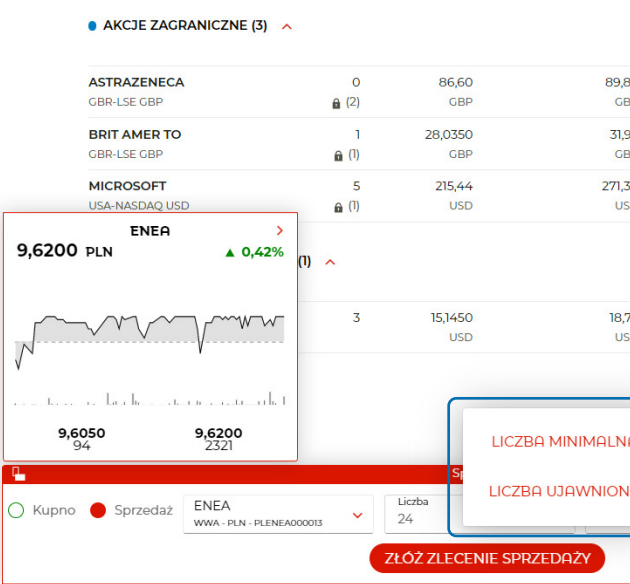

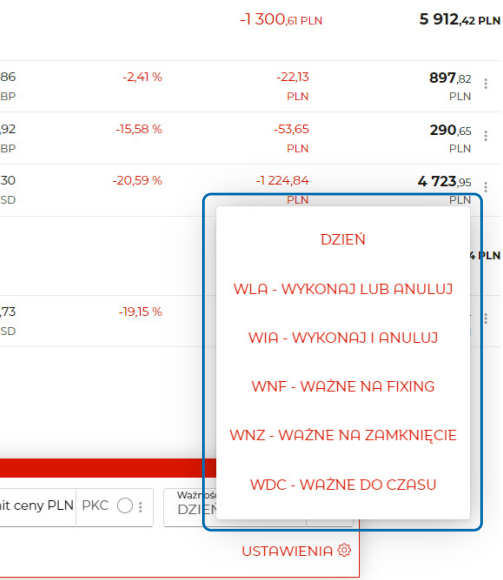

|    |                | -1 300,51 PLN | 5 912,42 PLM     |
|----|----------------|---------------|------------------|
| 86 | -2,41 %        | -22,13        | <b>897</b> ,82 : |
| BP |                | PLN           | PLN              |
| 92 | -15,58 %       | -53,65        | 290.65           |
| BP |                | PLN           | PLN              |
| 30 | -20,59 %       | -1224,84      | 4 723,95         |
| SD |                | PLN           | PLN              |
|    |                | -39,34 PLN    | 166,04 PLM       |
| 73 | -19,15 %       | -39,34        | <b>166</b> .04 : |
| SD |                | PLN           | PLN              |
|    | N PKC () : Wat | → ×<br>naść   |                  |

USTAWIENIA 🖗

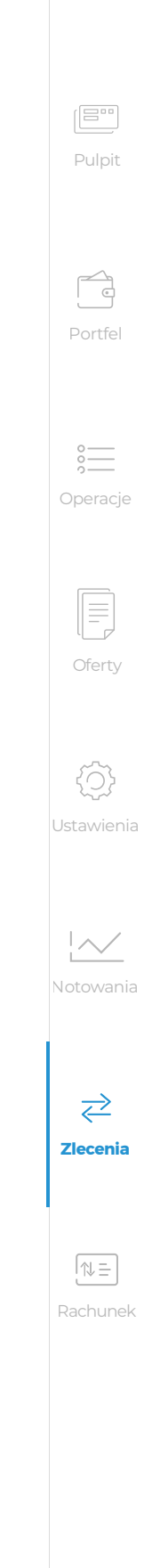

 limit aktywacji pod ikoną trzech kropek w polu Limit ceny. Pole do jego wpisania wyświetli się pod polem Limit ceny.

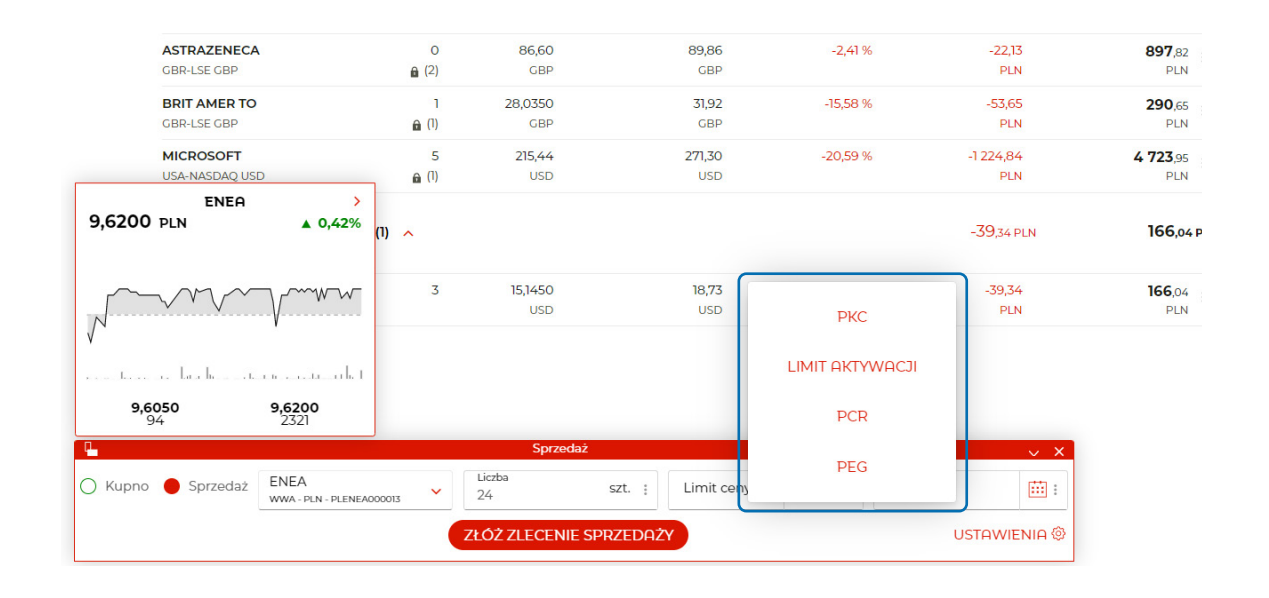

### MIFID

Pamiętaj, jeśli nie wypełniłeś ankiety MIFID lub po jej wypełnieniu nie zaklasyfikowaliśmy Cię do grupy docelowej waloru, na który składasz zlecenie, zawsze ostrzeżemy Cię, że walor jest dla Ciebie nieodpowiedni. Mimo to jednak będziesz mógł złożyć zlecenie wybierając TAK.

| KGHM >><br>501,00 PLN ▼-0,36%                                                                                                    |                                                                                  |                                                              |                                                                    |                           |
|----------------------------------------------------------------------------------------------------|----------------------------------------------------------------------------------|--------------------------------------------------------------|--------------------------------------------------------------------|---------------------------|
| 501,00<br>98                                                                                                    |                                                                                  |                                                              |                                                                    |                           |
| <u>.</u>                                                                                                    | Kupno                                                                            |                                                              |                                                                    | ~ X                       |
| Kupno O Sprzedaż KGHM                                                                                                    | Liczba                                                                           | szt. : Limit ceny PLN                                        | PKC : Ważność<br>DZIEŃ                                             | <b></b> :                 |
| Wypełnij ankietę. Pozwoli nam to zaklasyfikowa<br>Obecnie, z powodu braku informacji z ankiety M<br>dyspozycję?           TAK         NIE | ć Cię do grupy docelowej nabywców i<br>IIFID, nie możerny określić, czy jesteś o | nstrumentów finansowych zgod<br>rupie docelowej nabywców wyt | ile z informacjami uzyskanymi c<br>ranego waloru. Czy mirno to cho | od Ciebie.<br>Sesz złożyć |
| 26 513,24 PLN                                                                                                    | ZŁÓŻ ZLECENIE                                                                    | KUPNA                                                        | US                                                                 | STAWIENIA 🕲               |

Jeżeli po jakimś czasie zdobędziesz większe doświadczenie oraz wiedzę, a być może zmieni się w związku z tym Twoje podejście do ryzyka, będziesz mógł w każdej chwili wypełnić ankietę MIFID ponownie, a my ją niezależnie ocenimy.

Pamiętaj, że podczas składania zlecenia, suma środków na rachunku powiązanym z eMaklerem i należności musi być wystarczająca na pokrycie zlecenia w całości. W przeciwnym razie zlecenie może być zredukowane lub odrzucone, w zależności od tego i ile wynosi suma środków.

#### Zasilenie rachunku powiązanego z eMaklerem w trakcie zlecenia

Na formatce kupna, jeśli na rachunku powiązanym z eMaklerem nie ma wystarczających środków na pokrycie zlecenia, przed podsumowaniem zlecenia automatycznie wyświetla się formatka zasilenia rachunku powiązanego środkami z Twojego, innego rachunku w mBanku. Do Ciebie należy wybór, który rachunek będzie źródłem zasilenia (lista rachunków wyświetla się po wciśnięciu dzióbka po prawej stronie domyślnie wyświetlonego rachunku . Jeśli jednak rachunkiem powiązanym z eMaklerem jest Rachunek transakcyjny (czyli jeśli masz umowę na instrumenty pochodne), możesz go zasilić wyłącznie z jego rachunku nadrzędnego, którego numer prezentujemy na formatce zasilenia Rachunku transakcyjnego.

Możesz dowolnie zmienić kwotę zasilenia, która się domyślnie wyświetla, jako kwota potrzebna do pokrycia zlecenia w całości wraz z prowizją. Wystarczy wybrać ZASIL I ZŁÓŻ ZLECENIE. Jeśli jednak nie chcesz zasilać rachunku powiązanego, wybierz ZŁÓŻ ZLECENIE BEZ ZASILENIA.

|        |                                                                                                    | Kup                                                   |           |
|--------|----------------------------------------------------------------------------------------------------|-------------------------------------------------------|-----------|
| ZASILI | ENIE RACHUNKU POWIĄZANEGO Z EN                                                                                                    | IAKLEREM                                              |           |
| 0      | Brakuje <b>2 393,86 PLN</b> na realizację zlecenia w całości. Mo<br>Soldo rochunku powiązanego z eMaklerem<br>Rachunek transakcyjny 74 1140 2004 0000 3802 7614 | ożesz teraz zasilić rac<br><b>3962</b> (5 029,64 PLN) | hunek pow |
|        | Z rachunku<br>mKonto (26 583,52 PLN)                                                                                                    | )                                                     |           |
|        | Kwota zasilenia w PLN<br>2 393,86                                                                                                    |                                                       |           |
| ZASI   | LI ZŁÓŻ ZLECENIE ZŁÓŻ ZLECENIE BEZ                                                                                                    | Z ZASILENIA                                           | ZMIE      |

### WAŻNE

Nie wyświetlamy formatki zasilenia w trakcie składania zlecenia na kontrakty terminowe. Aby zlecenie na kontrakty zostało zrealizowane w całości na rachunku transakcyjnym powinny być środku na pokrycie depozytu zabezpieczającego wraz z prowizją. Wartość depozytu możesz sprawdzić na drugim kroku w polu Depozyt.

| <u> </u>                                 |                     |         | ŀ                          | Kupno                                        |
|------------------------------------------|---------------------|---------|----------------------------|----------------------------------------------|
| Walor<br>FW20U2120<br>WWA-GPW - PLOGF002 | Liczba<br>1<br>1626 |         | Limit ceny PKT<br>2 268,00 | Ważne od<br>16.09.20<br>Ważne do<br>16.09.20 |
| ZATWIERDŹ                                | ZMIEŃ               | ZAMKNIJ |                            |                                              |

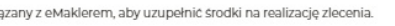

| d          | Wartość zlecenia z prowizją              | Prowizja |  |
|------------|------------------------------------------|----------|--|
| 021<br>021 | 45 369,00 PLN<br>Depozyt<br>3 844,00 PLN | 9,00 PLN |  |
|            |                                          |          |  |

|   | 2 |  |   |
|---|---|--|---|
| Ľ |   |  | _ |
|   |   |  |   |

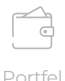

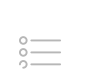

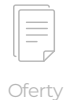

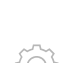

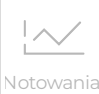

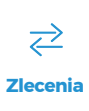

| D. |    | l. |   | <br>~ 1 |   |
|----|----|----|---|---------|---|
| ĸ  | аc |    | u | eł      | ς |

### Pozycja formatki (pozioma i pionowa)

W każdej chwili możesz zmienić pozycję formatki zlecenia. Jeśli klikniesz ikonkę u lewym górnym rogu formatki, zmieni się pozycja formatki. Do dyspozycji masz 2 pozycje:

poziomą

| eMakler<br>Rachunek: 91900020    | Dortfel (22)                      |           |                  | DZT OPERT    | POBLICZNE              | Wycena walorów                          | ANALIZY                                                                              |                                                                                                    | SE                                                      | RWIS INFORMACYJNY                       |
|----------------------------------|-----------------------------------|-----------|------------------|--------------|------------------------|-----------------------------------------|--------------------------------------------------------------------------------------|----------------------------------------------------------------------------------------------------|---------------------------------------------------------|-----------------------------------------|
| Million (2005-01) 0 25%          | Portier (22)                      | CTEDNE    | (DEDN)           | K057T        | Wynik na               | 33 081,68 PLN<br>portfelu -6 127,24 PLN | WTOREK 30.03.20                                                                      | a bez obrazka                                                                                                    |                                                         | 0                                       |
| 2 370<br>2 365<br>2 360          | WALOR A (BI                       | OKADY)    | KURS N<br>432,00 | 500,67       | ZYSK/STRATA<br>-274,67 | WARTOSC C                               | test bez.                                                                            | a z obrazkiem                                                                                                    |                                                         |                                         |
| 2 355<br>2 350<br>2 345<br>2 340 | ALLEGRO                           | 7         | 64,88            | PLN 64,76    | 0,84                   | 454,16 ;                                | test.                                                                                |                                                                                                    |                                                         |                                         |
|                                  | AMREST<br>WWA-GPW PLN             | 10        | 30,32<br>PLN     | 16,70<br>PLN | 136,20<br>PLN          | 303,20 E                                | PONIEDZIAŁEK II.<br>19:11 <b>Podsumo</b><br>Początek nowego<br>jest wzrosterni ilośc | N.2021<br>vanie sesji na Wall Street24<br>ygodnia przynosi ochlodzenie nastro<br>i nowych przypadków Covid-19 w Chi | jów na rynkach finansowyc<br>nach i przywracaniem restr | h, co motywowane<br>ykcji. Uwzględniają |
|                                  | ✓ Finanse                         |           | 37 821,12 PL     | N            | Środi                  | 19 564,55 PLN                           |                                                                                      | NLINE 18:05:52                                                                                                    | PELNE NOTOWRNIA                                         | NOTOWANIA STATICA<br>Pokaż ofertu       |
|                                  | 70511 70                          | mó¢.      |                  |              | Gotówka na ro          | 18 624,81 PLN<br>achunku powiązanym     | WALOR                                                                                | KURS                                                                                                    | ZM %                                                    | OBRÓT                                   |
|                                  | ZHOIL ZV                          | ROC       |                  |              |                        |                                         | пвіт                                                                                 | 432,00                                                                                                    | -2,22                                                   | 1800 275                                |
|                                  |                                   |           |                  |              |                        |                                         | ALLEGRO                                                                              | 64,8800<br>30,32                                                                                                    | -2.99<br>-2.94                                          | 73 704 888 ÷<br>1298 587 ÷              |
|                                  | <ul> <li>Operacje</li> </ul>      |           |                  |              | ZLECENIA (2)           | TRANSAKCJE (1)                          | ASSECOPOL                                                                            | 84,90                                                                                                    | 1,86                                                    | 4 291 136 :                             |
|                                  |                                   |           |                  |              | 1 aktywne              | 1 zawarte                               | ccc                                                                                  | 115,50                                                                                                    | -0,90                                                   | 13 755 482 :                            |
|                                  |                                   | 0.0       |                  |              | кир                    | no                                      |                                                                                      | Watność dł                                                                                                    | 1,22                                                    | 58 266 897 1                            |
|                                  | - Kupno                           | O sprzeda | Walor            | ~            | Liczba                 | szt. : Lin                              | nit ceny PLN PKC () :                                                                | DZIEŃ 📖 :                                                                                                    | -0,40                                                   | 9 871 784 !                             |
|                                  | ZLECENI Dostępne dli<br>19 564,55 | PLN       |                  |              | ZŁÓŻ ZLEC              | ENIE KUPNA                              | •                                                                                    | USTAWIENIA @                                                                                                    | 0,42                                                    | 2 155 575 :                             |
|                                  |                                   |           |                  |              | ~                      |                                         |                                                                                      |                                                                                                    |                                                         |                                         |
|                                  |                                   |           |                  |              |                        |                                         |                                                                                      |                                                                                                    |                                                         |                                         |

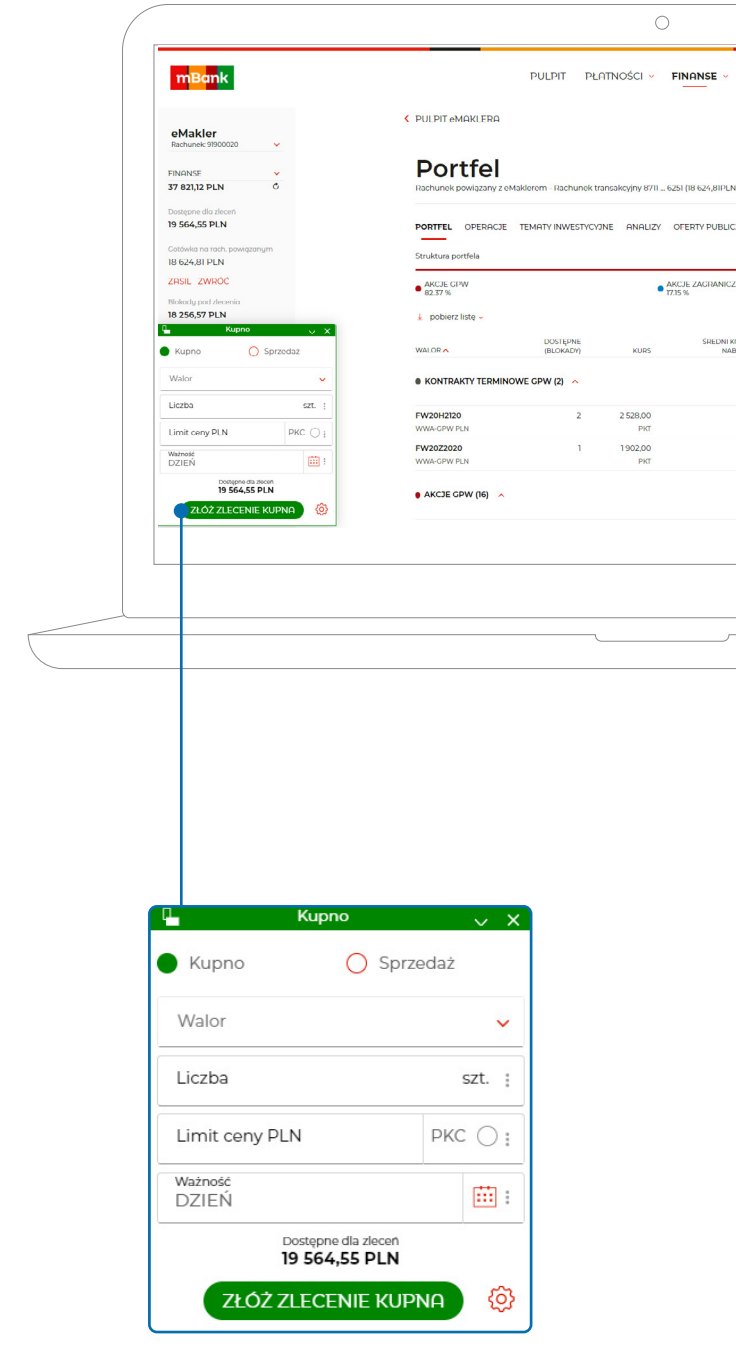

pionową

Pulpit

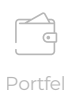

| 0   |     | _    |
|-----|-----|------|
| 0   |     | _    |
| Ō   |     | _    |
|     |     |      |
|     |     |      |
| 200 | 200 | oio. |

|  | _   |
|--|-----|
|  |     |
|  | - 1 |
|  |     |
|  |     |
|  | 1   |

Oferty

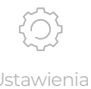

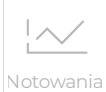

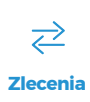

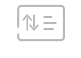

| DMOC -               | Profil indy          | widualny - Janina To<br>OCEN | estowa                  |  |
|----------------------|----------------------|------------------------------|-------------------------|--|
|                      | <b>34</b><br>Wynik n | Wycena wa<br>4 480,7         | Iorów<br>2 PLN<br>0 PLN |  |
| USTAWIENIA I DOKUMEN | TY NOTOWANIA         | Zysk/Strata                  | •                       |  |
|                      | CER<br>0.48          | IYFIKATY ZAGRANI<br>%        | CZNE                    |  |
| ZYSK/STRATA%         | ZYSK/STRATA          | WARTOSC                      | ¢                       |  |
|                      |                      |                              | I                       |  |
|                      |                      |                              | i                       |  |
|                      | -3 305,46 PLN        | 28 402,2                     | 6 PLN                   |  |
|                      |                      |                              |                         |  |
|                      |                      |                              |                         |  |
|                      |                      |                              |                         |  |
|                      |                      |                              |                         |  |

# Co to jest Rachunek transakcyjny?

To specjalny rachunek otwierany automatycznie i obowiązkowo dla klientów, którzy składają wniosek o aktywacje usługi Instrumentów pochodnych. Służy on do wszystkich rozliczeń związanych z inwestowaniem na giełdzie, a więc: przelewy na zakup papierów, przelewy ze sprzedaży, dywidendy, opłaty za notowania itp., będą realizowane na rachunku transakcyjnym. Również pobranie środków na depozyt zabezpieczający i uzupełnienia depozytu będą realizowane z tego rachunku.

Jeśli posiadasz aktywną usługę Instrumenty pochodne nie możesz powiązać eMAKLERA (usługi maklerskiej) z bieżącym rachunkiem bankowym. Rachunkiem powiązanym może być tylko rachunek transakcyjny. Jest on otwierany tylko w przypadku aktywacji instrumentów pochodnych i w tym przypadku jest obowiązkowy.

Możliwości rachunku transakcyjnego są ograniczone do funkcji niezbędnych do obsługi inwestycji giełdowych. Oznacza to, że nie można mieć do niego karty płatniczej, kredytu odnawialnego, przelewów zdefiniowanych, zleceń stałych itp. i jest oprocentowany stawką 0%. Przelewy wewnętrzne można realizować tylko na i z rachunku nadrzędnego nad rachunkiem transakcyjnym, czyli wybranego bieżącego rachunku bankowego. Przelewy zewnętrzne wychodzące są niedostępne.

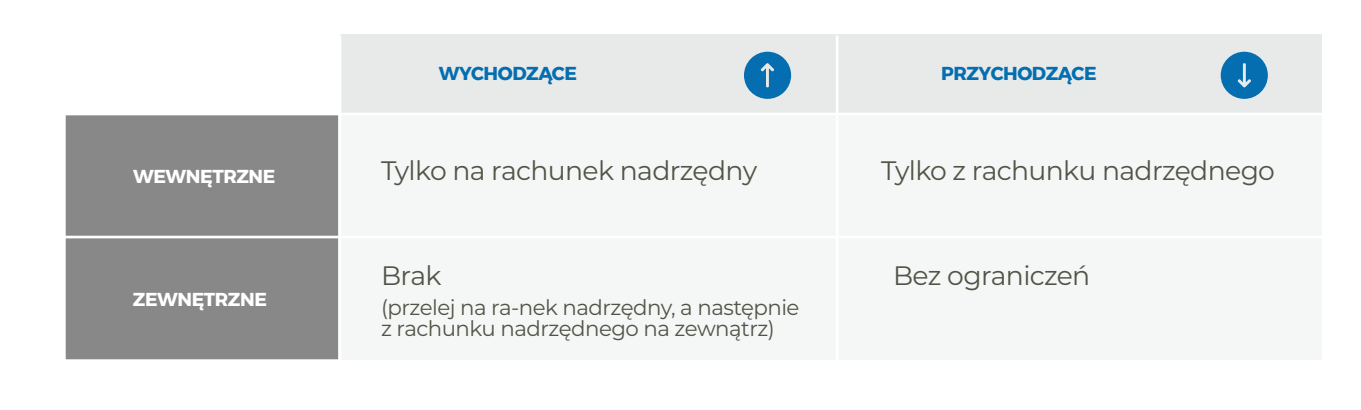

## Klient bez usługi instrumenty pochodne

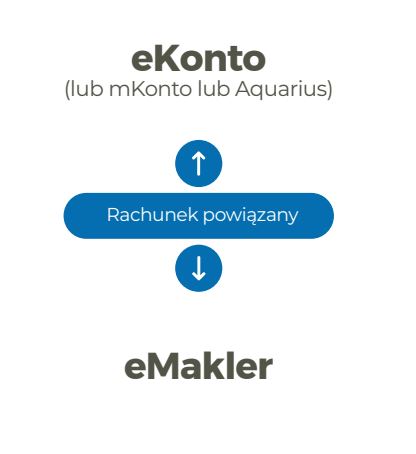

### Klient z usługą instrumenty pochodne

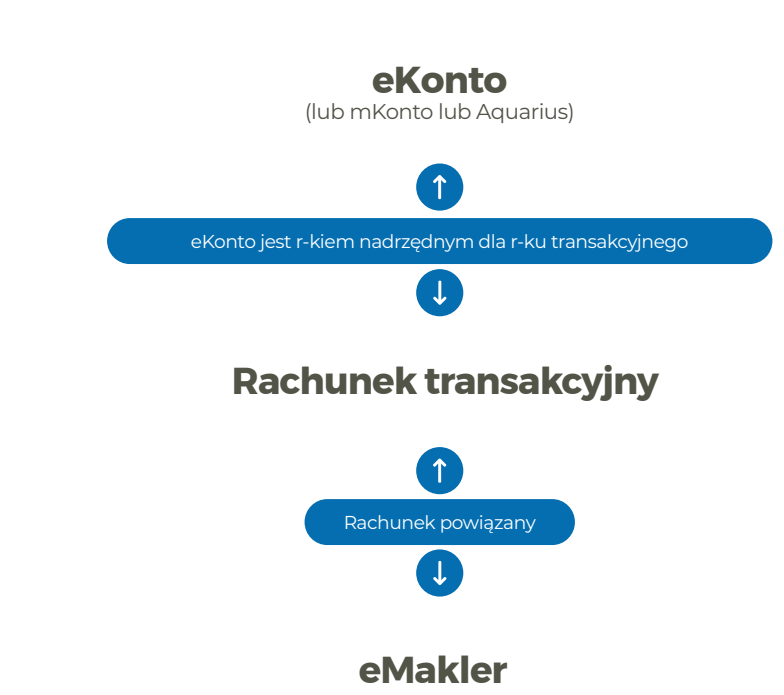

Rachunek transakcyjny wyposażony jest w funkcje nie występujące na normalnych rachunkach:

- możliwość zasilenia środkami (pociągnięcia środków) z rachunku nadrzędnego z poziomu rachunku transakcyjnego przez opcję "Zasil rachunek". Wystarczy wpisać kwotę zasilenia i zatwierdzić (bez hasła) i środki zostaną przelane.
- podobnie wygląda przelew z rachunku transakcyjnego na rachunek nadrzędny w opcji "Przelew z rachunku".
- funkcja "Maksymalna kwota" służy do ustawienia maksymalnej kwoty, jaka ma się znajdować na rachunku transakcyjnym. Każda kwota przelana z DM mBanku, czyli np. w wyniku sprzedaży akcji, wypłaty dywidendy, anulowania zlecenia kupna itp., która sprawi, że kwota na rachunku transakcyjnym będzie przekraczała ustaloną kwotę maksymalną, spowoduje przelanie na rachunek nadrzędny całej nadwyżki ponad kwotę maksymalną. Zostanie przelana cała nadwyżka bez względu na "pochodzenie" środków. Na rachunku pozostanie tylko zdefiniowana wcześniej maksymalna kwota. Przelew z innego rachunku niż rachunek DM mBanku nie powoduje przelania na rachunek nadrzędny nadwyżki ponad maksymalną kwotę.

Przelewy między rachunkiem transakcyjnym i nadrzędnym można również wykonywać w serwisie transakcyjnym w funkcji Przelew własny.

Dostęp do rachunku transakcyjnego i jego funkcji jest z opcji: Moje finanse > Inwestycje > Giełda > Ustawienia i dokumenty

Życzymy udanych inwestycji!

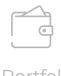

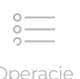

Oferty

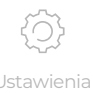

 $\sim$ 

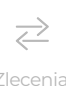

ît = Rachunek ransakcyjny

61

#### Nota prawna

Rachunek maklerski jest prowadzony przez mBank S.A. Szczegółowe warunki i opłaty związane z usługą eMakler, a także informacje o ryzykach inwestycyjnych są określone w Regulaminie świadczenia usług maklerskich w obrocie zorganizowanym w ramach usługi eMakler oraz w Taryfie Opłat i Prowizji BM w ramach usługi eMakler znajdujących się na http://www.mbank.pl/indywidualny/inwestycje/emakler/ oraz http://www.mbank.pl/pomoc/info/regulaminy/inwestycje.html. Instrukcja aktywacji eMaklera dostępna jest na https://www.mbank.pl/indywidualny/inwestycje/gielda/emakler/.

Usługa eMakler może być otwarta tylko przez posiadacza rachunku bankowego prowadzonego przez mBank S.A. Niniejszy materiał nie stanowi oferty w rozumieniu Kodeksu cywilnego i ma on charakter wyłącznie informacyjny. Inwestowanie za pośrednictwem usługi eMakler wiąże się z ryzykiem i nie gwarantuje realizacji założonego celu inwestycyjnego, ani uzyskania określonego wyniku inwestycyjnego. Należy liczyć się z możliwością utraty przynajmniej części zainwestowanych środków. Szczegółowy opis czynników ryzyka znajduje się w prospekcie emisyjnym. mBank S.A. nie ponosi odpowiedzialności za decyzje Klientów związane z inwestowaniem w akcje i inne instrumenty finansowe notowane na giełdach papierów wartościowych. Dotychczasowe wyniki spółek nie stanowią gwarancji przyszłych wyników. Wartość zakupionych akcji i innych instrumentów finansowych może się zmieniać wraz ze zmianą sytuacji na rynkach finansowych. W konsekwencji, dochód z zainwestowanych środków może ulec zwiększeniu lub zmniejszeniu. Ponadto potencjalne korzyści z inwestowania w akcje i inne instrumenty finansowe mogą zostać zmniejszone o pobierane podatki i opłaty wynikające z przepisów prawa, taryf opłat i prowizji oraz regulaminów.

mBank S.A. oświadcza, iż: 1) posiada zezwolenie Komisji Papierów Wartościowych i Giełd z dnia 30 czerwca 2005 roku, zmienione decyzją Komisji Nadzoru Finansowego z dnia 20 marca 2012 roku, zezwolenie Komisji Nadzoru Finansowego z dnia 20 marca 2012 roku oraz zezwolenie Komisji Nadzoru Finansowego z dnia 17 listopada 2015 roku na prowadzenie działalności maklerskiej, 2) posiada zezwolenie Komisji Papierów Wartościowych i Giełd z dnia 23 listopada 1995 roku na świadczenie usług powierniczych, prowadzenie rachunków papierów wartościowych, rejestrowanie stanu posiadania papierów wartościowych i zmian tego posiadania, 3) organem nadzorującym mBank S.A. w zakresie działalności, o której mowa w pkt. 1-2, jest Komisja Nadzoru Finansowego, ul. Piękna 20, 00-549 Warszawa.